# 7 SoftENGINE

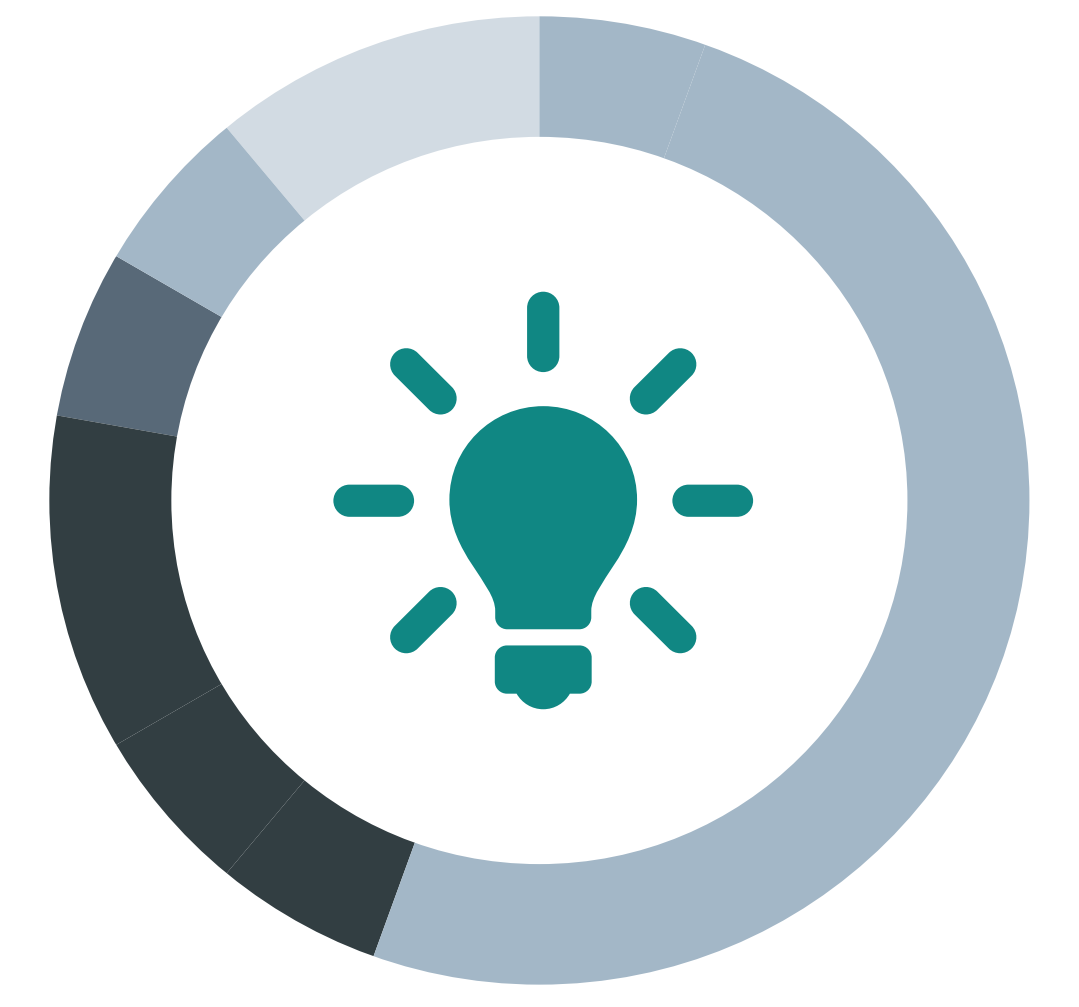

# Kasse 4.0

Ab 5.58.200 (Freigabe SolutionDays 2018)

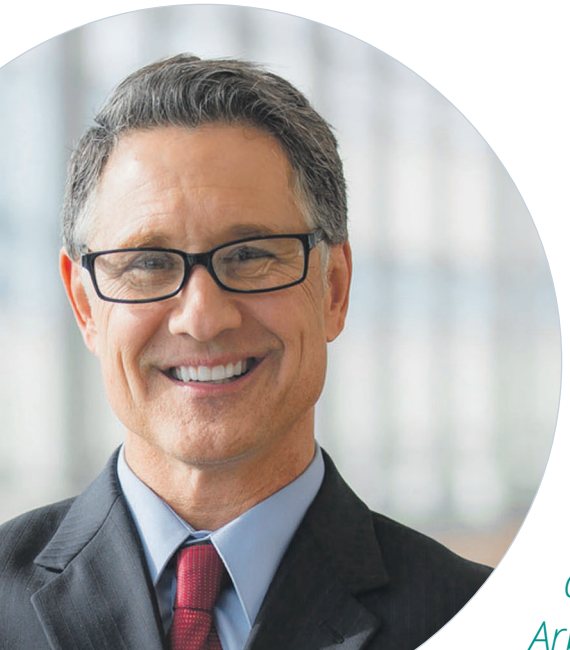

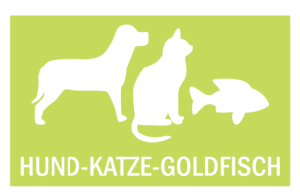

Rudolf Neumann, Filialleiter

Mein Name ist Rudolf Neumann, in unserem Unternehmen Hund-Katze-Goldfisch GmbH bin ich als Filialleiter tätig und in dieser Eigenschaft auch verantwortlich für die Arbeit mit unseren Kassen. Seit wir vor nunmehr 2 Jahren die SoftENGINE Kasse bei uns eingeführt haben, hat sich sowohl bei der Software, wie auch in unserem Unternehmen unwahrscheinlich viel Neues entwickelt. Zeitweise frage ich mich, wie wir vorher unsere Arbeit ohne die jetzt zur Verfügung stehenden Möglichkeiten geschafft haben.

Ursprünglich waren unsere Kassen in den Filialen einfache Registrierkassen. Da ging es letztlich nur darum, wieviel Geld umgesetzt wurde und natürlich musste auch die Umsatzsteuer korrekt abgerechnet werden können.

Seit der Einführung der SoftENGINE Kasse hat sich die Funktion der Kasse grundlegend geändert. Das Wichtigste dabei war für uns die Anbindung der Warenwirtschaft. So gehören unklare Bestände seitdem der Vergangenheit an. Jeder Kassenverkauf wird direkt abgebucht und somit ist der Lagerbestand immer aktuell. Neue Funktionen kamen bereits zu Beginn des letzten Jahres hinzu, so dass die Möglichkeiten der Kasse selbst, wie auch die Einrichtung und Administration nochmals beträchtlich erweitert wurden.

Viele Anforderungen, wie z.B. Gutscheine und Rabattaktionen gab es schon immer, trotzdem ist die Arbeit mit Gutscheinen, Coupons, Wert- und Kundenkarten sowie Bonusprogrammen nochmals intensiver geworden.

Nicht unerwähnt bleiben sollte aber auch, dass es mit neuen Anzeigelayouts, neuer Menüführung und überarbeiteter Touchbedienung noch einfacher geworden ist, mit der Kasse zu arbeiten.

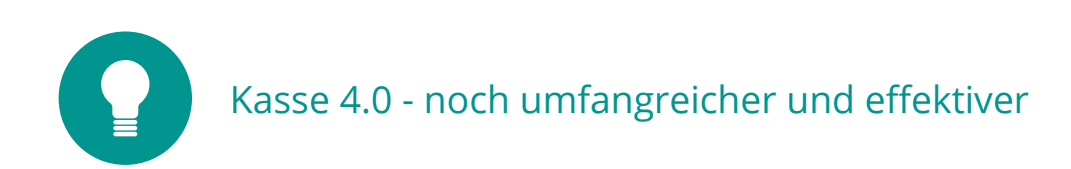

Der Fokus der weiteren Entwicklung der SoftENGINE Kasse richtete sich auf praxisgerechte, effektiv einsetzbare und einfach zu administrierende Funktionen. Dabei verfolgten die Entwickler das Ziel, alle Kassenvorgänge intuitiver und leicht anwendbar zu gestalten.

#### Schwerpunkte waren dabei

#### **Kassendesktop** 1

Der Arbeitsplatz für das Kassieren, nochmals umfangreich erweitert und überarbeitet.

#### 2 **Kassieren-Layouts**

Mehr Standardlayouts für die gebräuchlichsten Displays, leichter zu Adminstrieren bei besserer Übersicht

#### 3 **Kassieren**

Neue Funktionen für effektives Arbeiten

#### 4 **Rabattmodelle**

Umfangreiche Couponoptionen und Rabatte helfen bei der Kundengewinnung und -bindung

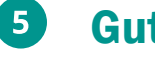

#### **Gutscheine**

Gutscheine und Guthabenkarten mit vielen neuen Möglichkeiten

#### 6 **Basisdaten und Kassenstammdaten**

Mehr Administrationsmöglichkeiten auch ohne Designerkenntnisse und ohne Warenwirtschafts- und Finanzbuchhaltungsberechtigung

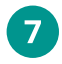

#### **Weitere Features**

Funktionen, die die Arbeit an der Kasse unterstützen

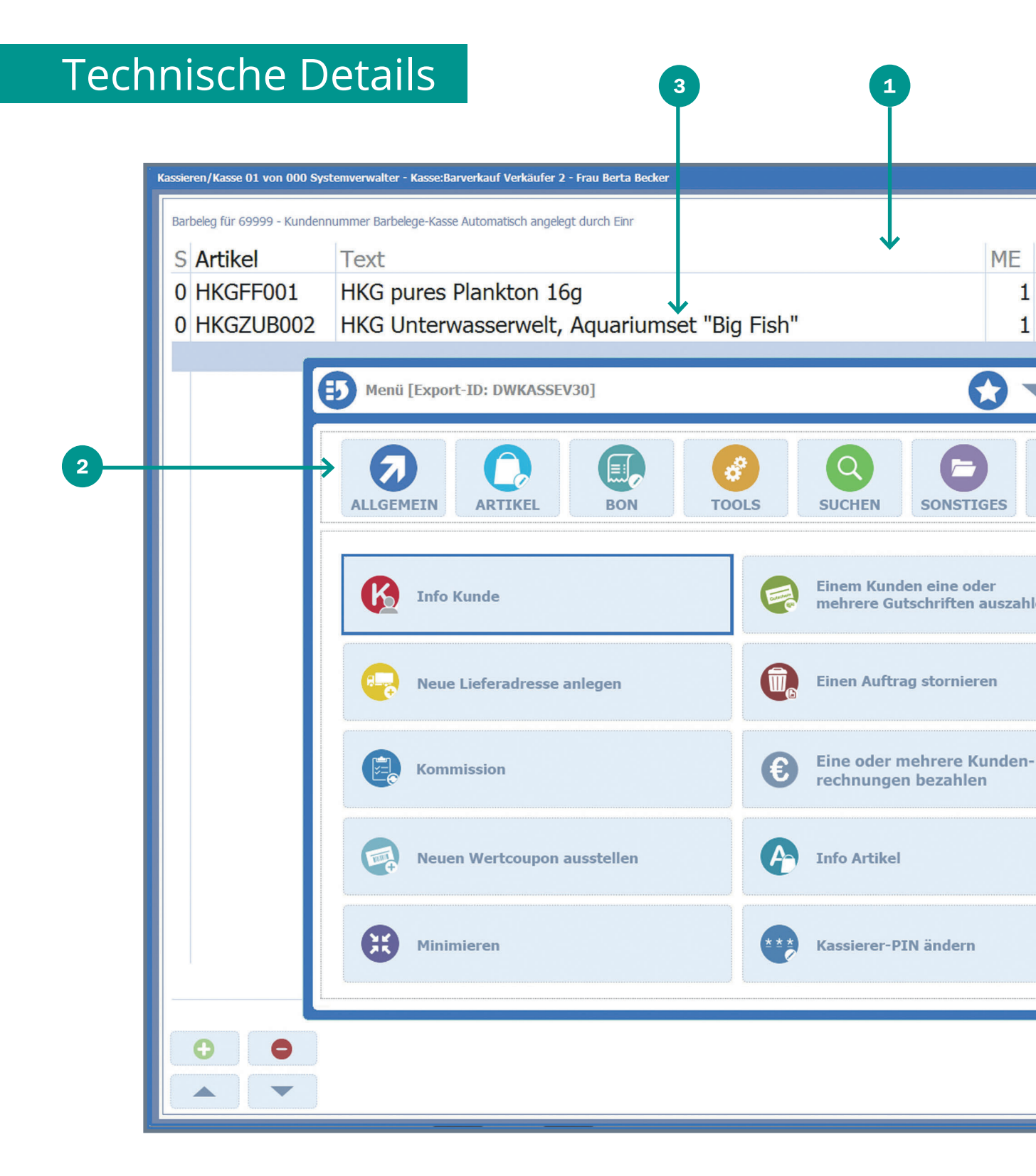

#### Beispiele für die Kasse 4.0

- Größere Auswahl: Neue Kassieren-Layouts
- 2 Schneller Navigieren: Neues Menü
- 3 Besser Lesen: Doppelte Zeilenhöhe

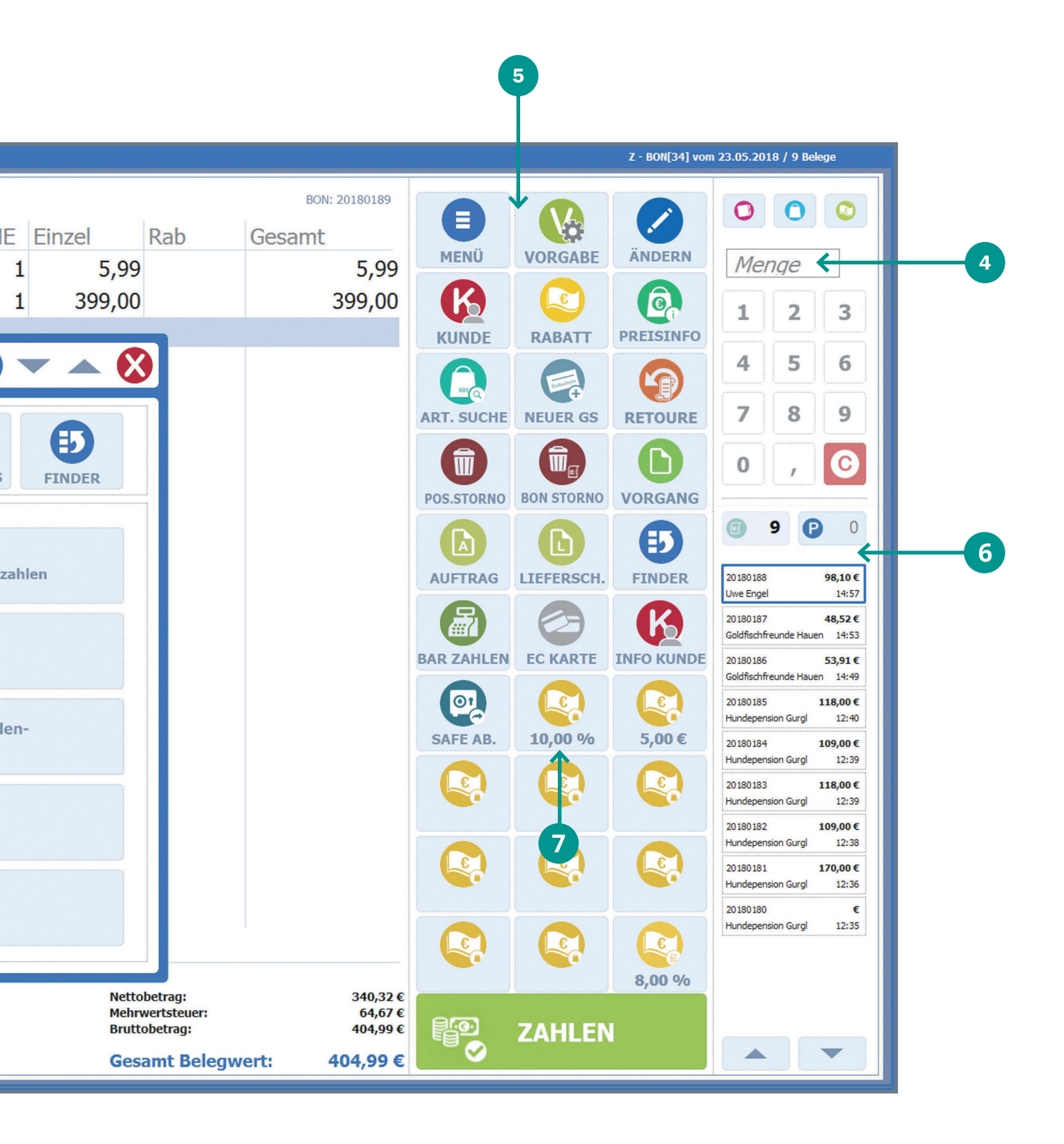

4 Schneller Kassieren: Vorgaben für Menge und Preis

5 Direkter Zugriff: Schnellwahltasten

6 Besserer Überblick: neue BON-Übersicht

Rabatt auf einen Klick: Rabatt-Schnellwahltasten

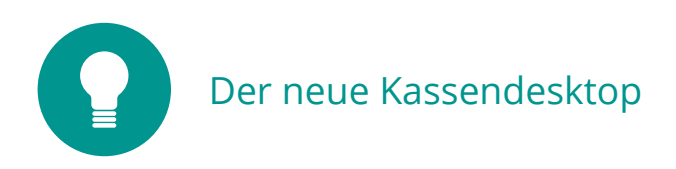

#### Kassendesktop über KASSE.EXE

Statt die Kasse als Modul innerhalb des BüroWARE Arbeitsplatzes zu starten, kann über das Programm KASSE.EXE direkt die Kasse mit dem neuen Kassendesktop gestartet werden. Damit geht nicht nur der Start der Kasse schneller und einfacher, sondern der Anwender hat auch keine Möglichkeit mehr, andere Bereiche der BüroWARE zu erreichen, was auch aus Gründen des Datenschutzes sehr sinnvoll ist.

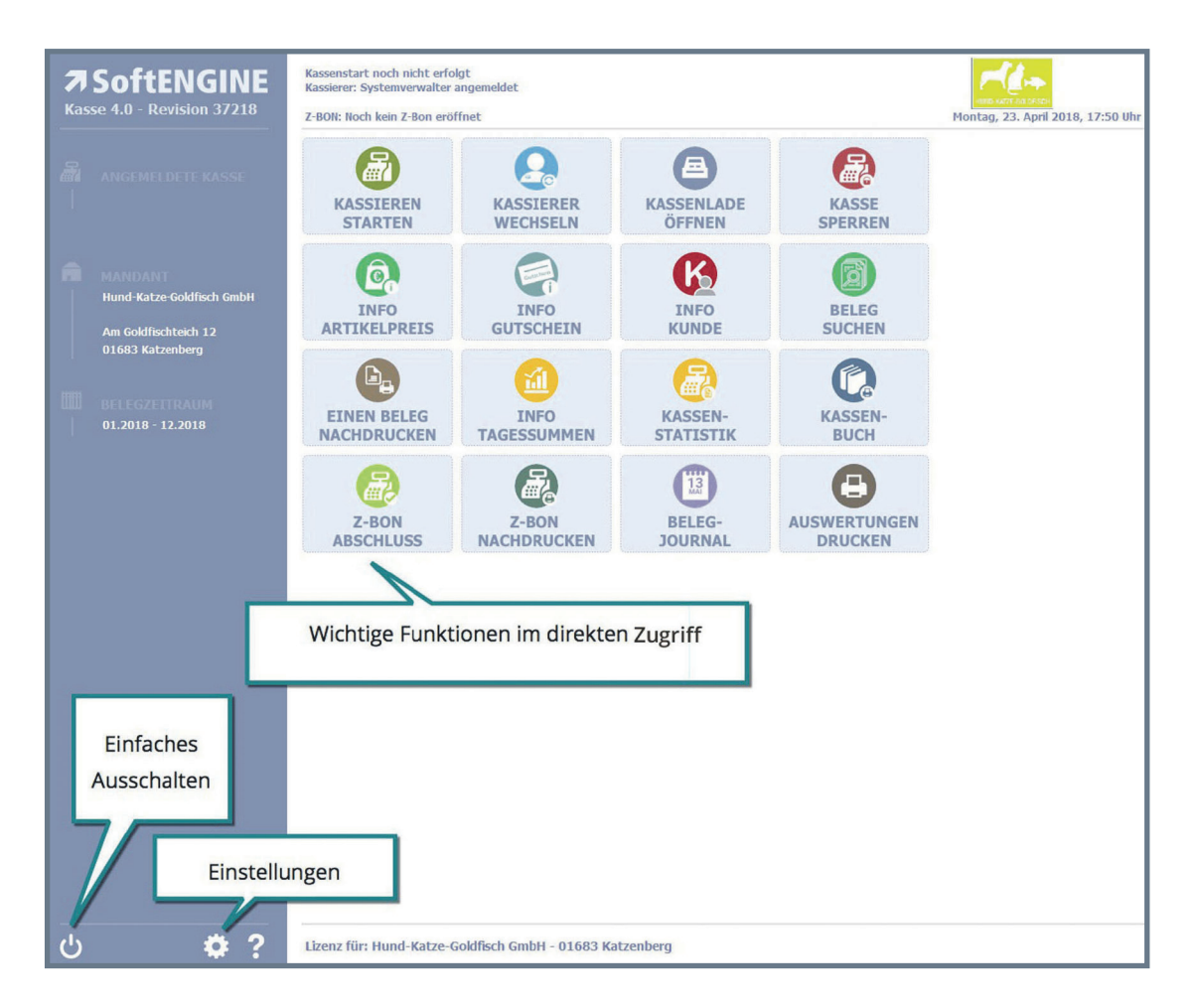

Der neue "Kassen-Desktop" wird dabei direkt, ohne die Notwendigkeit weiterer Aktivitäten gestartet. Wichtige Funktionen und Einstellungsmöglichkeiten sind direkt auf der Oberfläche per Touch auswählbar.

#### **Z-BON nachdrucken**

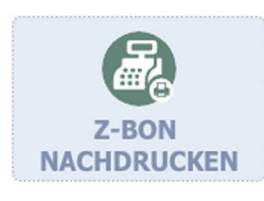

Neu ist auch die Möglichkeit, einen Z-BON direkt vom Kassen-Desktop

nachdrucken zu können. Dabei ist es möglich, Drucker und Format zu wählen und zu entscheiden, ob die Fibu-Aufbereitung durchgeführt werden soll.

| Z- | Berichte Na         | chdrucken            |
|----|---------------------|----------------------|
|    | Datum               | 23.04.2018           |
|    | Format              | A4-Format            |
|    | <b>B</b><br>Drucker | Kassendrucker EPSON  |
|    | (E)<br>FIBU         | Ohne FIBU-Kontierung |
|    |                     | Drucken starten      |

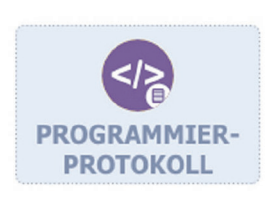

#### Programmierprotokoll

PC-Kassensysteme müssen laut Gesetz sicher vor Manipulationen sein. Das muss der Nutzer in einem Programmierprotokoll nachweisen. In diesem müssen die gesamten Einstel-

lungen und ein Nachweis über Veränderungen enthalten sein. Die SoftENGINE Kasse verfügt nunmehr über eine Möglichkeit, ein Programmierprotokoll auf

einfachem Wege für einen festgelegten Zeitraum anzuzeigen und bei Bedarf auszudrucken.

| Grundeinstellungen 2 Vorga | ingsprotokoli                            |                      |     |
|----------------------------|------------------------------------------|----------------------|-----|
| Daten                      | filester (macual                         |                      |     |
| Detectored Telderer        | n engeben (5/KG+5/                       | Alexandra Palabahah  |     |
| Datenbereich Feidname      | Bezeichnung                              | Aktueller Feldinnalt |     |
| 108550526 0 6              | Dasisuaten                               | SE0001               |     |
| ID85E0526_6_6              | Printerindex<br>Retraicheume //ofo       | Kassashasistatan     |     |
| ID85E0526_66_3             | Default BC für Aufträge                  | A 50                 |     |
| IDBSE0526_60_3             | Default BG für Lieferscheine             | 159                  |     |
| IDBSE0526_72_3             | Erfasst von                              | 000                  |     |
| IDBSE0526 75 10            | Erfasst am                               | 03.10.2017           | - V |
| ID8SE0526_85_5             | Erfasst um                               | 21:22                |     |
| IDBSE0526 90 3             | Geändert von                             | 000                  |     |
| IDBSE0526 93 10            | Geändert am                              | 17.04.2018           |     |
| IDBSE0526 103 5            | Geändert um                              | 09:32                |     |
| ID8SE0526_108_1            | Parken: Hinweismeldung                   | 1                    |     |
| IDBSE0526_109_1            | Parken: Drucken                          | 2                    |     |
| IDBSE0526_110_3            | Parken: Formular für autom. Druck        | 023                  |     |
| IDBSE0526_113_25           | Gutschein:Artikelnummer                  | \$KASSE0017          |     |
| ID8SE0526_138_3            | Gutschein-Druck: FormularNr (FMTFASRV)   | 400                  |     |
| IDBSE0526_141_1            | Gutscheinauswahl beim Zahlen ?           | 3                    |     |
| IDBSE0526_142_25           | Rabatt: Artikelnr für Vollen Steuerssatz | \$KASSE0014          |     |
| IDBSE0526_167_25           | Rabatt: Artikelnr für Ermäß. Steuerssatz | \$KASSE0015          |     |
| IDBSE0526_192_25           | Rabatt: Artikelnr für keine Steuer       | \$KASSE0016          |     |
| IDBSE0526_217_1            | Belegstorno: Grund angeben beim storno?  | 3                    |     |
| IDBSE0526_218_1            | Bon-Abschluss: Drucken ?                 | 1                    |     |
| IDBSE0526_219_1            | Bon-Abschluss: Schublade öffnen ?        | J                    |     |
| IDBSE0526_220_1            | Zahlen: Glattstellen möglich ?           | 3                    |     |
| IDBSE0526_221_67           | Gutschein-Druck:Drucker                  | SoftENGINE Preview ) |     |
| IDBSE0526_288_1            | Artikelauswahl mit Schnellwahltasten     | J                    |     |
| IDBSE0526_289_25           | Vorgang OP-Zahlen: Artikelnummer         | \$KASSE0020          |     |
| IDBSE0526_314_1            | GutscheinVerkaufen: Mit Auswahltabelle ? | 3                    |     |
| IDBSE0526_315_8            | Standard Adresse Barverkauf              | 69999                |     |
| IDBSE0526_323_1            | Kasslervorgang starten mit               | 0                    |     |
| IDBSE0526_324_60           | Display: Standardtext Zelle 1            |                      |     |
| IDBSE0526_384_60           | Display: Standardtext Zelle 2            |                      |     |

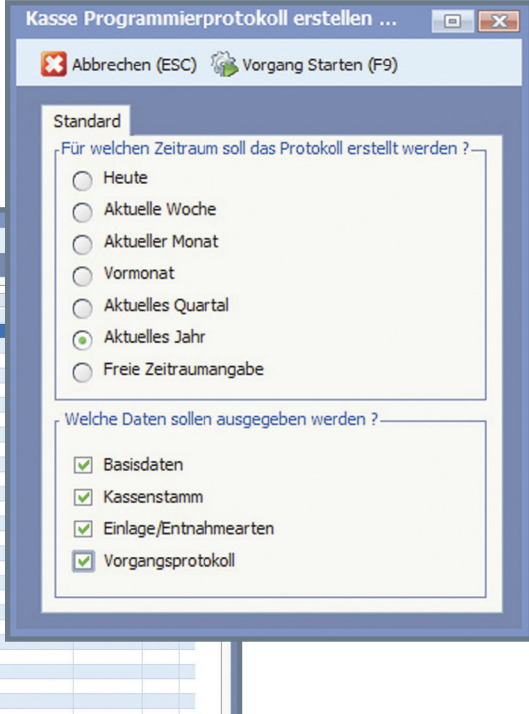

## Neue Z-BON Übersicht

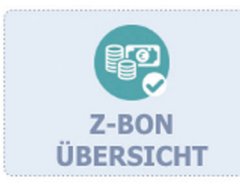

Dieses Werkzeug finden Sie über "Einstellungen → Z-BON Übersicht". In dieser Übersicht sehen Sie die Z-BONs, Umsätze sowie den Status der BONs und können über die Baumstruktur leicht die einzelnen Monate wählen.

| -BON Übersicht |                           |                   |                   |            |                 |               |               |                                         |        |  |
|----------------|---------------------------|-------------------|-------------------|------------|-----------------|---------------|---------------|-----------------------------------------|--------|--|
| ↗ Allgemein    | ten 🔗 <u>T</u> ool        | s 김 <u>Hi</u> lfe |                   |            |                 |               |               |                                         |        |  |
| 1 Standard     |                           |                   |                   |            |                 |               |               |                                         |        |  |
| Selektion      | <sub>r</sub> Übersicht Z- | Bons              |                   |            |                 |               |               |                                         |        |  |
| Alle Z-Bons    | 🔎 Suche                   | Hier Suchbegrift  | f eingeben (STRG+ | -S)        |                 |               |               | Anzahl Datensät                         | ze: 11 |  |
| a 📴 2018       | Z-BON                     | Erstellt am       | Anfangsbestand    | Umsatz BAR | Barbestand Soll | Anzahl Belege | Umsatz GESAMT | Information                             | B      |  |
| 03.2018        | 1                         | 15.03.2018 /Do    | 100,00            | 225,65     | 325,65          | 2             | 225,65        | Gedruckt - Noch nicht an FIBU übergeben | *      |  |
| 04.2018        | 2                         | 16.03.2018 /Fr    | 100,00            | 20,00      | 120,00          | 1             | 20,00         | Gedruckt - Noch nicht an FIBU übergeben | *      |  |
|                | 3                         | 19.03.2018 /Mo    | 100,00            | 170,00     | 270,00          | 4             | 170,00        | Gedruckt - Noch nicht an FIBU übergeben |        |  |
|                | 4                         | 20.03.2018 /Di    | 100,00            |            | 100,00          | 1             |               | Gedruckt - Noch nicht an FIBU übergeben |        |  |
|                | 5                         | 26.03.2018 /Mo    | 100,00            | 1223,20    | 1323,20         | 9             | 1223,20       | Gedruckt - Noch nicht an FIBU übergeben |        |  |
|                | 6                         | 11.04.2018 /Mi    | 100,00            | 134,00     | 234,00          | 6             | 134,00        | Gedruckt - Noch nicht an FIBU übergeben |        |  |
|                | 7                         | 12.04.2018 /Do    | 100,00            | 218,00     | 318,00          | 5             | 218,00        | Gedruckt - Noch nicht an FIBU übergeben |        |  |
|                | 8                         | 13.04.2018 /Fr    | 100,00            | 139,00     | 239,00          | 6             | 139,00        | Gedruckt - Noch nicht an FIBU übergeben | 0      |  |
|                | 9                         | 16.04.2018 /Mo    | 100,00            | 50,90      | 150,90          | 7             | 50,90         | Gedruckt - Noch nicht an FIBU übergeben | ā      |  |
|                | 10                        | 17.04.2018 /Di    | 100,00            | 905,95     | 1005,95         | 16            | 905,95        | Gedruckt - Noch nicht an FIBU übergeben | _      |  |
|                | 11                        | 23.04.2018 /Mo    | 100,00            |            |                 |               |               | Offen                                   |        |  |
|                |                           |                   |                   |            |                 |               |               |                                         | Y      |  |
|                |                           |                   |                   |            |                 |               |               |                                         |        |  |
|                |                           |                   |                   |            |                 |               |               |                                         |        |  |
|                |                           |                   |                   |            |                 |               |               |                                         |        |  |
|                |                           |                   |                   |            |                 |               |               |                                         |        |  |
|                |                           |                   |                   |            |                 |               |               |                                         | ×      |  |
|                |                           |                   |                   |            |                 |               |               |                                         | ÷      |  |
|                |                           |                   |                   |            |                 |               |               |                                         |        |  |
|                |                           |                   |                   |            |                 |               |               |                                         |        |  |

Durch Öffnen eines BONs erhalte ich weitere Informationen und kann verschiedene Funktionen, wie beispielsweise Drucken, Statistiken usw. nutzen.

|                                | 7  | Allgemein            | ools 🛛 🕜 Hilfe   |               |           |    |            |         |               |             |             |                |      |        |  |
|--------------------------------|----|----------------------|------------------|---------------|-----------|----|------------|---------|---------------|-------------|-------------|----------------|------|--------|--|
|                                | 11 |                      |                  |               |           |    |            |         |               |             |             |                |      |        |  |
|                                | A. | Standard 2 Belege    |                  |               |           |    |            |         |               |             |             |                |      |        |  |
|                                | B  | elege                |                  |               |           |    |            |         |               |             |             |                |      |        |  |
|                                |    | Kategorie            | Sto              | mostatus 0-2  | Beleg-Nr. | K  | iunden-Nr. | Artikel | Gesamt €      |             | Rohertrag € | Zahlungsbetrag | 1 5  | Status |  |
|                                |    | 0 : Normaler Barbe   | eleg             |               |           | 1  | 69999      | 5       |               | 105,95      | 99,72       | 20             | 5,95 | 19     |  |
|                                |    | 1 : Stornierter Barl | beleg 2          |               |           | 2  | 69999      |         |               |             |             |                |      |        |  |
|                                |    | 1 : Stornierter Barl | beleg            |               |           | 3  | 69999      | 7       |               | 110.70      | 116.07      |                | 0.70 | 10     |  |
|                                |    | 2 : Stornobeleg      | eleg 1           |               |           | 5  | 69999      | /       |               | 119,70      | 116,97      | 23             | 9,70 | 19     |  |
| BON [1]                        |    |                      |                  |               |           |    |            |         |               |             |             | ×              |      |        |  |
| Allesmain D Hife               |    |                      |                  |               |           |    |            |         |               |             |             |                |      |        |  |
| Augement E Line                |    |                      |                  |               |           |    |            |         |               |             |             |                |      |        |  |
| Standard 2 Belege              |    |                      |                  |               |           |    |            |         |               |             |             |                |      |        |  |
| Bestand Bar                    |    |                      | Anzahl-          |               |           |    |            | Fun     | ktionen —     |             |             |                |      |        |  |
| Eingabe Anfangsbestand         | -  | 100,00               | Belege           |               |           |    | 2          | 4       | Drucken       |             |             |                |      |        |  |
| Einlagen                       |    |                      | Positionen       |               |           |    | 8          |         | Buchunos      | iournal     |             |                |      |        |  |
| Entnahmen                      |    |                      | BON-Stornos      |               |           |    | 1          |         |               | and a       |             |                |      |        |  |
| Umsatz BAR-Verkauf             |    | 225,65               | Verkaufte Gutsc  | heine         |           |    | 4          | 1       | Kassenst      | BUSUK       |             |                |      |        |  |
| Barbestand SOLL (Berchnet)     |    | 325,65               | Durch. Belegwer  | t             |           | 11 | 2,82       | 4       | Belegübe      | rsicht drug | ken         |                |      |        |  |
| Eingabe Kassenabschluss        |    |                      | Umsätze/Verwer   | dete Zahlungs | mittel    |    |            | Z-B(    | ON Protokolli | nfo         |             |                |      |        |  |
| Barbestand IST (Eingegeben)    |    |                      | BAR-Verkauf      |               |           |    | 225,65     |         | Erstellt ar   | n:          |             |                |      |        |  |
| Eingabe Wechselbestand/Vortrag |    | 100.00               | Girocard         |               |           |    |            |         | 15.03.20      | 18 - 15:38  | Uhr         |                |      |        |  |
| Differenz SOLL <-> IST         |    | -325,65              | Kreditkarte      |               |           |    |            |         | Systemve      | erwalter    |             |                |      |        |  |
|                                |    |                      | Rechnungen       |               |           |    |            |         |               |             |             |                |      |        |  |
| Retouren                       |    |                      |                  |               |           |    |            |         | Abgeschl      | ossen am:   |             |                |      |        |  |
| Anzahl Retourenpositionn       |    |                      | Eingelöste Gutso | heine         |           |    |            |         | 16.03.20      | 18 - 1      | 4:35 Uhr    |                |      |        |  |
| Summe Retourenpositionen       |    |                      | Verrechnete An:  | ahlungen      |           |    |            |         | Berta Rec     | ker         |             |                |      |        |  |
|                                |    |                      | Verrechnete Gut  | schriften     |           |    |            |         | Ser to Det    |             |             |                |      |        |  |

Ebenso neu ist die Möglichkeit, Kontenfindung und Einkaufspreise nochmals zu aktualisieren.

Sollte es vorkommen, dass die Einstellungen der Finanzbuchhaltungskonten nicht wie vorgesehen eingerichtet waren (zum Beispiel, weil die Kassenumsätze zum Zweck besserer Auswertungsmöglichkeiten auf andere Sachkonten zu buchen sind),

| and and    |              |                     |      |
|------------|--------------|---------------------|------|
| Selektion  |              |                     |      |
| Von Datum  | 01.04.2018   | /So 💠 25.04.2018 /N | 1i 🗢 |
| Kasse      | 01 : Kasse 1 | 1                   | \$   |
| Rechnungen |              | Aufträce            |      |
| Rechnungen |              | Autuage             |      |

können die Eintragungen der Konten in den einzelnen Belegpositionen nochmals überarbeitet und geändert werden.

Ebenso ist es möglich, nachträglich die Aufbereitung der Finanzbuchhaltungsbuchungen nochmals durchführen zu lassen bzw. die Verbuchung innerhalb der Finanzbuchhaltung zunächst zu testen und dann die Verbuchung zu wiederholen.

| Z-BON Fibu    | uaufber    | eitu  | ng prüfen         |           |           |                 |              |         |              |            |       |                |         |                  |           |      |   |   | • ×      |
|---------------|------------|-------|-------------------|-----------|-----------|-----------------|--------------|---------|--------------|------------|-------|----------------|---------|------------------|-----------|------|---|---|----------|
| Allgemeir     | n 🛛 👔 🖪    | earbe | iten 🔊 A <u>n</u> | icht 🧬    | Tools     | ? <u>H</u> ilfe | 9            |         |              |            |       |                |         |                  |           |      |   |   |          |
| 1 Standard    |            |       |                   | 17770 0 1 | c)        |                 |              |         |              |            |       |                |         |                  |           |      |   |   |          |
| JU Such       | ne: Hier S | Ichbe | griff eingebe     | n (STRG+  | 5)        |                 | 1            |         |              |            |       |                |         |                  |           |      |   |   |          |
| KassenNr      | r          |       | Z-BON             | -Nummer   | Erstellt  | am              | Abgeschlosse | n Gedru | ickt FIBU üb | ergeben    | Ant   | angsbestand    | Vortra  | ag Wechselbe     |           |      | _ |   |          |
| UI : Kas      | sse 1      |       |                   | 1.        | 5 25.04.  | 2018 /M         | ~            | ~       |              |            |       | 100,00         |         | 100,00           |           |      |   |   |          |
|               |            |       |                   |           |           |                 |              |         |              |            |       |                |         |                  |           |      |   |   | <u> </u> |
|               |            |       |                   |           |           |                 |              |         |              |            |       |                |         |                  |           |      |   |   | 23.42    |
|               |            |       |                   |           |           |                 |              |         |              |            |       |                |         |                  |           |      |   |   | <b>.</b> |
| Zahlungen     | zu Z-Bon-  |       | 1                 |           |           |                 |              | -       |              |            |       |                |         | 1                |           |      |   |   |          |
| D Such        | ne: Hier S | ichbe | ariff einaebe     | n (STRG+  | 5)        |                 |              |         |              |            |       |                |         |                  |           |      |   |   |          |
| Beleginde     | ex         | Zahla | art               |           |           | Betrag          | 9            | Buchung | sart Gutsche | in Index S | Storn | iert Aus Gutha | iben er | stellt Anzahlung | Beleginde | x    |   |   | C        |
| 0NR 20 180    | 0057       | 00    | Barzahlung        |           |           |                 | 5,99         |         |              |            |       |                |         |                  |           |      |   |   | X.       |
| 0NR 20 180    | 0058       | 00    | Barzahlung        |           |           |                 | 45,95        |         |              |            |       |                |         |                  |           |      |   |   | *        |
| 0NR 20 180    | 0059       | 00    | : Barzahlung      |           |           |                 | 45,95        |         |              |            |       |                |         |                  |           |      |   |   |          |
| 0NR 20 180    | 0060       | 00    | : Barzahlung      |           |           |                 | 5,50         |         |              |            |       |                |         |                  |           |      |   |   | ā        |
| 0NR 20 180    | 0061       | 02 :  | Barzahlung        |           |           |                 | 45,95        |         |              |            |       |                |         |                  |           |      |   |   | 23.41    |
| 0NR 20 180    | 0062       | 00    | Barzahlung        |           |           |                 | 45,95        |         |              |            |       |                |         |                  |           |      |   |   | Ve       |
| 0NR20180      | 0064       | 00    | Barzahlung        |           |           |                 | 25,90        |         |              |            |       |                |         |                  |           |      |   |   | -        |
| 0NR20180      | 0065       | 00    | : Barzahlung      |           |           |                 | 25,90        |         |              |            | ,     |                |         |                  |           |      |   |   | *        |
| , Vorbereitet | t Buchunge | n—    | -                 |           |           |                 |              |         |              |            |       |                |         |                  |           |      |   |   |          |
| 🔎 Such        | ne: Hier S | ichbe | griff eingebe     | n (STRG+  | <i>S)</i> |                 |              |         |              |            |       |                |         |                  |           |      |   |   |          |
| Buch Ko       | nto        | Geg   | genkonto          | S Netto   | betrag    |                 | Steuerbetrag |         | Bruttobetrag |            | S :   | Steuersatz     |         | Belegnr. (OP-Za  | Buchungs  | text |   | F | D        |
| 109           | 1000/000   |       | 1360/000          | н         |           |                 |              |         |              | 221,58     |       |                |         |                  |           |      |   |   | Ă,       |
| 30            | 1375/000   |       | 1000/000          | н         |           |                 |              |         |              | 221,58     |       |                |         |                  |           |      |   |   | T.       |
| 31            | 1375/000   |       | 1206/000          | H         |           | 72.00           |              | F 00    |              | 45,95      | 2     |                | 7.00    |                  |           |      |   |   | - H      |
| 10            | 1375/000   |       | 8400/000          | 5<br>c    |           | 150 47          |              | 20.22   |              | 190 70     | 2     |                | 10.00   |                  |           |      |   |   |          |
| 10            | 157 57000  |       | 0 100/000         |           |           | 155,17          |              | 50,52   |              | 105,75     |       |                | 10,00   |                  |           |      |   |   |          |
|               |            |       |                   |           |           |                 |              |         |              |            |       |                |         |                  |           |      |   |   | m        |
|               |            |       |                   |           |           |                 |              |         |              |            |       |                |         |                  |           |      |   |   | ä        |
|               |            |       |                   |           |           |                 |              |         |              |            |       |                |         |                  |           |      |   |   |          |
|               |            |       |                   |           |           |                 |              |         |              |            |       |                |         |                  |           |      |   |   |          |
|               |            |       |                   |           |           |                 |              |         |              |            |       |                |         |                  |           |      |   |   | VII      |
|               |            |       |                   |           |           |                 |              |         |              |            |       |                |         |                  |           |      |   |   |          |
|               |            |       |                   |           |           |                 |              |         |              |            |       |                |         |                  |           |      |   |   |          |
|               |            |       |                   |           |           |                 |              |         |              |            |       |                |         |                  |           |      |   |   |          |
|               |            |       |                   |           |           |                 |              |         |              |            |       |                |         |                  |           |      |   |   | ÷.       |
|               |            |       |                   |           |           |                 |              |         |              |            |       |                |         |                  |           |      |   |   | Ξ        |
|               |            | -     |                   | 1         |           |                 |              |         |              |            |       |                |         |                  |           |      |   |   | _        |

#### Testmodus

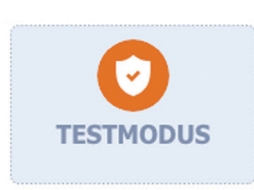

Neue Mitarbeiter müssen den Umgang mit dem Kassensystem erst lernen. Gut, dass es jetzt mit dem Testmodus diese Möglichkeit gibt, ohne dass echte Umsätze gebucht werden. Auch diese Funktion lässt sich über die Einstel-

lungen im Kassen-Desktop aktivieren. Natürlich ist der Start im Testmodus nur

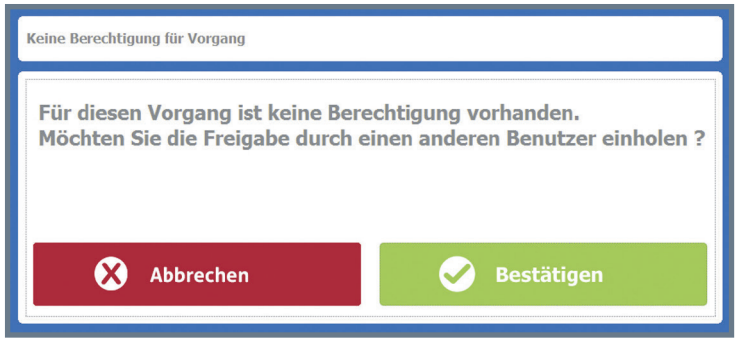

Bedienern mit besonderer Berechtigung möglich.

Somit können alle relevanten Kassenvorgänge ohne die Gefahr, echte

Vorgänge zu erzeugen, geprobt werden. Zur Sicherheit werden die BONs unter dem Namen "TRAININGSBELEG" gespeichert und angezeigt. Ebenso werden alle BON-Drucke mit dieser Kennzeichnung versehen.

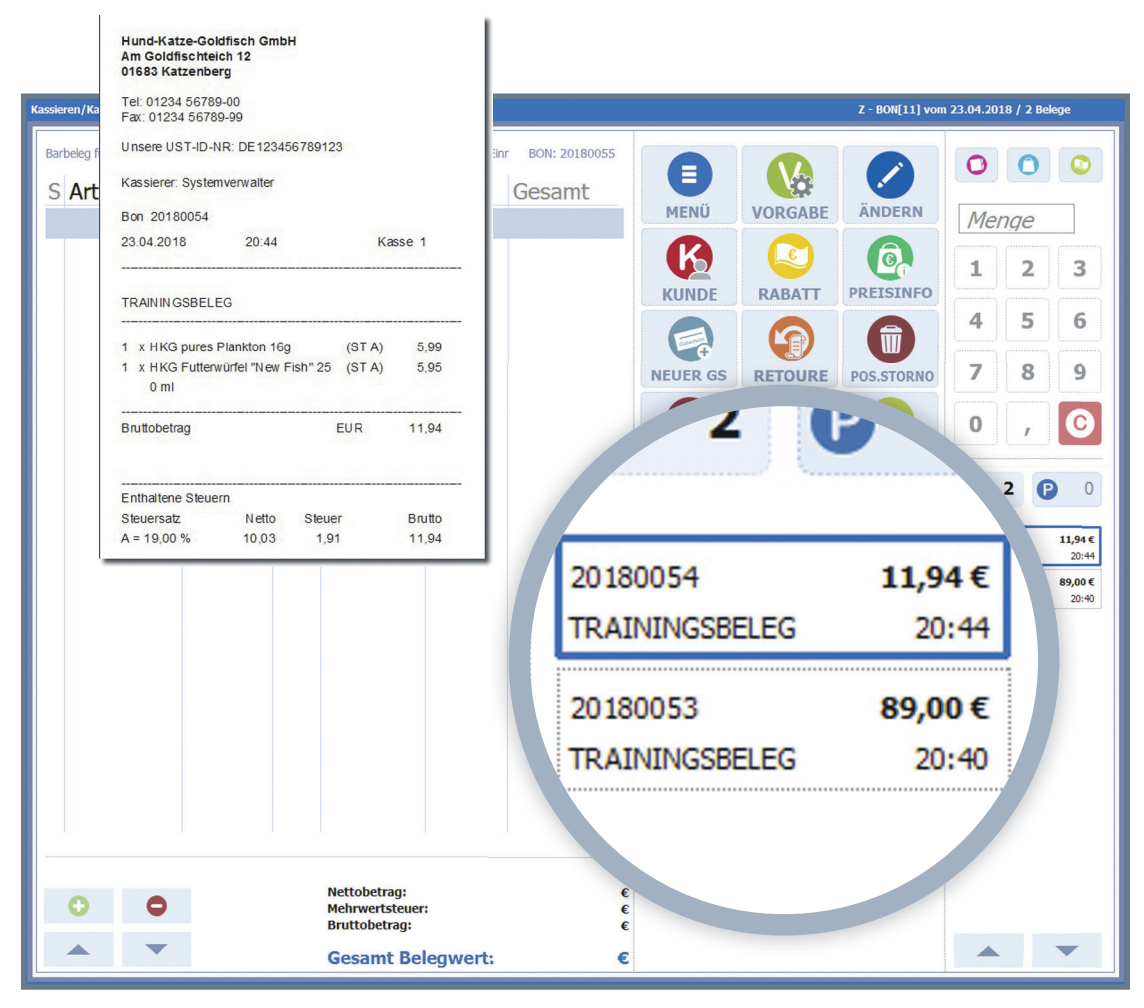

10

#### Notfallmodus

Der Notfallmodus ermöglicht die Prüfung auf einen erfolgreichen Tagesabschluss vom Vortag beim Tagesstart zu deaktivieren. Sie sollte - der Name der Funktion sagt das bereits aus - nur im Notfall benutzt werden

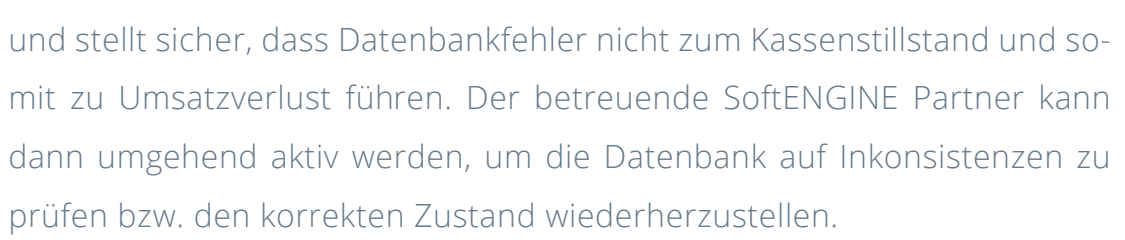

#### Kassenbuch

Neu ist ebenfalls die Funktion "Kassenbuch". Diese lässt sich direkt vom Kassendesktop aus starten und ermöglicht Anzeige und Druck eines Kassenbuchs für einen vorher ausgewählten Monat.

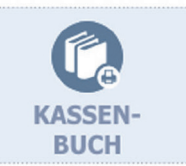

NOTFALLMODUS

|                                                      |                                                                                                    | Kassenbuch: Für Monat                                                                                                    |                            |         |
|------------------------------------------------------|----------------------------------------------------------------------------------------------------|----------------------------------------------------------------------------------------------------|----------------------------|---------|
| Kassenbuch: für 04.2018                              |                                                                                                    | Mai 2018                                                                                                    |                            | Ξ       |
| Datum<br>11.04.2018<br>11.04.2018                    | Bezeichnung<br>Start:Anfangsbestand<br>Kundennummer Barbeleg                                                                                                    |                                                                                                    | Eingang<br>100,00<br>50,00 | Ausgang |
| 11.04.2018<br>11.04.2018<br>11.04.2018<br>12.04.2018 | Kundennummer Barbeleg<br>Abschluss:Abschöpfungst<br>Start:Anfangsbestand                                                                                                    | r 100,00                                                                                                    | 4,00<br>134,00             |         |
| 12.04.2018<br>12.04.2018<br>12.04.2018<br>12.04.2018 | Kundennummer Barbeleg<br>Kundennummer Barbeleg<br>Kundennummer Barbeleg<br>Kundennummer Barbeleg                                                                                                    | r 66,00<br>r 33,00<br>r 35,00<br>r 35,00                                                                                                    |                            |         |
| 12.04.2018<br>12.04.2018<br>13.04.2018               | Kundennummer Barbeleg<br>Absch<br>Start: Tabellenauswertung<br>Tabelle Kassenbuch: für 94.2018                                                                                                    | ge-Kasse Automatisch angelegt durch Eir<br>Seiter<br>Systemverweite                                                                                                    | r 49,00                    | 218,00  |
| 13.04.2018<br>13.04.2018<br>13.04.2018<br>13.04.2018 | Kundi         # Datum         Beze           1104.2016********         Start           Kundi         2         1104.2016********         Kundi           3         1104.2016********         Kundi         Hunci           Kundi         4         11.04.2016********         Kundi           6         11.04.2016********         Aug           Kundi         6         12.04.2016********         Aug                                                                    | elichnung<br>Hachnapsbetand 100,00<br>dennummer Barbedge-Kasse Automatisch angelegt durch Einr 50,00<br>desdulue Meer 88,000<br>dennummer Barbedge-Kasse Automatisch angelegt durch Einr 0,000<br>chhuss-Abschöptungsbetrag 0,000<br>chhuss-Abschöptungsbetrag 10,000                                                                                                    | 9,00<br>100,00<br>10,00    |         |
| 13.04.2018<br>13.04.2018<br>16.04.2018               | Absch         9         12.04.2018         Kund           Absch         9         12.04.2018         Kund           Start:         10         12.04.2018         Kund           Start:         11         12.04.2018         Kund           42         Ei         12         12.04.2018         Kund                                                                                                    | dennummer Bartedege-Kasse Automatisch angelegt durch Einr 66,00<br>dennummer Bartedege-Kasse Automatisch angelegt durch Einr 33,00<br>dennummer Bartedege-Kasse Automatisch angelegt durch Einr 35,00<br>dennummer Bartedege-Kasse Automatisch angelegt durch Einr 35,00<br>nichtuss-Kasse-Katomatisch angelegt durch Einr 49,00<br>nichtuss-Kassehögtungsbefrag 0,000<br>trichtuss-Kastofgungsbefrag 10,000                                                                                                    | 100,00                     | 139,00  |
|                                                      | 14         13.04.2018********         Kund           15         13.04.2018*******         Kund           16         13.04.2018*******         Kund           17         13.04.2018*******         Kund           18         13.04.2018*******         Kund           19         16.04.2018*******         Assat           20         16.04.2018*******         Kund           21         16.04.2018******         Kund           21         16.04.2018*******         Kund | dennummer Barbelege-Kasse Automatisch angelegt durch Einr 9,00<br>dennummer Barbelege-Kasse Automatisch angelegt durch Einr 10,000<br>dennummer Barbelege-Kasse Automatisch angelegt durch Einr 20,000<br>rchuss-Abschphungsbetrag 0,000<br>rchuss-Abschphungsbetrag 10,000<br>dennummer Barbelege-Kasse Automatisch angelegt durch Einr 12,500<br>dennummer Barbelege-Kasse Automatisch angelegt durch Einr 12,500<br>dennummer Barbelege-Kasse Automatisch angelegt durch Einr 12,500<br>dennummer Barbelege-Kasse Automatisch angelegt durch Einr 12,500<br>dennummer Barbelege-Kasse Automatisch angelegt durch Einr 12,500<br>dennummer Barbelege-Kasse Automatisch angelegt durch Einr 12,500<br>dennummer Barbelege-Kasse Automatisch angelegt durch Einr 12,500<br>dennummer Barbelege-Kasse Automatisch angelegt durch Einr 12,500<br>dennummer Barbelege-Kasse Automatisch angelegt durch Einr 12,500<br>dennummer Barbelege-Kasse Automatisch angelegt durch Einr 12,500<br>dennummer Barbelege-Kasse Automatisch angelegt durch Einr 12,500<br>dennummer Barbelege-Kasse Automatisch angelegt durch Einr 12,500<br>dennummer Barbelege-Kasse Automatisch angelegt durch Einr 12,500<br>dennummer Barbelege-Kasse Automatisch angelegt durch Einr 12,500<br>dennumer Barbelege-Kasse Automatisch angelegt durch Einr 12,500<br>dennumer Barbelege-Kasse Automatisch angelegt durch Einr 12,500<br>dennumer Barbelege-Kasse Automatisch angelegt durch Einr 12,500<br>dennumer Barbelege-Kasse Automatisch angelegt durch Einr 12,500<br>dennumer Barbelege-Kasse Automatisch angelegt durch Einr 12,500<br>dennumer Barbelege-Kasse Automatisch angelegt durch Einr 12,500<br>dennumer Barbelege-Kasse Automatisch angelegt durch Einr 12,500<br>dennumer Barbelege-Kasse Automatisch angelegt durch Einr 12,500<br>dennumer Barbelege-Kasse Automatisch angelegt durch Einr 12,500<br>dennumer Barbelege-Kasse Automatisch angelegt durch Einr 12,500<br>dennumer Barbelege-Kasse Automatisch angelegt durch Einr 12,500<br>dennumer Barbelege-Kasse Automatisch angelegt durch Einr 12,500<br>dennumer Barbelege Kasse Automatisch angelegt durch Einr 12,500<br>dennumer Barbele |                            |         |

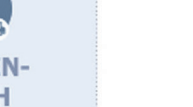

#### Belegjournal

Überarbeitet und deutlich erweitert gibt mir das neue Be-

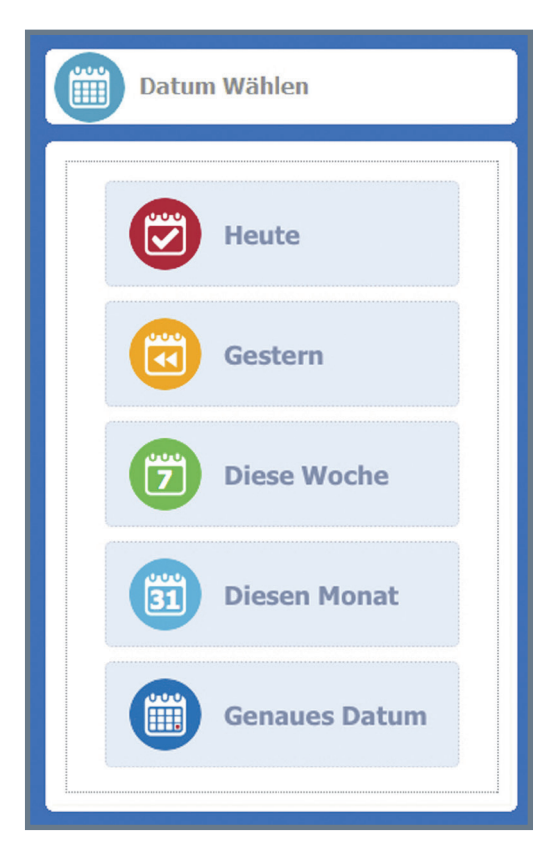

legjournal Auskunft über die Vorgänge eines bestimmten Zeitraumes.

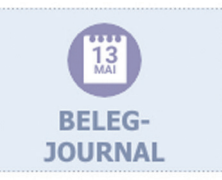

Dabei stehen mir sowohl die Übersicht über alle Kassenvorgänge, wie auch Informationen über die einzelnen Artikel pro BON zur Verfügung. Die Oberfläche zur Auswahl ist komplett Touchbedienbar und enthält bereits vorgefertigte Selektionen wie z.B. "Heute", "Gestern", "Diese Woche". Zusätzlich stehen mir Übersichten über die einzelnen Steuersätze und Zahlungen zur Ansicht bereit.

| elegübe | ersicht           | <u>o</u> orecters | Juice           |                                 |       |              |       |        |                |             |              |
|---------|-------------------|-------------------|-----------------|---------------------------------|-------|--------------|-------|--------|----------------|-------------|--------------|
| 🔎 Su    | iche: Hier Suchbe | griff einge       | eben (STRG+S)   |                                 |       |              |       |        |                | Anzahl Da   | tensätze: 82 |
| Sortin: | Belegdatum        | Uhrzeit           | Belegnummer     | Kategorie                       | Z-Bon | Gesamtbetrag | Mwst  | Netto  | Adressnummer   |             | C            |
| 1       | 05.04.2018 /Do    | 09:34             | 60000828        | 0 : Normaler Barbeleg           | 670   | 8,98         | 1,43  | 7,55   | 69999          |             | -            |
| 2       | 05.04.2018 /Do    | 09:34             | 60000829        | 0 : Normaler Barbeleg           | 670   | 8,98         | 1,43  | 7,55   | 69999          |             | 1            |
| 3       | 05.04.2018 /Do    | 09:34             | 60000830        | 0 : Normaler Barbeleg           | 670   | 100,00       | 15,97 | 84,03  | 69999          |             |              |
| 4       | 05.04.2018 /Do    | 09:35             | 60000831        | 0 : Normaler Barbeleg           | 670   | 8,98         | 1,43  | 7,55   | 69999          |             |              |
| 5       | 05.04.2018 /Do    | 09:35             | 60000832        | 0 : Normaler Barbeleg           | 670   | 100,00       | 15,97 | 84,03  | 69999          |             |              |
| 6       | 05.04.2018 /Do    | 09:36             | 60000833        | 0 : Normaler Barbeleg           | 670   | 50,00        |       | 50,00  | 69999          |             |              |
| 7       | 05.04.2018 /Do    | 09:36             | 60000834        | 0 : Normaler Barbeleg           | 670   | -8,98        | -1,43 | -7,55  | 10000          |             |              |
| 8       | 05.04.2018 /Do    | 09:36             | 60000835        | 5 : Einlagebuchung              | 670   | 500,00       |       |        | 69999          |             |              |
| 9       |                   |                   |                 | Summe 05.04.2018                |       |              |       |        |                |             |              |
| 10      | 06.04.2018 /Fr    | 13:08             | 60000836        | D : Abschöpfungbeleg Safe->Bank | 671   | 20,00        |       | 20,00  | 69999          |             | (1)          |
| 11      |                   |                   |                 | Summe 06.04.2018                |       |              |       |        |                |             | Q            |
| 12      | 10.04.2018 /Di    | 10:04             | 60000837        | 0 : Normaler Barbeleg           | 672   | 50,00        |       | 50,00  | 69999          |             |              |
| 13      | 10.04.2018 /Di    | 10:05             | 60000838        | 0 : Normaler Barbeleg           | 672   | -8,98        | -1,43 | -7,55  | 69999          |             |              |
| 14      |                   |                   |                 | Summe 10.04.2018                |       |              |       |        |                |             |              |
| 15      | 12.04.2018 /Do    |                   | 60000839        | 0 : Normaler Barbeleg           | 673   |              |       |        | 69999          |             |              |
| 16      |                   |                   |                 | Summe 12.04.2018                |       |              |       |        |                |             |              |
| 17      | 17.04.2018 /Di    | 08:45             | 60000840        | 0 : Normaler Barbeleg           | 675   | 100,00       |       | 100,00 | 69999          |             |              |
| 18      | 17.04.2018 /Di    | 08:48             | 60000841        | 0 : Normaler Barbeleg           | 675   | 50,00        | 7,98  | 42,02  | 69999          |             |              |
| 19      | 17.04.2018 /Di    | 08:50             | 60000842        | 0 : Normaler Barbeleg           | 675   | 50,00        | 7,98  | 42,02  | 69999          |             |              |
| 20      |                   |                   |                 | Summe 17.04.2018                |       |              |       |        |                |             |              |
| 21      | 19.04.2018 /Do    | 15:04             | 60000843        | 0 : Normaler Barbeleg           | 677   | 58,98        | 1,43  | 57,55  | 69999          |             |              |
| 22      | 19.04.2018 /Do    | 15:08             | 60000844        | 0 : Normaler Barbeleg           | 677   | 8,98         | 1,43  | 7,55   | 69999          |             | ž            |
| eleanos | itionen           |                   |                 |                                 |       |              |       |        |                |             |              |
|         | Suche: Hier Sud   | hbeariff ei       | inaeben (STRG+S | )                               |       |              |       |        |                | Anzahl D    | atensätze: 1 |
| S       | Artikelnummer     | 1                 | Artikeltext     |                                 |       |              | Menge | e E    | inzelpreis Rab | . % Gesamt€ |              |
| 0 A     | A1                |                   | Kasse 1         |                                 |       |              |       | 1      | 8.98           |             | 8.98         |
|         |                   |                   |                 |                                 |       |              |       |        |                |             |              |

### **Info Artikel**

"Info Artikel" liefert, ohne dass ein Wechsel in das Modul

Warenwirtschaft notwendig wäre, Informationen zu einem

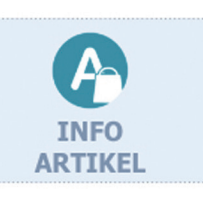

beliebigen Artikel. A Info Artikel Verfügbare Informationen n 5 £) 6 6 <u>)</u> sind dabei: ÄNDERN BEWEGUNG PREISE INFO LAGER PREISINFO MIS - Umsätze und HKGDG004 Lagerbestand HKG-DogGourmet Hundefutter Mixpaket Gesamt 617 Bewegungen 11000-Hundenahrung Aufträge 50 Verkaufspreis 12.95€ Bestellungen EAN-Code 4711 Reservierungen - Preise 6 Dosen Nassfutter mit schmackhaften Umsatz Fleischkombinationen, garantiert Heute - Lager und Bestände abwechslungsreiche, gesunde Ernährung Akt. Woche (23.04-29.04) April 2018 60,50 € Dieses Quartal (Jan-Apr) 7.866,74 € - MIS-Infos Gesamt 2018 7.866,74 € Lager pro Filiale A Info Artikel - Bewegungen Artikelnummer Einzelpreis Rabatt Buchungsdatum Effektivpreis Zusätzlich kann HKGDG004 12,10 05.01.2018 HKGDG004 12,10 10,00 direkt an der Kasse HKGDG004 12,10 10,00 05.01.2018 HKGDG004 12,10 17.01.2018 die Bezeichnung HKGDG004 18.01.2018 12,95 HKGDG004 12,10 24.01.2018 des Artikels HKGDG004 12,95 26.01.2018 HKGDG004 12,10 26.01.2018 geändert HKGDG004 12,10 werden. HKGDG004 12,10 31.01.2018 HKGDG004 12,10 01.02.2018 HKGDG004 12 Info Artikel - Ändern ( ) 🕨 🕑 HKGDG004 12 Text HKG-DogGourmet Hundefutter Mixpaket Zusatzmaske Summieren 1 9 2 3 4 5 6 7 8 0 1 Ι W E R Т Ζ U 0 P Q S F Α D G н J Κ L CV Y X B N M C 公 @?#

13

## Info Kunde

Direkt auf dem Kassen-Desktop besteht die Möglichkeit, Informationen zum Kunden anzeigen zu lassen. Ohne dass

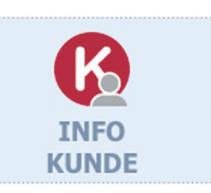

eine Warenwirtschaftslizenz vorhanden sein muss, kann der Bediener an der Kasse die benötigten Auskünfte auf einfachem Weg und über eine touchbasierte

inden OP

0

8

Datum 20173066 30.01.2018

20173079 01.02.2018

20173108 08.02.2018

20173125 12.02.2018

Rechnung

Suche: Hier Suchbegriff eingeben (STRG+

Gesamt €

47,41

109,00

269,96

370,23

796,60

Gutschrift

Oberfläche anfordern. Zunächst wird der Kunde gesucht und ausgewählt. Danach erhält der Kassierer sofort einen Überblick über Umsätze, OPs, Stammdaten und Konditionen.

| Artikelnummer | Einzelpreis | Rabatt Buchungs | atum Effektivpreis |
|---------------|-------------|-----------------|--------------------|
| HKGDG004      | 12,10       | 09.02.201       | 3 12,10            |
| HKGDL045      | 91,60       | 31.01.201       | 3 91,60            |
| HKGDP033      | 2,48        | 29.01.201       | 3 2,48             |
| HKGDP034      | 2,48        | 29.01.201       | 3 2,48             |
| HKGDP035      | 4,16        | 29.01.201       | 4,16               |
| HKGDP036      | 4,16        | 29.01.201       | 3 4,16             |
| HKGFF001      | 5,60        | 07.02.201       | 3 5,60             |
| HKGFF003      | 5,05        | 07.02.201       | 3 5,05             |
| HKGFF006      | 3,93        | 07.02.201       | 3 3,93             |
| HKGSD009      | 6,68        | 09.02.201       | 6,68               |
| HKGSD010      | 6,68        | 09.02.201       | 6,68               |

Info Kunde Q **()** Ð BELEGE PREISE Tom Bader uetzowolatz 10 Offene Belege 54626 1/218.01 € Aufträge 1 / 178,00 € Liefersche OP / Su unkte Anzahl Treuepunkte Wert Treuepunkte Offene Poster 796.60 € noch verfügt 10235 Umsatz April 2018 Dieses Quartal (Jan-Apr) 719,26 € rlegter Rabat Gesamt 2018 719,26 € Gesamt 2017 lungskonditioner Guthaben / Gutscheine 180,00 €

Werden mehr Details benötigt oder sollen Daten geändert werden, stehen weitere Funktionen zur Verfügung.

Anzahl Datensätze: 4

Guthabenbele

Fällig seit

109,00

269,96

370,23

796,60

Noch Offen €

Verfügbar sind an dieser Stelle:

- Daten ändern
- OPs anzeigen
- Belege anzeigen und
- Preishistorie

| Kunde Ändern                                                   |                                                                                     |            |
|----------------------------------------------------------------|-------------------------------------------------------------------------------------|------------|
| Vorname<br>Nachname<br>Straße<br>HausNr.<br>PLZ<br>Ort<br>Land | Tom       Bademeister       Luetzowplatz 10       54636       Hütterscheld       DE | K          |
| 1 2                                                            | 3 4 5 6 7 8 9 0                                                                     | ←          |
| QW                                                             | E R T Z U I O P                                                                     | -          |
| AS                                                             | DFGHJKL                                                                             |            |
| Ŷ                                                              | X C V B N M , .                                                                     | -<br>@?# C |

Die Möglichkeit, Adressdaten direkt an der Kasse zu ändern, spart einen Wechsel der Programm-Module bzw. die Weitergabe der Informationen an einen anderen Mitarbeiter auf herkömmlichem Wege.

## Verfügbare Funktionen

Auch ohne Designerkenntnisse kann ich jetzt ganz einfach die auf dem Kassenbildschirm angezeigten Funktionen beeinflussen und sogar nach meinem Wunsch sortieren.

Die Einstellungen öffne ich direkt im neuen Kassendesktop.

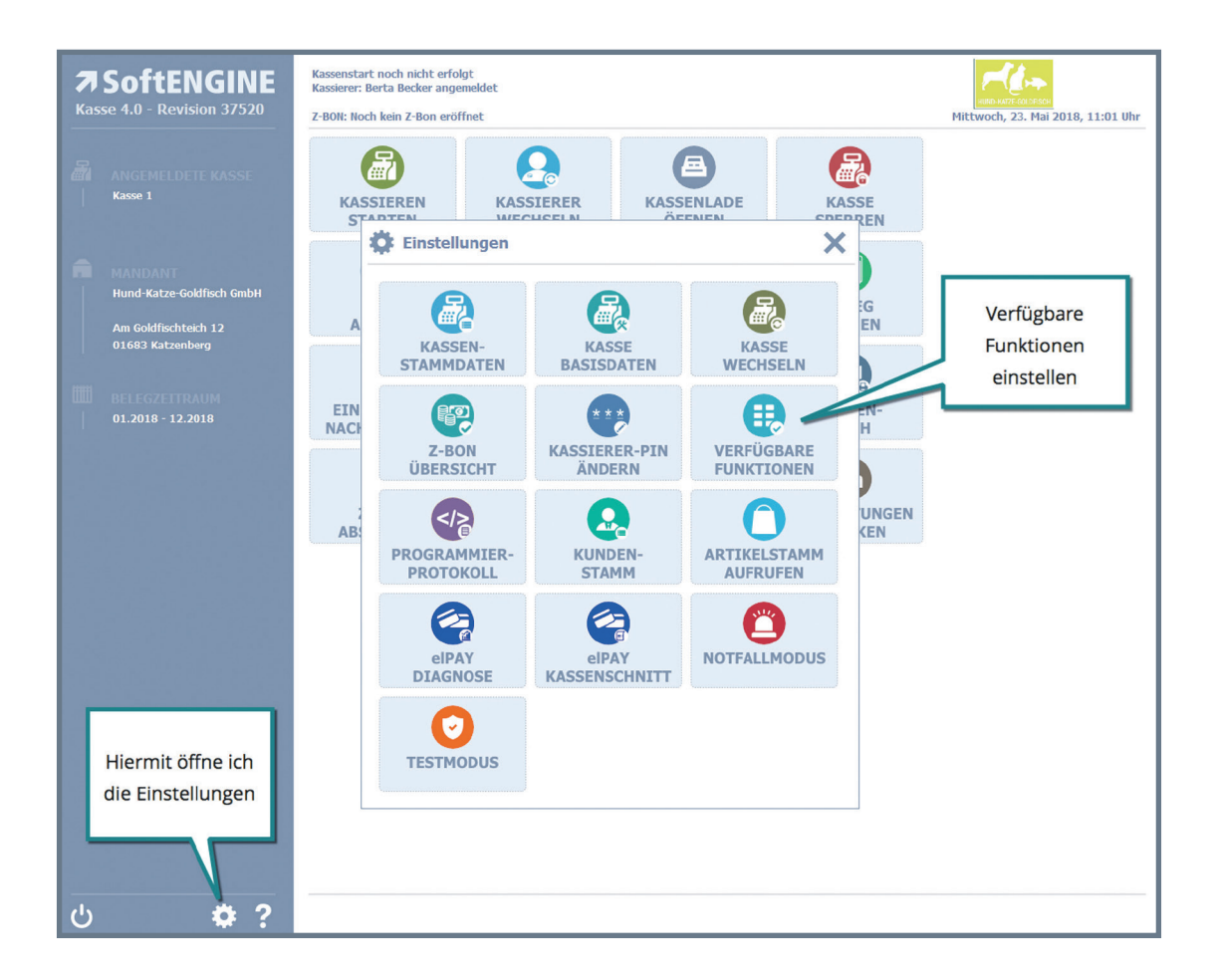

Hier finde ich neben den anderen, für die Administration nötigen Einstellungen auch den Punkt "Verfügbare Funktionen".

Hier lege ich fest, welche Funktionen

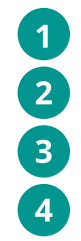

verfügbar sind (allgemein für das gesamte System) an bestimmten Kassen deaktiviert sein sollen für bestimmte Bediener nicht nutzbar sein sollen

in der Schnellstartleiste der jeweiligen Kasse angezeigt werden sollen.

| Berechtigungen/Verfügbare Funktionen I     | sensystem (Expo      | ort-ID: DWKASSEV30J                               |                        |
|--------------------------------------------|----------------------|---------------------------------------------------|------------------------|
| → Allgemein                                |                      |                                                   | <u>n</u> o             |
|                                            |                      |                                                   |                        |
| 1 Grundfunktionen 2 Dialoge/Fenster        |                      |                                                   |                        |
| Selektion                                  | ersicht              |                                                   |                        |
| 3 Allgemein Verfügbar                      | Suche: Hier Suc      | hbegriff eingeben (STRG+S)                        | Anzahl Datensätze: 105 |
| a 🚎 Pro Kasse deaktiviert                  | L FA Bezeichnun      | g                                                 | Fin 🛅                  |
| 🙀 [01] Kasse 1                             | 🖉 🥝 Vorgabe fü       | r nächste Artikelposition festlegen               | SE( 🏯                  |
| 🙀 [02] Kasse 2 🛛 🖉                         | 🕗 🕗 Menge (Fre       | i) für nächste Artikelposition festlegen          | SEC                    |
| [03] Kasse Nr. 3                           | Menge (Fest          | st) für nächste Artikelposition festlegen         | SEC                    |
| a 🎥 Pro Kassierer deaktiviert              | O Negative M         | enge (frei) für nächste Artikelposition festlegen | SEC                    |
| & [001] Mitarbeiter 1                      | 🖉 🧭 Rabatt in E      | uro für nächste Artikelposition festlegen         | SEC                    |
| L [002] Mitarbeiter 2                      | O Rabatt in P        | rozent für nächste Artikelposition festlegen      | SEC                    |
| A 🔅 Schnellstartleiste (Aktive Funktionen) | 🖉 🧭 Preis für nä     | ichste Artikelposition festlegen                  | SEC                    |
|                                            | Ø Ø Nächste Ar       | tikelposition als Dreingabe dazugeben             | SE( ())                |
| Kasse [01] Kasse 1                         | O Einen besti        | mmten Artikel für nächste Position festlegen      | SEC                    |
| Kasse [U2] Kasse 2 4                       | 🖉 🥝 Details für      | erfasste Artikelposition ändern                   | SEC                    |
| Kasse [03] Kasse Nr. 3                     | Menge für            | erfasste Artikelposition erhöhen                  | SE(                    |
|                                            | Menge für            | erfasste Artikelposition verringern               | SEC VE                 |
|                                            | O Artikelzusa        | tzmaske aufrufen                                  | SEC                    |
|                                            | Artikelausw          | vahl anzeigen                                     | SEC                    |
|                                            | Artikelausw          | ahl mit Schnellwahltasten Warengruppe anzeigen    | SEC                    |
|                                            | Artikelausw          | vahl mit Schnellwahltasten Kategorie anzeigen     | SEC                    |
|                                            | Artikelpreis         | info anzeigen                                     | SEC 🚽                  |
|                                            | 🖉 🥝 BON Bar Za       | hlen                                              | SEC 🐳                  |
|                                            | BON per EC           | C-Karte Zahlen                                    | SEC 🗵                  |
|                                            |                      |                                                   |                        |
|                                            |                      |                                                   |                        |
|                                            | Innerhalb Schnellsta | rtleiste anzeigen 🛛 🗉 Ja                          |                        |
|                                            | Als Menü-Favorit an: | zeigen = Nein                                     |                        |
|                                            |                      |                                                   |                        |
|                                            |                      |                                                   |                        |

Im Menü "Tools" steht mir dann die Funktion "Sortierung der Schnellstart-Tools ändern" zur Verfügung.

Über die Funktionstasten 5 "Hoch", "Runter", "Anfang" und "Ende" kann ich hier ohne Aufwand die Schaltflächen an die gewünschte Stelle verschieben.

| Reihenfolge festlegen |                                                 |                       |
|-----------------------|-------------------------------------------------|-----------------------|
| 🔀 Abbrechen 🛛 🔓 Speid | hern                                            | 5 = =                 |
| 1 Standard            |                                                 |                       |
| 1 Standard            |                                                 |                       |
| Daten                 | heariff eingehen (STRG+S)                       | Anzahl Datensätze: 23 |
| Sortierung Posit      | ion Bezeichnung                                 |                       |
| 100                   | 1 BON Bar Zablen                                |                       |
| 200                   | 2 BON per EC-Karte Zahlen                       | *                     |
| 300                   | 3 Artikel suchen und verwenden (mit Suchdialog) | *                     |
| 400                   | 4 Vorgabe für nächste Artikeloosition festlegen |                       |
| 500                   | 5 Details für erfasste Artikelposition ändern   |                       |
| 600                   | 6 Menge für erfasste Artikelposition erhöhen    |                       |
| 700                   | 7 Menge für erfasste Artikelposition verringern |                       |
| 800                   | 8 Artikelpreisinfo anzeigen                     |                       |
| 900                   | 9 Artikelposition stornieren                    |                       |
| 1000                  | 10 Kompletten BON Stornieren                    |                       |
| 1100                  | 11 Kunde des aktuellen BON/Beleg ändern         |                       |
| 1200                  | 12 BON Zahlen                                   |                       |
| 1300                  | 13 Warenrücknahme über BON                      |                       |
| 1400                  | 14 Neuen Gutschein verkaufen                    |                       |
| 1500                  | 15 Kassieren beenden                            |                       |
| 1600                  | 16 Rabatt Menü                                  |                       |
| 1700                  | 17 Vorgang Menü                                 |                       |
| 1800                  | 18 Finder-Aufruf                                | (1)                   |
| 1900                  | 19 Info Kunde                                   | ā                     |
| 2000                  | 20 Lieferadresse anlegen                        |                       |
| 2100                  | 21 Belegart auf Auftrag ändern                  |                       |
| 2200                  | 22 Belegart auf Lieferschein ändern             | Vil                   |
| 2300                  | 23 Kassensystem-Menü                            |                       |
|                       |                                                 |                       |
|                       |                                                 |                       |
|                       |                                                 |                       |
|                       |                                                 |                       |

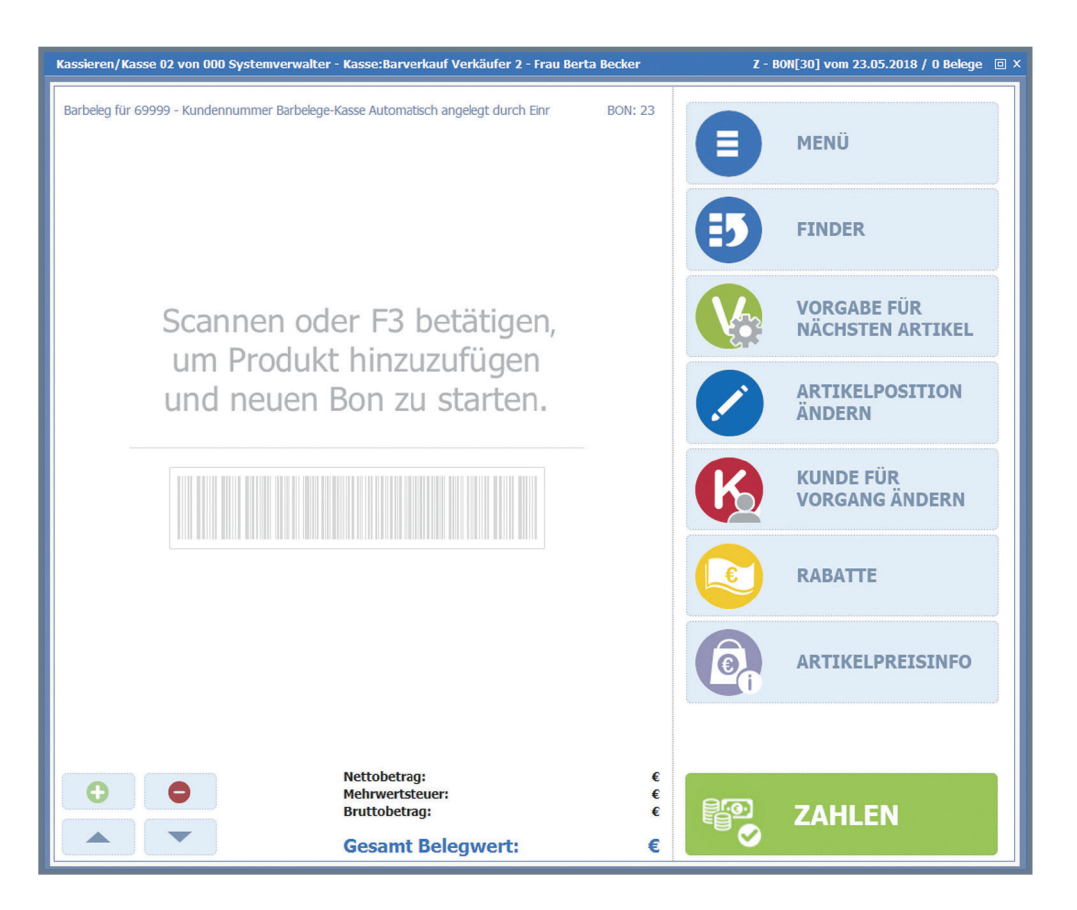

Je nach gewähltem Standardlayout können mehr oder weniger Schnellwahltasten angezeigt werden.

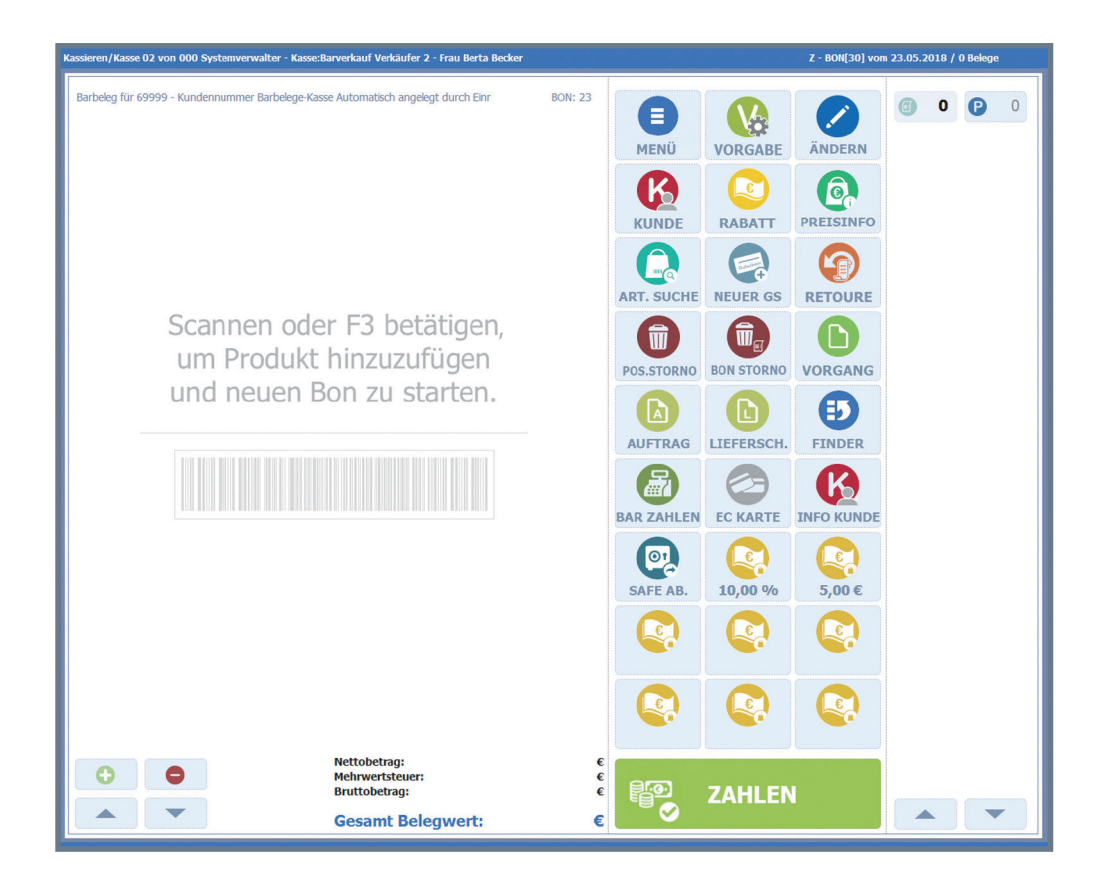

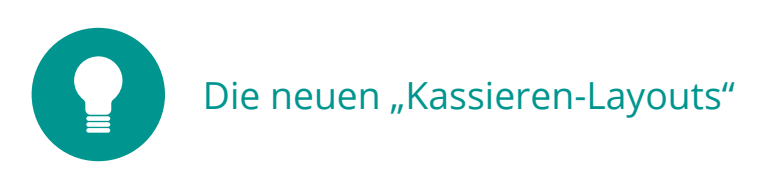

Für die Kassendisplays stehen eine Vielzahl neuer Layouts, angepasst an die jeweilige Bildschirmgröße zur Verfügung. Dazu gehört eine neue Oberfläche zur Auswahl der Layouts, inklusive der Vorschau der gewählten Anzeigevariante.

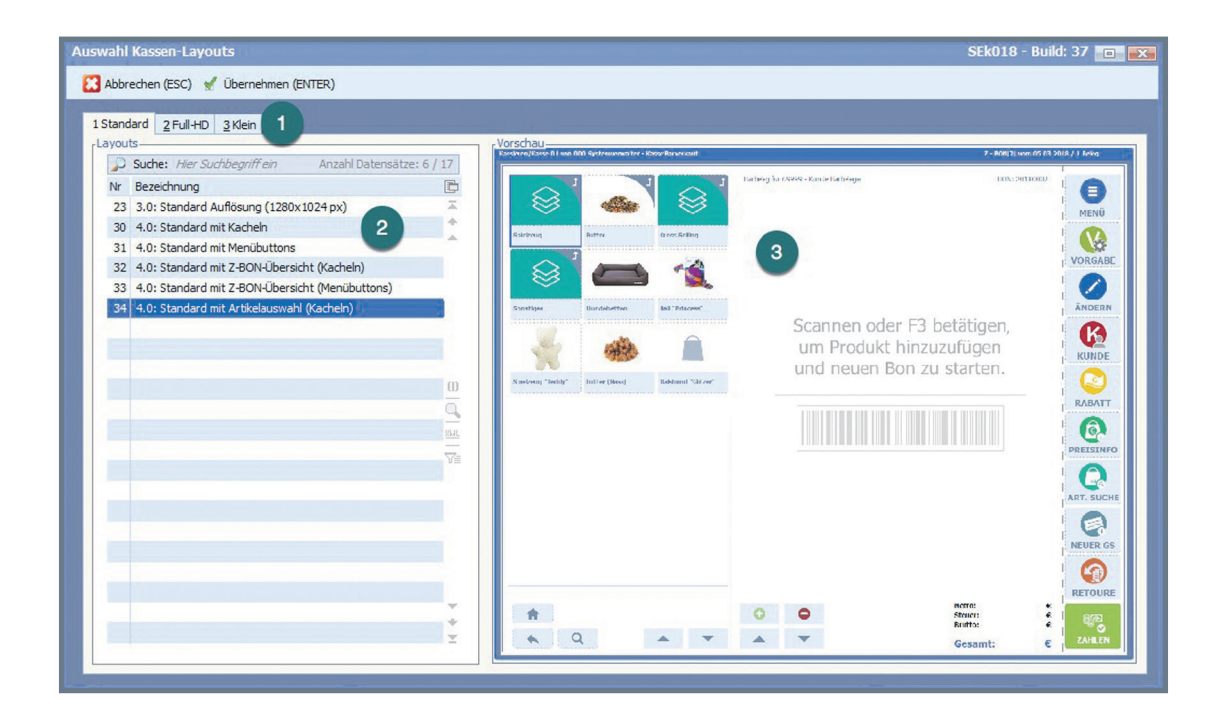

Die Highlights der neuen Layouts:

- 1 Schneller Überblick: Eine Registerkarte für jede mögliche Displaygröße
- 2 Auflistung der Verfügbaren Layouts für das gewählte Display
- 3 Vorschau für das gewählte Layout
- 4
- Neues Menü / neue Menüführung

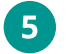

Layout mit doppelter Zeilenhöhe

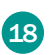

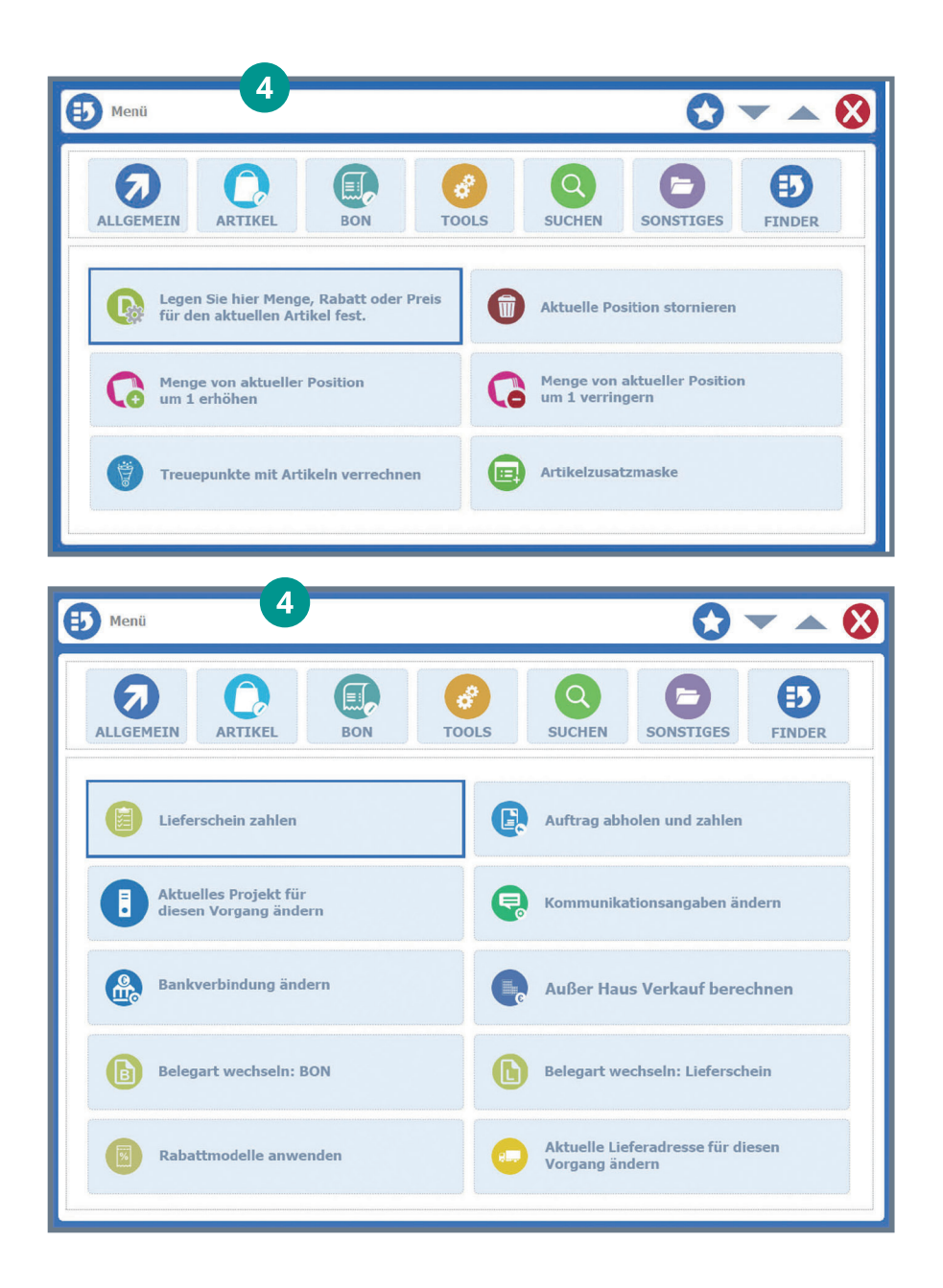

Die doppelte Zeilenhöhe erleichtert das tägliche Arbeiten mit der Kasse wesentlich.

| Kassie | Kassieren/Kasse 01 von 000 Berta Becker - Kasse:Barverkauf                                      |         |    |        |     |        |  |  |  |  |
|--------|-------------------------------------------------------------------------------------------------|---------|----|--------|-----|--------|--|--|--|--|
| Ba     | Barbeleg für 69999 - Kundennummer Barbelege-Kasse Automatisch angelegt durch Einr BON: 20180144 |         |    |        |     |        |  |  |  |  |
| S      | Artikel                                                                                         | Text    | ME | Einzel | Rab | Gesamt |  |  |  |  |
| 0      | HKGFF001                                                                                        | HKG pur | 1  | 5,99   |     | 5,99   |  |  |  |  |
| 0      | HKGFF002                                                                                        | HKG Fut | 1  | 5,90   | 5   | 5,90   |  |  |  |  |
| 0      | 0 HKGFF003 HKG Far                                                                              |         |    | 5,40   |     | 5,40   |  |  |  |  |
|        |                                                                                                 |         |    |        |     |        |  |  |  |  |
|        |                                                                                                 |         |    |        |     |        |  |  |  |  |
|        |                                                                                                 |         |    |        |     |        |  |  |  |  |

#### Artikelschnellauswahl und Crossselling

| aten                                                       |                                                                                                    |
|------------------------------------------------------------|----------------------------------------------------------------------------------------------------|
| An uncluicity                                              |                                                                                                    |
| Hinterlegen Sie hie                                        | r einen Dialog der für die Artikelauswahl verwendet werden soll.                                    |
| Damit wird die Eins                                        | tellung aus den Basisdaten für diese Kasse übersteuert.                                             |
|                                                            |                                                                                                    |
| chnellwahltasten                                           |                                                                                                    |
| Katalaa                                                    | 4. Schoollwohl Kassa                                                                                |
| Natalog                                                    | T. SUITIEIIWATII KASSE                                                                              |
| Hinterlegen Sie hie                                        | r einen Katalog der für die Artikel-Schnellauswahl verwendet                                        |
|                                                            | e direkt auf dem Kassierern Haunthildschirm angezeigt werden kan                                    |
| werden soll, welch                                         | C GILCIN GUI GETT I GEGELET TI GEGELUIGUI GUI GUI GETT I GUI GUI AGUI                               |
| werden soll, welch                                         |                                                                                                    |
| werden soll, welch<br>Hinweis: Diese F                     | unktion befindet sich derzeit in der Entwicklungsphase                                              |
| werden soll, welch<br>Hinweis: Diese F<br>und ist daher nu | unktion befindet sich derzeit in der Entwicklungsphase<br>Ir innerhalb der 5-i-E Version verfügbar. |
| werden soll, welch<br>Hinweis: Diese F<br>und ist daher nu | unktion befindet sich derzeit in der Entwicklungsphase<br>Ir innerhalb der S-i-E Version verfügbar. |

Um einfacher und schneller kassieren zu können, ist es wichtig, einen direkten Zugriff auf beliebte Artikel zu haben. Genau das bieten mir die Artikelschnellwahltasten. Neu und echt einfacher geht das mit der neuen Funktion "Artikelschnellauswahl". Dafür ordne ich einen Katalog mit Artikeln einer Kasse zu. Die enthaltenen Artikel werden dann als

Gruppe angezeigt. Wähle ich eine dieser Gruppen aus, stehen mir in der nächsten Ebene die Artikel der Kategorie als Schnellwahltasten zur Verfügung. Jeder Kasse kann ich individuelle Schnellwahltasten zur Verfügung stellen.

| Vorgelagerte Auswahl Artikelstamm 🛛 🗠 🛛                                      |                      |                                  |                                             |         |               |                 |        |    |  |  |
|------------------------------------------------------------------------------|----------------------|----------------------------------|---------------------------------------------|---------|---------------|-----------------|--------|----|--|--|
| 🛪 Algemein 👔 Bearbeiten 🔊 Ansicht 🔗 Tools 🙀 Extras 🚰 Enstellungen 👔 Hife 🗊 🗊 |                      |                                  |                                             |         |               |                 |        |    |  |  |
| 1 Artikelauswahl 2 Selektionspool                                            |                      |                                  |                                             |         |               |                 |        |    |  |  |
| - Selektion                                                                  | , Selektion, Artikel |                                  |                                             |         |               |                 |        |    |  |  |
| 🔺 🥅 Alle Artikel                                                             | <u></u>              | Suche: Hier Suchbegriff eingeben | (STRG+S)                                    |         |               | Anzahl Datensät | ze: 12 |    |  |  |
| Warengruppen                                                                 | UP                   | Artikelnummer                    | Bezeichnung                                 | Bestand | Bestand Kalk. | Einkaufspreis   | Ve 🗄   | 3  |  |  |
| 📑 Nicht im Katalog                                                           | <b>(</b>             | HKGZUB001                        | HKG Unterwasserwelt, Aquariumset            |         |               | 121,00          | 198    | ñ. |  |  |
| HKG-Webshop                                                                  | ١                    | HKGZUB002                        | HKG Unterwasserwelt, Aquariumset "Big Fish" |         |               | 230,00          | 399    | 4  |  |  |
| Cross Selling Katalog                                                        |                      | HKGFF001                         | HKG pures Plankton 16g                      | 391     | 380           | 2,30            | 5,9    |    |  |  |
| Zubehör Katalog                                                              | ١                    | HKGFF002                         | HKG Futter Tabs 120g                        | 1169    | 1139          | 2,90            | 5,9    |    |  |  |
| Cobelluzblikasso 2                                                           | 6                    | HKGFF003                         | HKG Farbfutter Granulat                     | 750     | 750           | 1,80            | 5,4    |    |  |  |
| a Schneiwahl Kasse                                                           | ١                    | HKGFF004                         | HKG Futterwürfel "New Fish" 100 ml          | 90      | 90            | 1,20            | 3,2    |    |  |  |
| E Fische                                                                     |                      | HKGFF005                         | HKG Futterwürfel "New Fish" 250 ml          | 382     | 362           | 2,90            | 5,9    |    |  |  |
| Hunde-Transport                                                              | ١                    | HKGFF006                         | HKG FishDeli Gelfutter "Mücki" 50g          | 180     | 150           | 1,25            | 4,2    |    |  |  |
| Hunde-Futter                                                                 |                      | HKGFF007                         | HKG FishDeli Gelfutter "Krilli" 50g         | 80      | 80            | 1,23            | 4,2    |    |  |  |
| Hunde-Spiel                                                                  | ١                    | HKGFF008                         | HKG FishDeli Bodenfutter 100 ml             | 40      | 20            | 4,10            | 5,2    |    |  |  |
| Hunde-Hütten                                                                 |                      | HKGFF009                         | HKG FishDeli Bodenfutter 250 ml             | 995     | 995           | 6,10            | 9,8    |    |  |  |

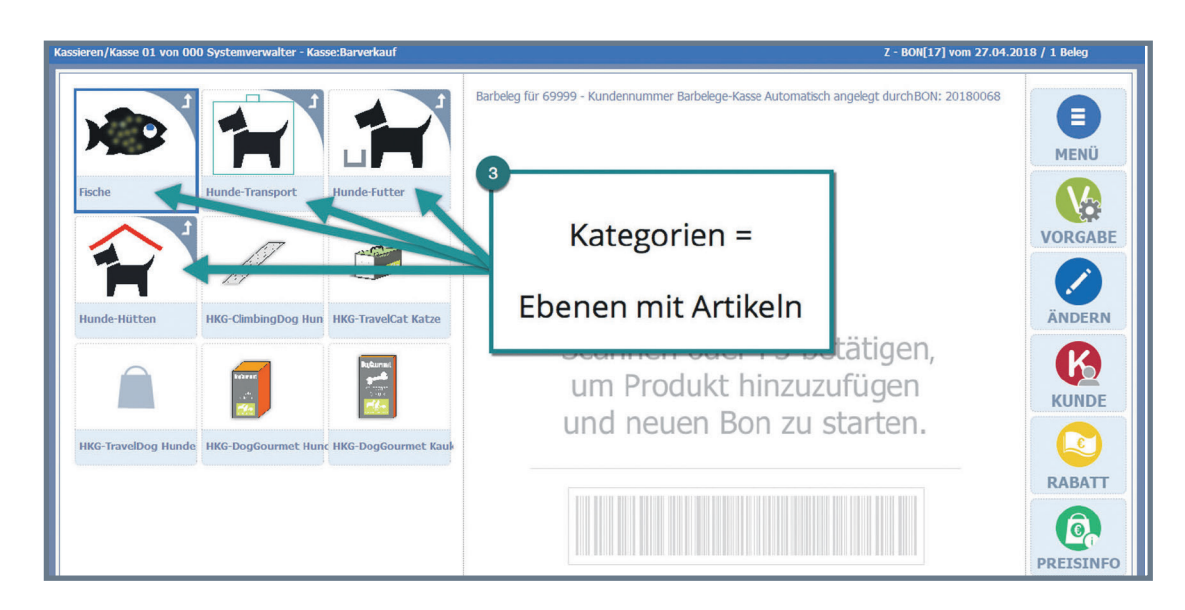

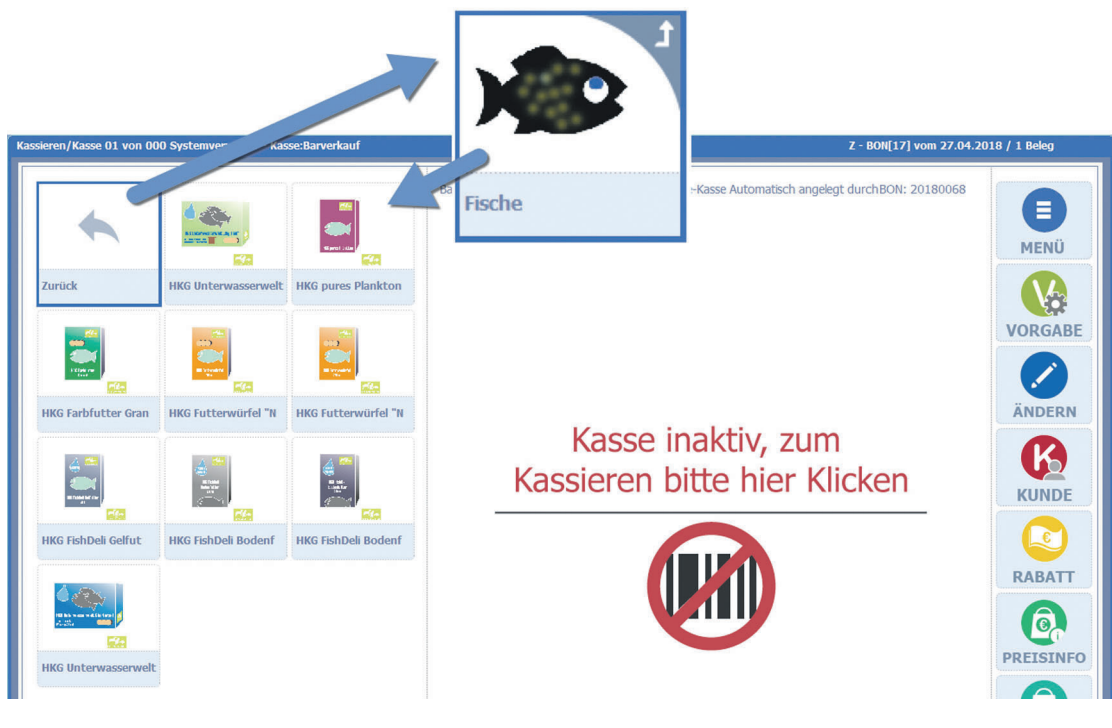

Über die Eigenschaft "Cross-Selling" kann zusätzlich ein Wechsel in eine spezielle Ebene mit Schnellwahl-

| Parameter II (ab Version 5.58.007)                |                   |
|---------------------------------------------------|-------------------|
| Folgeartikel auflösen<br>Änderungsart Einzelpreis | (per ART_2965_25) |
| Cross-Selling-Kategorie                           | 18 🤤              |

tasten erreicht werden. Dazu ist einfach nur einem Artikel eine Crossselling-Kategorie zuzuordnen.

Beim Aufruf des Artikels erfolgt dann sofort der Wechsel der Schnellerfassungsebene in die dem Artikel zugeordnete Kategorie.

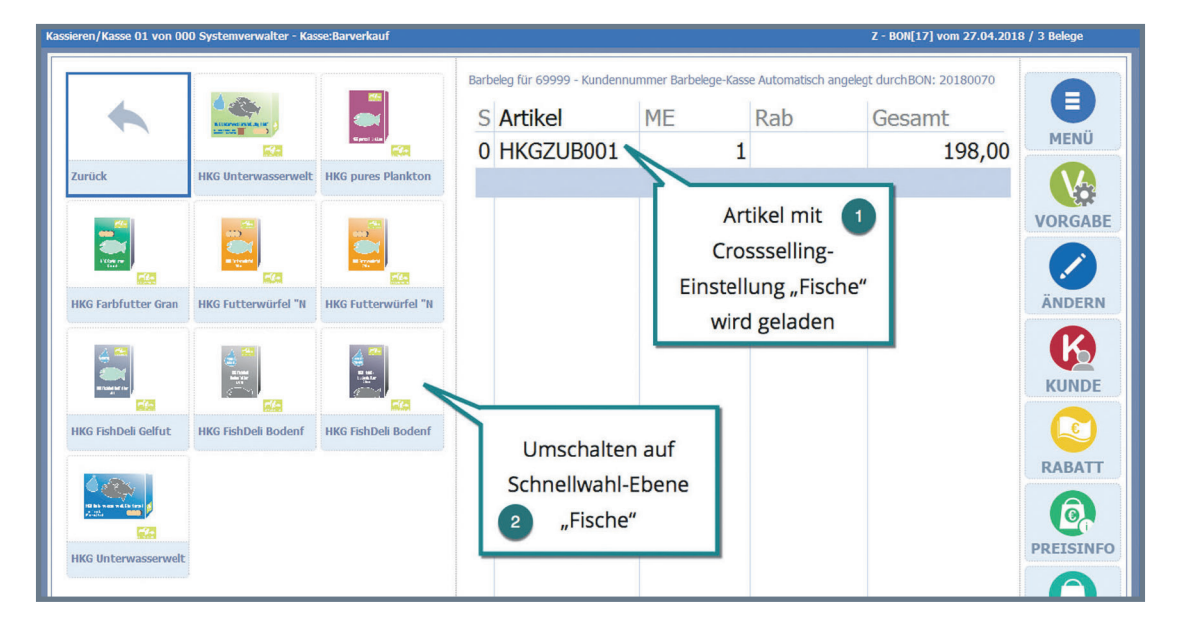

So ist es einfach, unseren Kunden auch gleich passende Produkte zu empfehlen.

## **BON Übersicht**

In Abhängigkeit vom gewählten Layout kann ich nun die Anzahl der am aktuellen Tag bisher erzeugten BONs, die letzten BONs mit Umsatz, Zeit und Belegnummer sowie die Anzahl geparkter Belege auf einen Blick sehen.

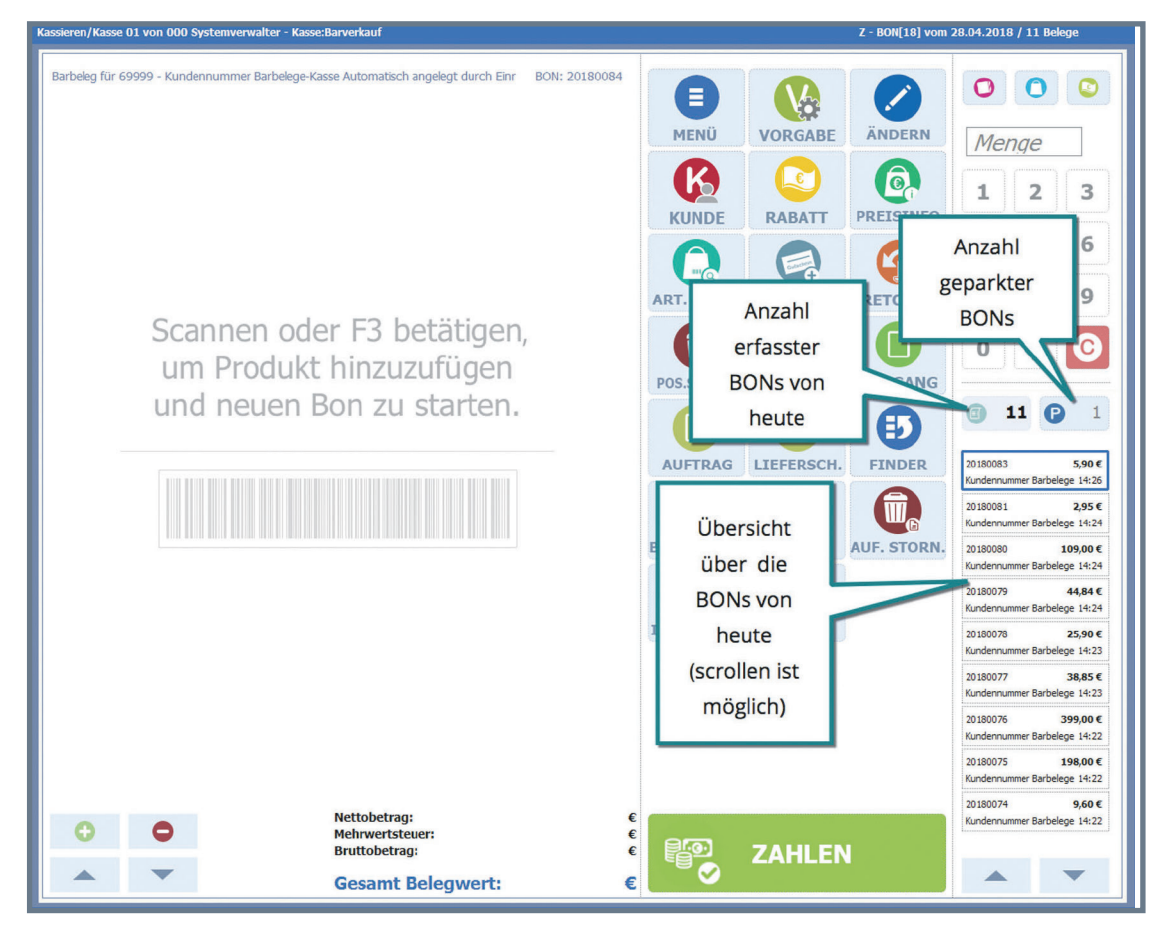

Ein BON aus der Liste kann mittels Doppelklick geöffnet und nachgedruckt, retourniert oder mit zusätzlicher Mengenangabe dupliziert werden. Sollte ein Kunde erst nach Abschluss des BONs seine Kundenkarte finden, so kann ich über diese Funktion auch nachträglich den Kunden ändern.

| Beleginfo                                |                                                    |                                               | $\bigotimes$  |
|------------------------------------------|----------------------------------------------------|-----------------------------------------------|---------------|
| Belegdatum: Kundennu<br>28.04.2018 69999 | ummer: Kundenname:<br>Kundennummer Barbelege-Kasse | Automatisch angelegt durch Einr               | Drucken       |
| S Artikel Tex<br>0 HKGZUB002 HKG         | it<br>5 Unterwasserweit, Aquariumset "Big Fish"    | Menge Einzelpreis Gesamtbetrag<br>1 399,00 39 | 89,00 Retoure |
|                                          |                                                    |                                               | Duplizieren   |

#### Artikelvorgabe

Viele der neuen Layouts verfügen über eine Artikelvorgabe, die es sehr einfach macht, die Anzahl des nächsten Artikels oder einen Preis für die Erfassung vorzugeben.

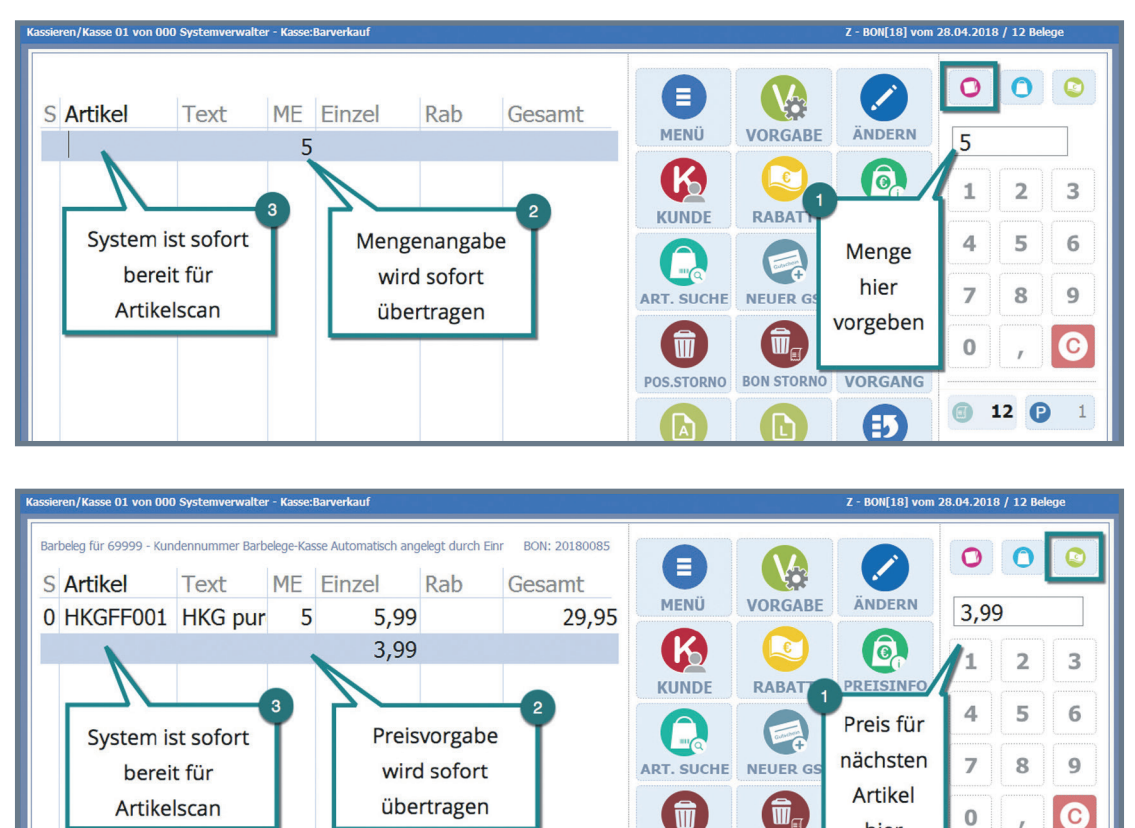

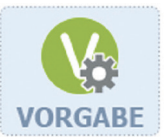

Bei Layouts ohne Vorgabe kann ich diese Funktion ebenfalls nutzen, muss sie

aber über die Schaltfläche "Vorgabe" laden.

Nutze ich die Funktion, sind weitere Vorgaben, wie beispielsweise "Rabatt €", "Rabatt %" oder "Dreingabe" möglich.

|   |    |   |              | C     |  |  |  |
|---|----|---|--------------|-------|--|--|--|
| 1 | 2  | 3 | [5]          | (10)  |  |  |  |
| 4 | 5  | 6 | (20)         | (30)  |  |  |  |
| 7 | 8  | 9 | (50)         | (100) |  |  |  |
| 0 | 00 | 1 | ✓ Bestätigen |       |  |  |  |

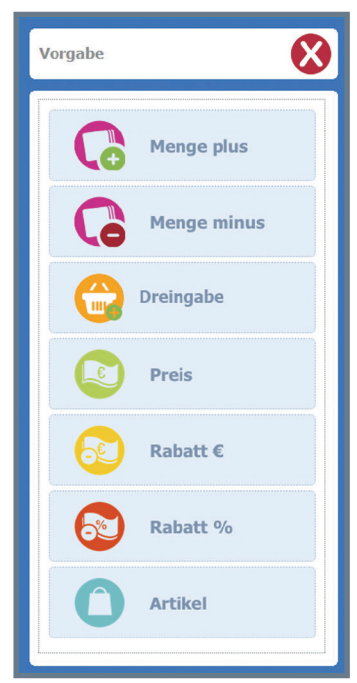

hier

vorgeben

-12

12 🕑

POS.STORNO BON STOR

23

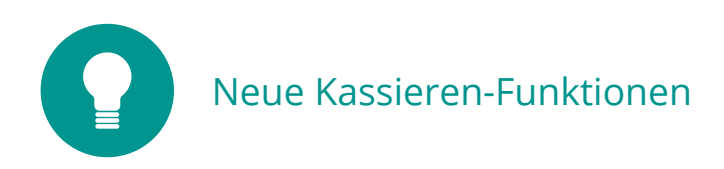

#### Kommission

Ein häufiger Vorgang, der immer viel Arbeit bereitet: ein bekannter Kunde möchte Artikel zur

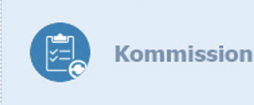

Probe oder Auswahl mitnehmen. Nutze ich die neue Funktion "Kommission" geht das schnell und sicher. Nachdem "Kommission" gestartet wurde, erfolgt die Erfassung der gewünschten Artikel und die Kundenzuordnung.

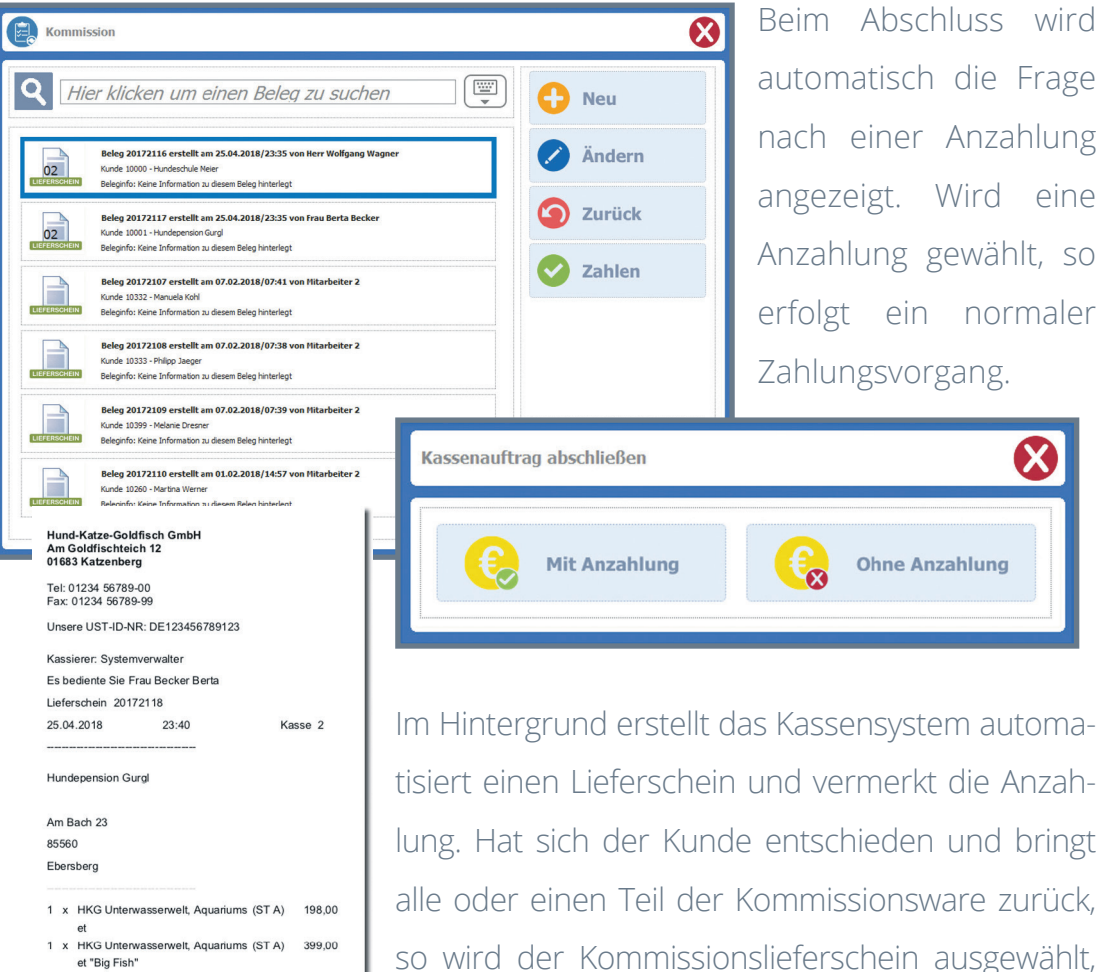

tisiert einen Lieferschein und vermerkt die Anzahlung. Hat sich der Kunde entschieden und bringt alle oder einen Teil der Kommissionsware zurück, so wird der Kommissionslieferschein ausgewählt, die Artikel zurückgenommen und ein ggf. überzähliger Betrag der Anzahlung wieder ausgezahlt. Somit können wir den Kunden ohne erhöhten Verwaltungsaufwand einen weiteren Service bieten.

Bruttobetrag

Gegeben Bar

A = 19,00 %

Enthaltene Steuern

Wir danken für Ihren Einkauf.

wasserwelt, Aquariums (ST A)

Ste

95,32

501,68

Dieser Beleg dient zur Vorlage beim Finanzamt.

EUR

EUR

399,00

597,00

100,00

Brutto

597,00

## Auftrag abholen und bezahlen

Zum Service unseres Unternehmens gehört auch, dass Kunden per Telefon, Mail oder im Shop Waren bestellen und diese dann später im Ladengeschäft abholen können. In all diesen Fällen wird ein Auftrag angelegt. Dieser steht dann an der Kasse zur Verfügung. Als Verkäufer nutze ich das Menü oder den "Finder", um die Funktion "Auftrag abholen und zahlen" zu starten.

Der Kunde kann seine Auftragsnummer direkt an der Kasse nennen, die Artikel werden in den BON geladen und können bezahlt werden.

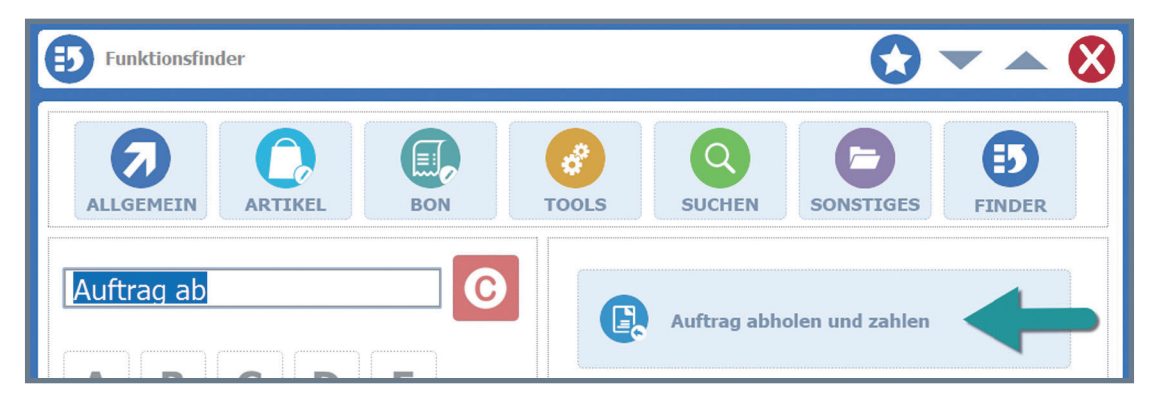

Aufträge, welche an der Kasse erfasst wurden, werden direkt zur Auswahl angezeigt. Warenwirtschaftsaufträge lade ich durch Eingabe der Belegnummer.

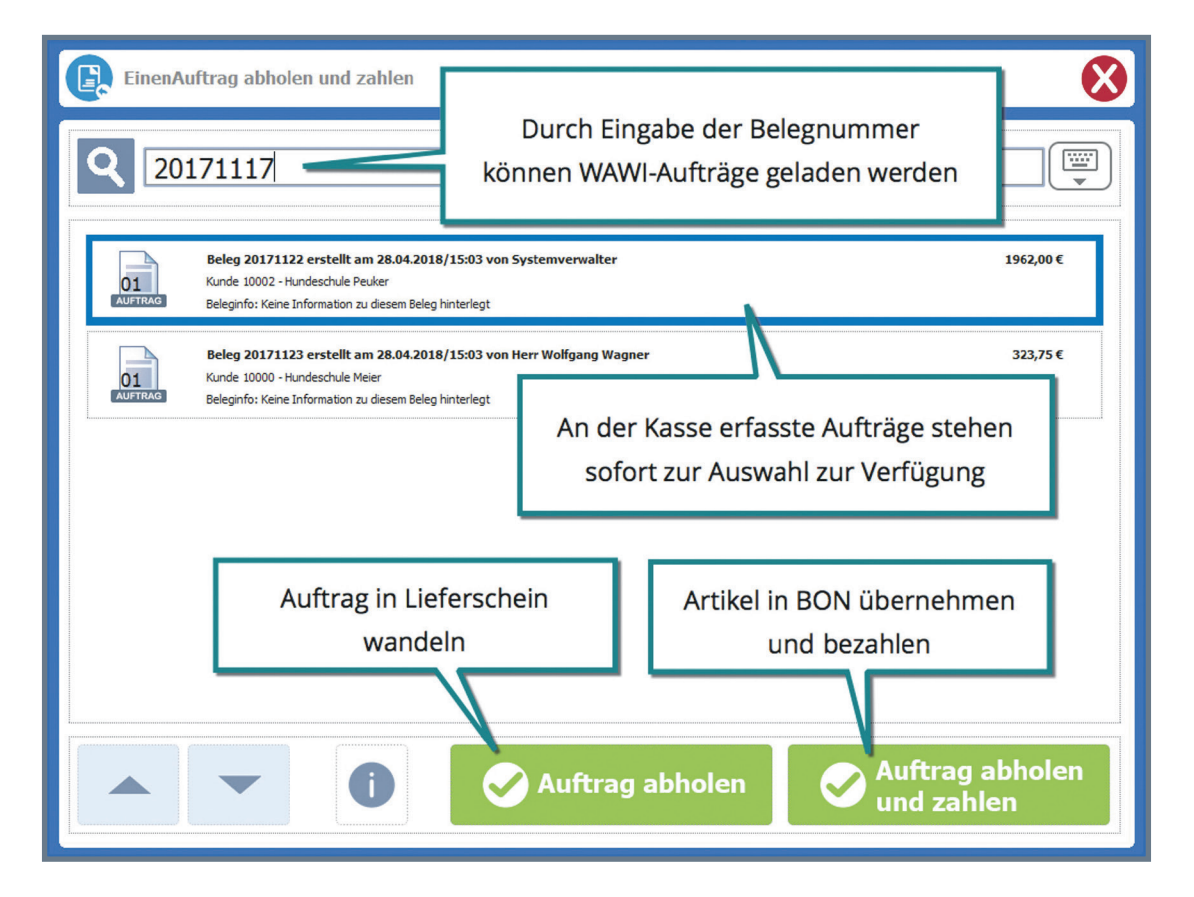

Habe ich den Auftrag ausgewählt, kann ich entscheiden, ob ich die Ware nur dem Kunden aushändigen will oder ob dieser gleich bezahlen soll.

Wähle ich "Auftrag abholen", wird der Auftrag direkt in den BON geladen und als Lieferschein gespeichert.

Entscheide ich mich für "Auftrag abholen und zahlen", erfolgt eine Übernahme der Artikel sowie Angabe der Beleginformationen (Übernahme Angebot, Übernahme Auftrag) in den BON. Möchte der Kunde noch weitere Artikel erwerben, kann ich diese dem BON noch hinzufügen und schließe ihn dann mit dem Zahlungsvorgang ab.

| Kassieren/Kasse 01 von 000 Systemverwalter - Kasse:Barverkauf                                      |               | Z - BON[18] vom 28.04.2018 / 15 Belege                                        |  |  |  |  |  |
|----------------------------------------------------------------------------------------------------|---------------|-------------------------------------------------------------------------------|--|--|--|--|--|
| Barbeleg für 10250 - Paul Himmel Kunde                                                             | BON: 20180087 |                                                                               |  |  |  |  |  |
| Artikel Text ME Einzel Rab                                                                         | Gesamt        |                                                                               |  |  |  |  |  |
| K Übernahme von Auftrag Nr. 20171117 / 15                                                          | 5.02.2018     | Angaben zur <u>Menge</u>                                                      |  |  |  |  |  |
| K Übernahme von Angebot Nr. 20170098 / 0                                                           | 8.02.2018     | Belegübernahme aus                                                            |  |  |  |  |  |
| HKGFF005 HKG Fut 20 5,95                                                                           | 119,00        | WAWI NFO                                                                      |  |  |  |  |  |
| HKGFF006 HKG Fisł 30 👔 4,20                                                                        | 126,00        |                                                                               |  |  |  |  |  |
|                                                                                                    |               |                                                                               |  |  |  |  |  |
| Artikel das Auftrags                                                                               |               | ART. SUCHE NEUER GS RETOURE 7 6 9<br>DO , O , O , O , O , O , O , O , O , O , |  |  |  |  |  |
| Hund-Katze-Goldfisch GmbH<br>Am Goldfischteich 12<br>01683 Katzenberg                              |               | AUFTRAG LIEFERSCH. FINDER                                                     |  |  |  |  |  |
| Tel: 01234 56789-00<br>Fax: 01234 56789-99                                                         |               |                                                                               |  |  |  |  |  |
| Unsere UST-ID-NR: DE123456789123                                                                   |               |                                                                               |  |  |  |  |  |
| Kassierer: Berta Becker                                                                            |               |                                                                               |  |  |  |  |  |
|                                                                                                    | Aufo          | Auf dem gedruckten BON werden dann                                            |  |  |  |  |  |
| Lieferschein 20172120                                                                              |               |                                                                               |  |  |  |  |  |
| 28.04.2018 15:25 Kasse 1                                                                           | SOW           | oni der Kunde, wie auch die Beieg-                                            |  |  |  |  |  |
| Paul                                                                                               | über          | nahmen mit ausgedruckt.                                                       |  |  |  |  |  |
| Eggers                                                                                             |               |                                                                               |  |  |  |  |  |
| Alsterkrugchaussee 67                                                                              |               |                                                                               |  |  |  |  |  |
| 91227<br>Leinburg                                                                                  | Bei           | Übernahme mit "Auftrag abholen                                                |  |  |  |  |  |
| Übernahme von Auffrag Nr. 20171111 / 15.02.2018                                                    | und           | zahlen" ist zusätzlich noch eine                                              |  |  |  |  |  |
| Übernahme von Angebot Nr. 20170120 / 14.02.2018<br>1 x HKG-DogLife Hundehütte "Alpia" (ST A) 91,60 | Kaut          | ion bzw. Anzahlung möglich.                                                   |  |  |  |  |  |
| Bruttobetrag EUR 91,60                                                                             |               |                                                                               |  |  |  |  |  |
| Enthaltene Steuern<br>Steuersatz Netto Steuer Brutto<br>A = 19,00 % 76,97 14,63 91,60              |               |                                                                               |  |  |  |  |  |

Dieser Beleg dient zur Vorlage beim Finanzamt.

Wir danken für Ihren Einkauf.

#### Lieferschein zahlen

Analog der Möglichkeit, einen Auftrag zu laden, steht mir der gleiche Vorgang für

einen Lieferschein zur Verfügung. Im Gegensatz zum Auftrag ist hier nur die Zahlung

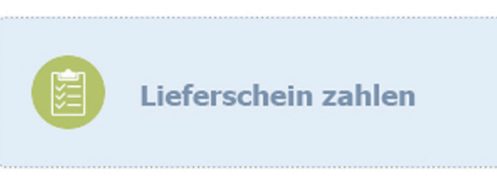

möglich, da der Kunde die Ware bereits in Empfang genommen hat. Vor der Bestätigung kann ich mir die Details des Lieferscheines nochmals ansehen.

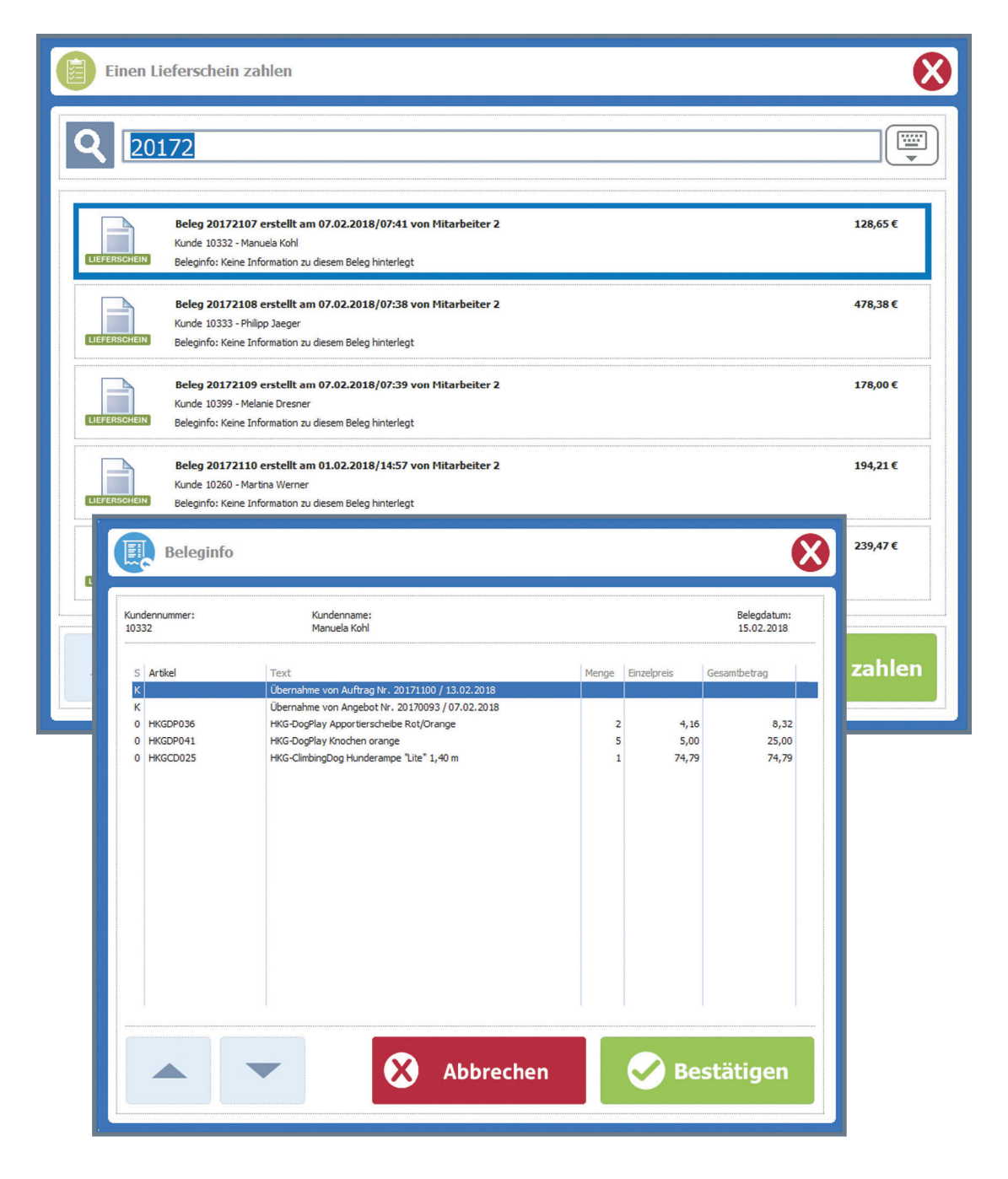

#### **Kaution**

Wenn ich Kunden Ware zur Ansicht per Lieferschein mitgebe, kann ich jetzt statt ei-

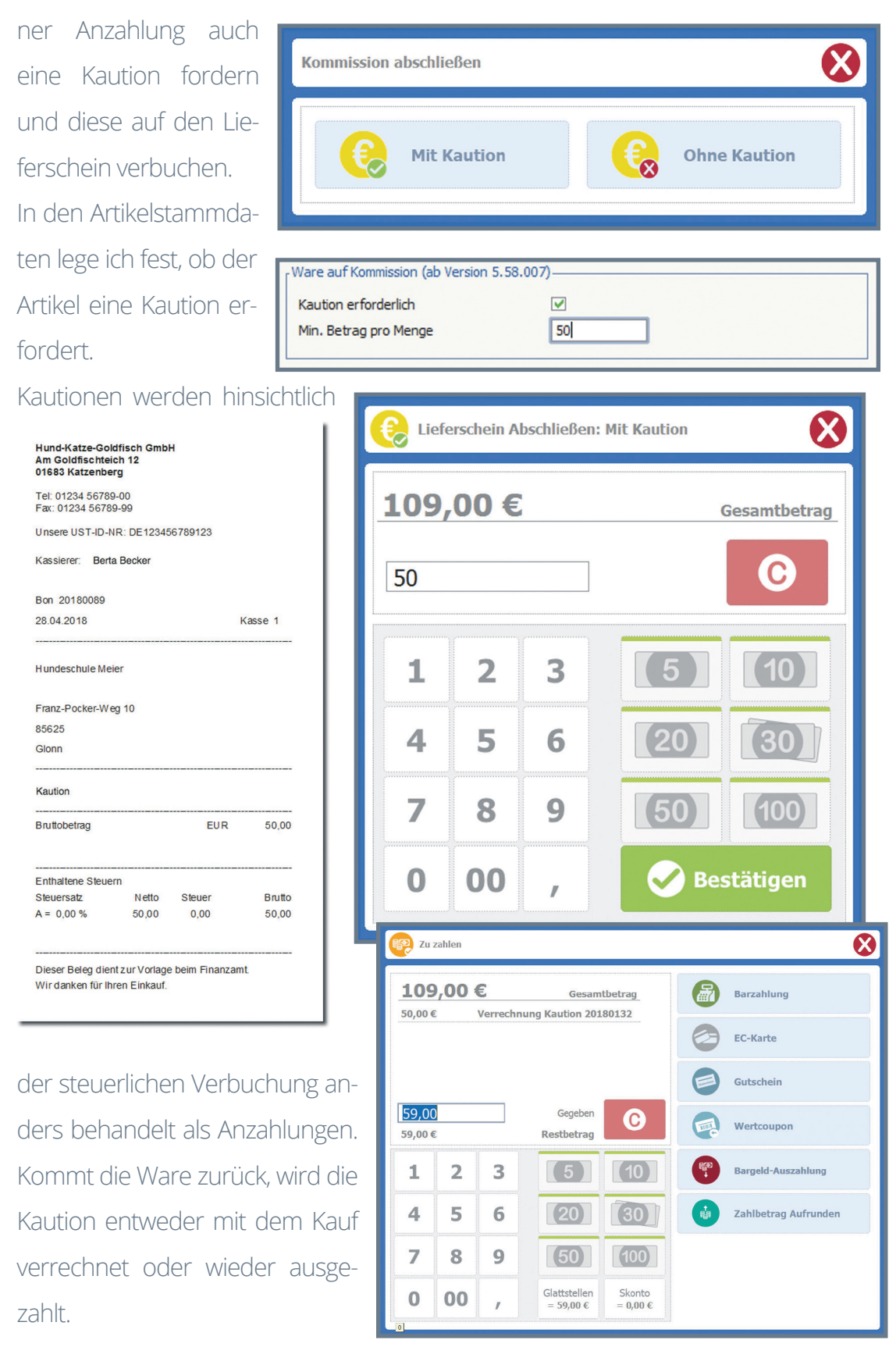

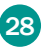

#### Auftrag mit Anzahlung stornieren

Beim Erstellen eines Auftrages an der Kasse kann ich eine Anzahlung für den Auftrag mit dem Kunden vereinbaren und sofort kassieren. Manchmal entscheidet

Kassenauftrag abschließen

Mit Anzahlung

3

6

€,

Anzahlungsbetrag

sich der Kunde dann doch anders und storniert seinen Auftrag. Sollte das passieren, können wir nun den Auftrag direkt an der Kasse aufrufen und ganz einfach stornieren. Es wird ein BON mit einer Auszahlung erzeugt, so dass ich den Betrag aus der Kasse entnehmen kann.

Hund-Katze-Goldfisch GmbH Am Goldfischteich 12 01683 Katzenberg

Unsere UST-ID-NR: DE123456789123

1 x HKG-DogLife Hundehütte "Pfalz"

-1 x HKG-DogLife Hundehütte "Pfalz"

Netto Steue

EUR EUR

EUR

16:20

Tel: 01234 56789-00 Fax: 01234 56789-99

Kassierer: Berta Becker Bon 19

Mathias Faber Marseiller Strasse 50 86983 Lechbruck

1 x Anzahlung

Bruttobetrag Gesamt Belegwert

Gegeben Bar

A = 0,00 %

Enthaltene Steuern Steuersatz

Wir danken für Ihren Finkau

02.05.2018

109,00 € 29 1 2 Einen Auftrag stornieren 5 4 **D** Auftrag stornieren Q Hier klicken um einen Beleg zu suchen Beleg 20171127 erstellt am 02.05.2018/16:19 von Berta Becke 02 AUETO Kunde 10226 - Mathias Faber Beleginfo: Keine Information zu diesem Beleg hinterlegt

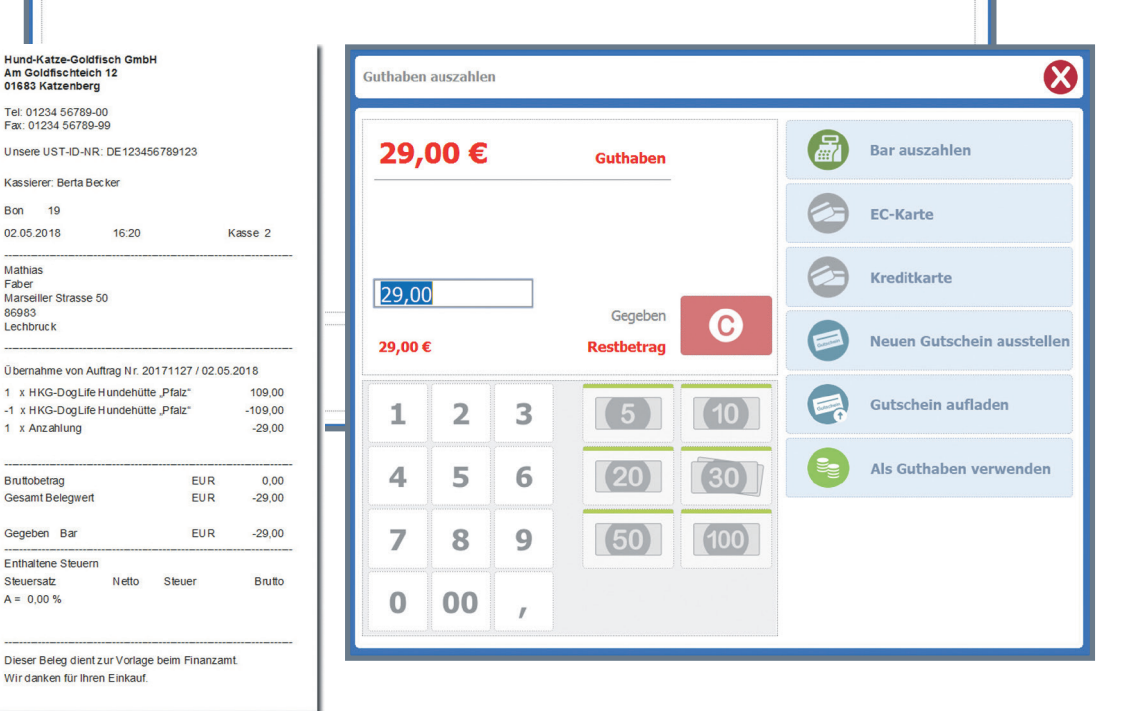

 $\bigotimes$ 

X

Ohne Anzahlung

Gesamtbetrag

C

10

(30)

 $\bigotimes$ 

109.00€

(20)

#### Projektauswahl im BON

Seit unser Unternehmen immer mehr mit Firmenkunden zusammenarbeitet, entstand der Wunsch, auch das Projekt im BON erfassen zu können und ggf. für den Kunden nachträglich eine Projektauswertung vorzunehmen bzw. einen Bo-

nus für das Projekt zu vereinbaren. Unsere Marketingabteilung nutzt diese Möglichkeit ebenso für interne Projekte.

Die Projektzuordnung finde ich über den "Finder" oder im Menü "BON".

ich diese Aktiviere Funktion, kann ich eines der vorhandenen Projekte auswählen.

BONs, denen ein Projekt zugeordnet wurde, sind dann im Projekt sichtbar und erhöhen den Umsatz des Projektes.

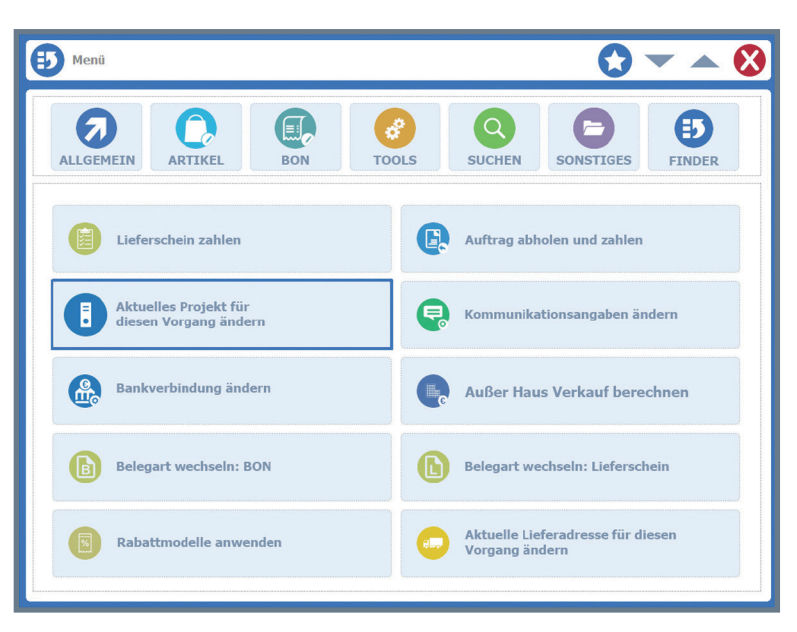

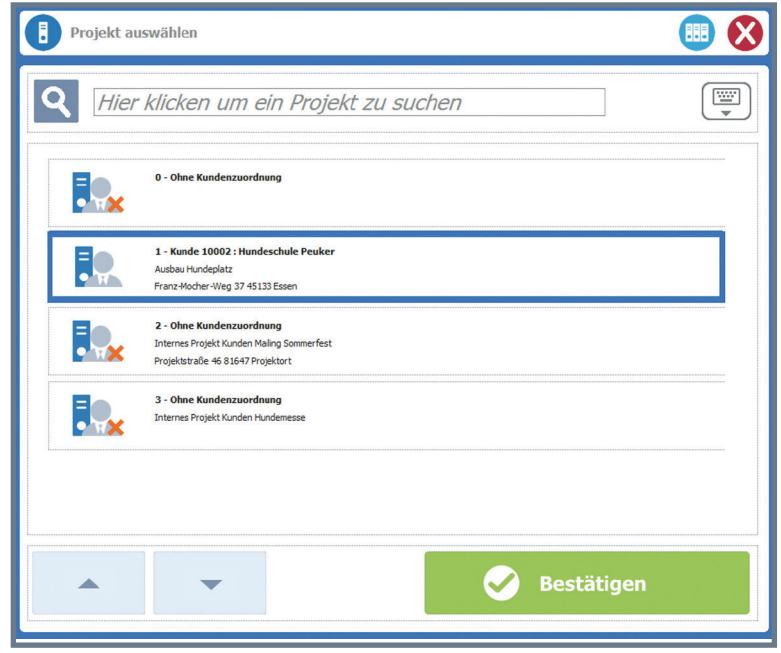

| MIS | S-Projekt Belege - April 2018 für Zeitraum: 01.2018 - 12.2018 für 2 / Internes Projekt Kunden Mailing          |     |                    |                |                                    |           |                 |                | SEhd   | 01 - Bu      | ld: 168       | • ×          |           |          |     |
|-----|----------------------------------------------------------------------------------------------------|-----|--------------------|----------------|------------------------------------|-----------|-----------------|----------------|--------|--------------|---------------|--------------|-----------|----------|-----|
| 40  | 🇃 Periode 💷 🐗 Jahr 🖦 🧭 Zeitraum 📄 Belegart 🔎 Archiv 🎾 Arsicht 🛛 Afstualisieren (F8) 📊 MIS 🗞 Auswerten XML (F9) |     |                    |                |                                    |           |                 |                |        |              |               |              |           |          |     |
| Be  | lege                                                                                                    | 1   |                    |                |                                    |           |                 |                |        |              |               |              |           |          |     |
|     | 0                                                                                                    | 0.1 | alara I Erre Couch |                | (CTD C + C)                        |           |                 |                |        |              |               |              | Assahl Da |          |     |
|     | 2                                                                                                    | SU  | che: mer such      | begrin eingebe | en (STRG+S)                        |           |                 |                |        |              |               |              | Anzani Da | tensatze | 1   |
|     | BG                                                                                                    | Α   | BelegNr.           | Belegdatum     | Adresse                            | Vertreter | Gesamt Brutto € | Gesamt Netto € | Roh €  | Zahlbetrag € | Nebenkosten € | Liefertermin | Straße    | PLZ C    |     |
|     | 49                                                                                                    | R   | 20180099           | 28.04.2018     | 69999/Kundennummer Barbelege-Kasse |           | 1090,00         | 915,97         | 315,97 | 1090,00      |               |              |           |          | -   |
|     |                                                                                                    |     |                    |                |                                    |           |                 |                |        |              |               |              |           |          | *   |
|     |                                                                                                    |     |                    |                |                                    |           |                 |                |        |              |               |              |           |          | · ^ |

#### Lieferadressen erfassen

Seit es möglich ist, an der Kasse Lieferscheine und Aufträge zu erfassen, erhielt auch die Erfassung einer Lieferadresse immer größere Bedeutung. So kann der Mitarbeiter an der Kasse einen Auftrag erfassen, eine Anzahlung dafür entgegen nehmen und die Lieferadresse direkt an der Kasse eingeben. Die Ware wird dann im Lager gepackt und geht direkt zum Kunden. Dabei ist das Zuordnen einer

Lieferadresse ganz einfach. Über den Finder oder im Menü "BON" finde

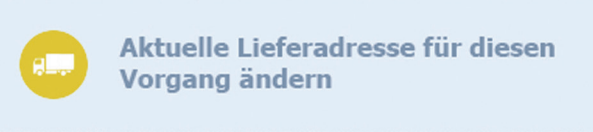

ich die Funktion "Lieferadresse ändern". Hier erhalte ich dann eine Auswahl aller Lieferadressen oder, falls ich vorher einen Kunden zugeordnet habe, die beim Kunden hinterlegten Lieferadressen.

| Lieferadresse auswählen                                                                                                    |  |
|----------------------------------------------------------------------------------------------------|--|
| Image: A start of the start of the start |  |
| 1 - Kunde 10000 : Hundeschule Meier                                                                                                    |  |
| 2 - Kunde 10000 : Hundeschule Meier                                                                                                    |  |
| 3 - Kunde 10000 : Hundeschule Meier                                                                                                    |  |
|                                                                                                    |  |
|                                                                                                    |  |
| Bestätigen                                                                                                    |  |

Der weitere Ablauf in der Bearbeitung des BONs ändert sich durch Zuordnung der Lieferadresse nicht.

#### Mehrere Entnahmen erfassen

Häufig wird an der Kasse Geld an einen unserer Mitarbeiter ausgezahlt. Dabei ist es oft so, dass der ausgezahlte Betrag in der Finanzbuchhaltung nicht nur einem Konto

zuzuordnen ist, sondern mehrere Konten betrifft. Dafür mussten bisher

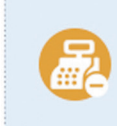

#### Mehrere Entnahmen erfassen und buchen

mehrere Entnahmevorgänge durchgeführt werden, was besonders problematisch war, wenn gerade Kundenandrang an der Kasse herrschte. Mit der Möglichkeit, in einem Vorgang mehrere Entnahmen zu erfassen, ist das jetzt natürlich viel einfacher.

Neben der bekannten Funktion "Entnahme buchen", steht mir jetzt zusätzlich "Mehrere Entnahmen er-

| Kassenentnahme buchen                                                  | <b>S</b> |
|------------------------------------------------------------------------|----------|
| Betrag<br>500,00<br>Buchungstext<br>Abschöpfen<br>Sadkonto<br>1376/000 |          |

fassen und buchen" zur Verfügung.. So kann ich nacheinander die verschiedenen Entnahmen erfassen und mit einem Klick verbuchen.

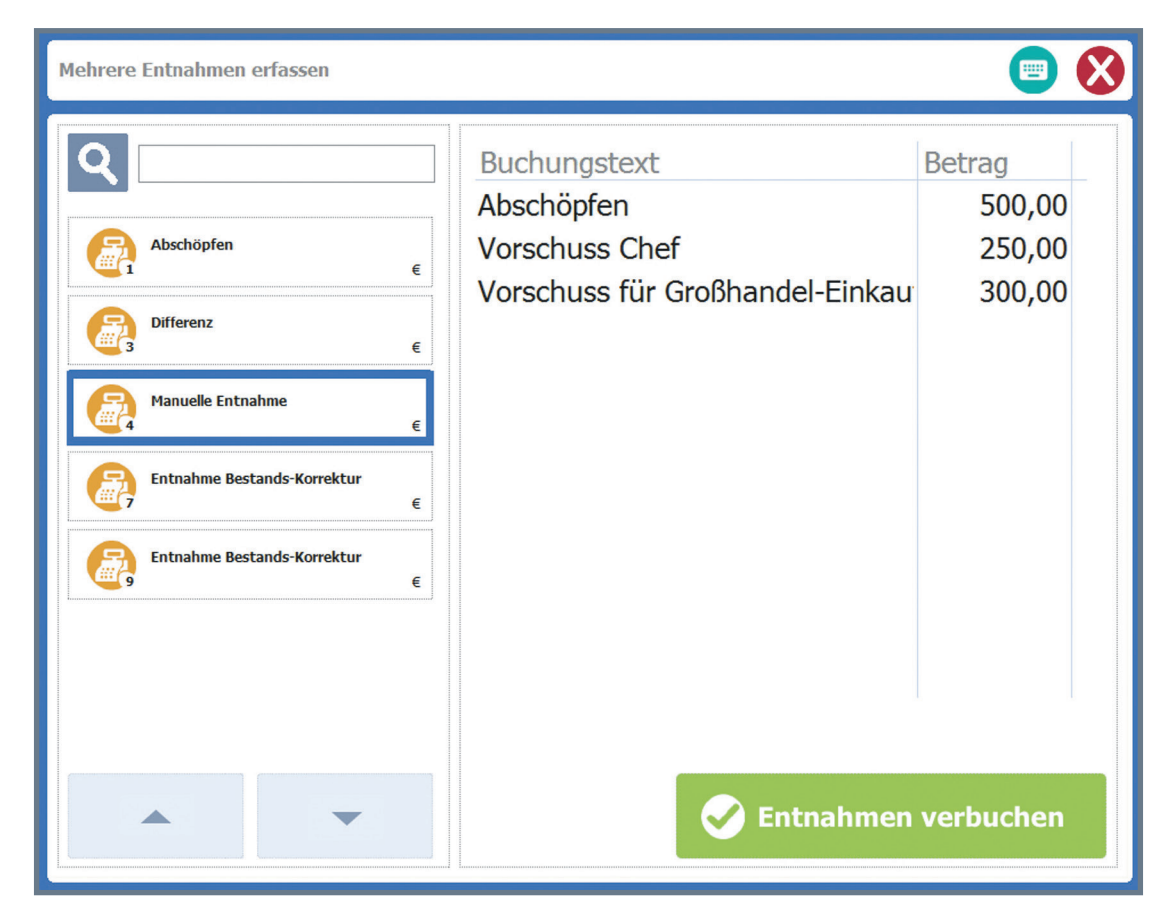

## Bargeld auszahlen

Sie kennen die Frage an der Kasse der großen Discounter: "Wollen Sie gleich noch Bargeld abheben?". Genau das können wir unseren Kunden jetzt auch bieten.

Ob das generell möglich ist, wird in den Basisdaten des Kassensystems entschieden. Hier lege ich fest, ab welchem Betrag und in welcher Höhe Auszahlungen möglich sind.

| Bargeldauszahlung                                             | • • • • • • • • • • • • • • • • • • • |
|---------------------------------------------------------------|---------------------------------------|
| Zurück                                                        |                                       |
| Daten<br>Generell ab Betrag möglich<br>Max. Auszahlungsbetrag | 20,00                                 |

Beim Bezahlen wird innerhalb der Bezahlarten die "Bargeldauszahlung" mit angeboten. Wünscht der Kunde eine Auszahlung, kann ich einen Betrag bis zur festgelegten Maximalhöhe eintragen.

| E Zu zahlen |          |   |       |              |            |            |     |                      | $\bigotimes$ |  |
|-------------|----------|---|-------|--------------|------------|------------|-----|----------------------|--------------|--|
| 35,94 €     |          |   |       | Gesamtbetrag |            |            |     | Barzahlung           |              |  |
|             |          |   |       |              | $\bigcirc$ | EC-Karte   |     |                      |              |  |
|             |          |   |       |              |            |            |     | Gutschein            |              |  |
| 35,94       | <b>1</b> |   | Ge    | egeber       |            | 0          |     | Bargeld-Auszahlung   |              |  |
| 35,94 €     |          |   | Kesti | Detra        | 9          |            |     |                      |              |  |
| 1           | 2        | 3 |       |              |            |            |     | Zahlbetrag Aufrunder |              |  |
| 4           | 5        | 6 |       | Barg         | jeldauszal | ilen: Betr | ag  |                      |              |  |
|             |          |   | 10    | 00           |            |            |     |                      |              |  |
| 7           | 8        | 9 |       |              |            |            |     |                      |              |  |
| 0           | 00       | 1 |       | 1            | 2          | 3          | [5  | (10)                 |              |  |
|             |          |   |       | 4            | 5          | 6          | (20 |                      |              |  |
|             |          |   |       | 7            | 8          | 9          | (50 | (100)                |              |  |
|             |          |   |       | 0            | 00         | 1          | Ø   | Bestätigen           |              |  |

33

| E Zu           | 🐑 Zu zahlen                      |   |                              |                    |                                                                                                    |  |  |
|----------------|----------------------------------|---|------------------------------|--------------------|----------------------------------------------------------------------------------------------------|--|--|
| 35,94 €        |                                  |   | Gesam                        | betrag             | Barzahlung                                                                                                    |  |  |
|                |                                  |   |                              |                    | EC-Karte                                                                                                    |  |  |
|                |                                  |   |                              |                    | Gutschein                                                                                                    |  |  |
| 35,94<br>35,94 | 35,94<br>35,94 €                 |   | Gegeben<br><b>Restbetrag</b> | C                  | AUSZAHLUNG AKTIV 100,00                                                                                             |  |  |
| 1              | 2                                | 3 | [5]                          | (10)               | Jen Jen                                                                                                    |  |  |
| 4              | 5                                | 6 | (20)                         | (30)               | Auszahlung                                                                                                    |  |  |
| 7              | 8                                | 9 | (50)                         | (100)              |                                                                                                    |  |  |
| 0              | 00                               | , | Glattstellen<br>= 35,00 €    | Skonto<br>= 0,00 € | Hund-Katze-Goldfisch GmbH<br>Am Goldfischteich 12<br>01683 Katzenberg<br>Tel: 01234 56789-00<br>Fax: 01234 56789-99 |  |  |
|                | Unsere UST-ID-NR: DE123456789123 |   |                              |                    |                                                                                                    |  |  |

Beim Abschließen durch Kartenzahlung wird der Gesamtbetrag, mit dem die Karte belastet wird, angezeigt. Die Bargeldabhebung ist dann als Rückgeld ausgewiesen und ich kann diese dem Kunden auszahlen.

| Zahlvorgang Absch          | Zahlvorgang Abschliessen |                           |  |  |  |  |
|----------------------------|--------------------------|---------------------------|--|--|--|--|
| 135,94€                    |                          | EC-Karte                  |  |  |  |  |
| 100,00                     | Rückgeld                 |                           |  |  |  |  |
| Zahlvorgang<br>korrigieren | ABSCHLIESSEN             | ABSCHLIESSEN<br>MIT DRUCK |  |  |  |  |

| AUSZAHLUNG AKTIV 100,000         Image: Strategy of the strategy of the strategy of t                                                                                                    | -                                                                                            |                                                |             |                   |  |  |  |
|----------------------------------------------------------------------------------------------------|----------------------------------------------------------------------------------------------|------------------------------------------------|-------------|-------------------|--|--|--|
| Hinweis auf<br>Auszahlung         Hinweis auf<br>Auszahlung         Mund-Katze-Goldfisch GmbH<br>Angoldfischteich 12<br>01838 Xatzenberg         Tei: 01234 56789-09         Unsere UST-ID-NR: DE 123456789123         Kassierer: Borta Bocker         Bon 20180110         28.04 2018       22:36         Kassei         6 x HKG pures Plankton 16g       (ST A)       35,94         5,99       €         Buttobetrag       EUR       35,94         Gegeben       EC-Karte       EUR       100,00         Entmare       Bargeldauszahlung       EUR       100,00         Entmare       Bargeldauszahlung       EUR       100,00         Entmare       Bargeldauszahlung       EUR       35,94         Jong BON       Jong BON       Jong BON       Jong BON         Dieser Beleg Glent Zur Vorlage beim Finanzamt.       Brutto       Jong BON         Dieser Beleg Glent Zur Vorlage beim Finanzamt.       Wir danken für ihren Einkaut.       Jong BON                                                                                                    |                                                                                              | AUSZAHLUN                                      | IG AKTIV    | / 100,00          |  |  |  |
| Hinweis auf<br>Auszahlung<br>Hund-Katze-Goldfisch GmbH<br>Auszahlung<br>Mund-Katze-Goldfisch GmbH<br>Am Goldfischteich 12<br>01633 Katzenberg<br>Edit 01234 56789-00<br>Fær: 01234 56789-00<br>Fær: 01 |                                                                                              |                                                |             |                   |  |  |  |
| Hund-Katze-Goldfisch GmbH<br>Am Goldfischteich 12<br>01638 Katzenberg         Tei: 01234 56789-09         Vinsere UST-ID-NR: DE 123456789123         Kassierer: Berta Becker         Bon 20180110         28.04.2018       22:36         Kasse 1         6 x HKG pures Plankton 16g       (ST A)         5,99       €         Bruttobetrag       EUR       35,94         Gegeben       EC-Karte       EUR       135,94         Bargeldauszahlung       EUR       100,00         Entman       Bargeldauszahlung       Brutto         35,94       Dieser Beleg Glent zur Vorlage beim Finanzamt.       Brutto                                                                                                    | er fi                                                                                        | Hinweis a<br>Auszahlur                         | uf<br>ng    | len               |  |  |  |
| Hund-Katze-Goldfisch GmbH<br>Am Goldfischteich 12<br>01883 Katzenberg         Tei: 01234 56789-00<br>Fax: 01234 56789-99         Unsere UST-ID-NR: DE 123456789123         Kassierer: Berta Becker         Bon 20180110<br>28.04.2018       22:36         Kasse 1         6 x HKG pures Plankton 16g       (ST A)         5.99       €         Bruttobetrag       EUR       35,94         Gegeben       EC-Karte       EUR       135,94         Bargeldauszahlung       EUR       -100,00         Entitateren Uteneren       Bargeldauszahlung       Brutto         Steuer       A 18       Bargeldauszahlung       Brutto         A = 18       Bargeldauszahlung       Brutto       35,94         Dieser Beleg dient zur Vorlage beim Finanzamt.       Wir danken für Ihren Einkauf.       100.00                                                                                                    | _                                                                                            |                                                |             |                   |  |  |  |
| Unsere UST-ID-NR: DE 123456789123<br>Kassierer: Berta Becker<br>Bon 20180110<br>28.04.2018 22:36 Kasse 1<br>6 x HKG pures Plankton 16g (ST A) 35,94<br>5,99 €<br>Bruttobetrag EUR 35,94<br>Gegeben EC-Karte EUR 135,94<br>Bargeldauszahlung EUR -100,00<br>Entmarent University<br>Steue<br>A = 19 Bargeldauszahlung Brutto<br>35,94<br>Dieser Beleg dient zur Vorlage beim Finanzamt.<br>Wir danken für ihren Einkauf.                                                                                                    | Hund-Katze-Goldfisch GmbH<br>Am Goldfischteich 12<br>01683 Katzenberg<br>Tel: 01234 56789-00 |                                                |             |                   |  |  |  |
| Kassierer: Berta Becker<br>Bon 20180110<br>28.04.2018 22:36 Kasse 1<br>6 x HKG pures Plankton 16g (ST A) 35,94<br>5,99 €<br>Bruttobetrag EUR 35,94<br>Gegeben EC-Karte EUR 135,94<br>Bargeldauszahlung EUR -100,00<br>Enthangener<br>Steue<br>A = 19 Bargeldauszahlung Brutto<br>35,99<br>Dieser Beleg dient zur Vorlage beim Finanzamt.<br>Wir danken für ihren Einkauf.                                                                                                    | Unsere UST                                                                                   | -ID-NR: DE12345678                             | 9123        |                   |  |  |  |
| Bon 20180110<br>28.04.2018 22:36 Kasse 1<br>6 x HKG pures Plankton 16g (ST A) 35,94<br>5,99 €<br>Bruttobetrag EUR 35,94<br>Gegeben EC-Karte EUR 135,94<br>Bargeldauszahlung EUR -100,00<br>Entinaaree Uburen<br>Steue<br>A = 19 Bargeldauszahlung Brutto<br>35,94<br>Dieser Beleg dient zur Vorlage beim Finanzamt.<br>Wir danken für ihren Einkauf.                                                                                                    | Kassierer: B                                                                                 | erta Becker                                    |             |                   |  |  |  |
| 6 x HKG pures Plankton 16g (ST A) 35,94<br>5,99 €<br>Bruttobetrag EUR 35,94<br>Gegeben EC-Karte EUR 135,94<br>Bargeldauszahlung EUR -100,00<br>Entinange Utwork<br>Steue<br>A = 19 Bargeldauszahlung Brutto<br>35,94<br>Dieser Beleg dient zur Vorlage beim Finanzamt.<br>Wir danken für Ihren Einkauf.                                                                                                    | Bon 20180<br>28.04.2018                                                                      | 22:36                                          | K           | asse 1            |  |  |  |
| Bruttobetrag     EUR     35,94       Gegeben     EC-Karte     EUR     135,94       Bargeldauszahlung     EUR     -100,00       Entinatume     EUR     -100,00       Entinatume     Bargeldauszahlung     Brutto       Steue     Bargeldauszahlung     35,94       A = 19     Bargeldauszahlung     Brutto       Joineser     Beleg dient zur Vorlage beim Finanzamt.     Wir danken für Ihren Einkauf.                                                                                                    | 6 x HKG pures Plankton 16g (ST A) 35,94<br>5,99 €                                            |                                                |             |                   |  |  |  |
| Gegeben EC-Karte EUR 135,94<br>Bargeldauszahlung EUR -100,00<br>Enthauere Uswen<br>Steue<br>A = 19<br>Bargeldauszahlung 35,94<br>auf BON<br>Dieser Beleg dient zur Vorlage beim Finanzamt<br>Wir danken für ihren Einkauf.                                                                                                    | Bruttobetrag                                                                                 |                                                | EUR         | 35,94             |  |  |  |
| Steue<br>A = 19<br>Bargeldauszahlung<br>auf BON<br>Dieser Beleg dient zur Vorlage beim Finanzamt<br>Wir danken für Ihren Einkauf.                                                                                                    | Gegeben E                                                                                    | :C-Karte<br>Bargeldauszahlung                  | EUR<br>EUR  | 135,94<br>-100,00 |  |  |  |
| Dieser Beleg dient zur Vorlage beim Finanzamt<br>Wir danken für Ihren Einkauf.                                                                                                    | Steue<br>A = 19 Bargeldauszahlung 35,94<br>auf BON                                           |                                                |             |                   |  |  |  |
|                                                                                                    | Dieser Beleg<br>Wirdanken                                                                    | ) dient zur Vorlage beir<br>für Ihren Einkauf. | n Finanzamt |                   |  |  |  |

Die Auszahlung ist außerdem auf dem BON mit ausgewiesen.

#### Aufrunden

Als Unternehmen unterstützen wir regelmäßig gemeinnützige Vereine und Organisationen.

| Rundungsart | 2: Auf 50 Cent                    | - |
|-------------|-----------------------------------|---|
| BON-Text    | Unterstützung Tierheim Katzenberg |   |

Auch unsere Kunden beteiligen sich gern an diesen Aktionen.

Seit neuestem haben wir die Möglichkeit, Kleinstspenden zu nutzen, indem unse-

| re Kunden an                                                                                    | E Zu zahlen                         |     |                             |                    |                      |                                | 8                  |
|-------------------------------------------------------------------------------------------------|-------------------------------------|-----|-----------------------------|--------------------|----------------------|--------------------------------|--------------------|
| der Kasse direkt                                                                                |                                     |     |                             |                    |                      |                                |                    |
| ihr Wechselgeld                                                                                 | <u>11,61 €</u>                      |     | Gesamtbe                    | etrag              |                      | Barzahlung                     |                    |
| spenden. Dafür                                                                                  |                                     |     |                             |                    |                      | EC-Karte                       |                    |
| mussten wir nur                                                                                 |                                     |     |                             |                    |                      | Gutschein                      |                    |
| in den Stamm-                                                                                   | 11,61                               |     | Gegeben                     | C                  |                      | Bargeld-Auszahlung             |                    |
| daten die neue                                                                                  | 1,61€<br>1 2                        | 3   | (5)                         | (10)               |                      | Zahlbetrag Aufrunde            | n                  |
| Hund-Katze-Goldfisch GmbH<br>Am Goldfischteich 12<br>01683 Katzenberg                           |                                     | 6   | (20)                        | (30)               |                      | Bonuspunkte                    |                    |
| Tel: 01234 56789-00<br>Fax: 01234 56789-99                                                      |                                     | 9   |                             | (400)              |                      |                                |                    |
| Unsere UST-ID-NR: DE1234567891                                                                  | 23                                  |     | Zahlvorgang Abschl          | iessen             |                      | <b>a</b>                       |                    |
| Kassierer: Berta Becker                                                                         |                                     | /   | 0.000                       |                    |                      |                                |                    |
| Bon 20180115                                                                                    | Kasse 1                             |     | <u>-0,39 €</u><br>12,00 €   |                    |                      | Bar                            | $\vdash$           |
| 1 x HKG pures Plankton 16g<br>1 x HKG Futter Tabs 120g                                          | (ST A) 5,99<br>(ST A) 5,62          |     | 0,00 €                      |                    |                      | Rückgeld                       |                    |
| Unterstützungsbetrag<br>Gegeben Aufrunden<br>Bar<br>Enthaltene Steuern<br>Steuersatz Netto Steu | EUR -0,39<br>EUR 12,00<br>EUR 12,00 |     | Zahlvorgang<br>korrigieren  | ABSCHLI            | ESSEN                | ABSCHLIESSEN<br>MIT DRUCK      |                    |
| A = 19,00 % 9,76 1,<br>                                                                         | so 11,61<br>                        | Zał | nlart "Aufru<br>en Konten i | nden" a<br>n den F | lktiviere<br>Finanzb | en und die zu<br>buchhaltungse | ugehö-<br>einstel- |

lungen der Kasse eintragen.

Beim "Zahlen-Dialog" steht nun die Zahlart "Zahlbetrag Aufrunden" mit zur Verfügung. Wünscht der Kunde zu spenden, wird der Betrag aufgerundet. In den Stammdaten ist festgelegt, wie die Aufrundung erfolgt. Der aufgerundete Betrag wird dann gegen ein Verbindlichkeitskonto gebucht, sodass immer klar ist, wieviel Geld wir an den Verein weiterzuleiten haben. Auf dem BON ist die Spende als "Unterstützungsbetrag" ausgewiesen.

## Eine oder mehrere Rechnungen zahlen

Oft kaufen Kunden bei uns ein und haben noch offene Rechnungen.

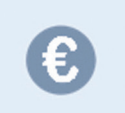

Eine oder mehrere Kundenrechnungen bezahlen

Unsere Mitarbeiter wissen das meist und sprechen die Kunden daraufhin an. So können sie außer ihrem Einkauf gleich eine oder mehrere offene Rechnungen mit bezahlen.

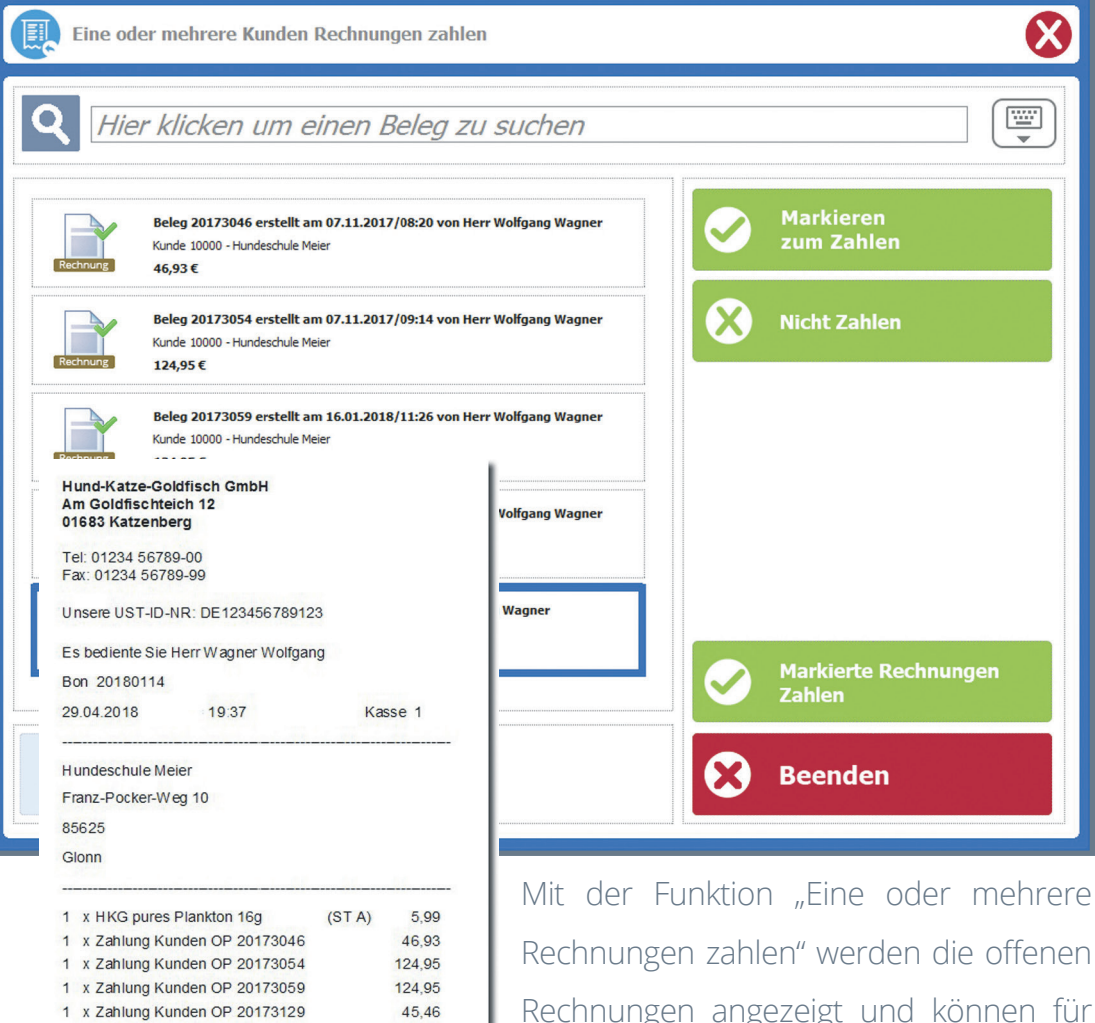

| Rechnungen zahlen" werden die offenen      |
|--------------------------------------------|
| Rechnungen angezeigt und können für        |
| die Zahlung markiert werden. Der Zahl-     |
| betrag des BONs enthält dann sowohl        |
| gekaufte Artikel, wie auch die Zahlung der |
| offenen Posten. Auf dem BON-Ausdruck       |
| sind die Belegnummern der gezahlten        |
| Rechnungen mit aufgeführt.                 |

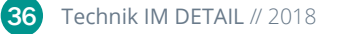

Bruttobetrag

Gesamt Belegwert

Enthaltene Steuern Steuersatz

Rückgeld

Wir danken für Ihren Einkauf.

Gegeben Bar

A = 19.00%

EUR

EUR

EUR

EUR

Netto Steuer

0.96

5,03

Dieser Beleg dient zur Vorlage beim Finanzamt.

5,99

348,28

350.00

-1,72

Brutto

5.99

#### Gutschrift auszahlen

Oft melden sich Kunden mit einer Gutschrift direkt an der Kasse. Manchmal erwerben sie neue Artikel, sodass die Gutschrift mit im BON verrechnet werden

kann. Neu ist dagegen die Möglichkeit, dass wir Gutschriften direkt an der Kasse laden und auszahlen können. Ist dem BON noch kein Kunde zugewiesen, muss ich zunächst einen Kunden auswählen.

Mit der Funktion "Gutschriften auszahlen" werden die Gutschriften des Kunden zur

| Indenauswahl |                                                                                                  |                                                           |
|--------------|--------------------------------------------------------------------------------------------------|-----------------------------------------------------------|
| Q Hund       | le                                                                                               |                                                           |
|              | 69999 : Kundennummer Barbelege-Kasse Automatisch angelegt durch Ein                              | Kein Rabatt hinterlegt                                    |
|              | 10000 : Hundeschule Meier<br>Franz Poder-Weg 85625 Glonn                                         | Kein Rabatt hinterlegt<br>+49 (1234) 56789-00             |
|              | 10001 : Hundepension Gurgl<br>Am Bach 85500 Eberdeerg<br>inland@meine-fima-homepage.de           | Kein Rabatt hinterlegt<br>+49 (137) 5747462-00            |
|              | 10002 : Hundeschule Peuker<br>Apfelneg 9543 Tracherreuth<br>inlandrabatt@meine-firma-homepage.de | Rabatt: 10.00 % - Kundenrabatt 10%<br>+49 (9631) 773827-0 |
|              |                                                                                                  |                                                           |

Auswahl angezeigt und ich kann diese für eine Auszahlung markieren. Mit BON-Abschluss erfolgt dann die Auszahlung.

| Eine oder mehrere Gutschriften auszahlen                                                                        | $\bigotimes$                      |
|----------------------------------------------------------------------------------------------------|-----------------------------------|
| Q Hier klicken um einen Beleg zu suchen                                                                         |                                   |
| Beleg 20174001 erstellt am 30.04.2018/18:31 von Systemverwalter<br>Kunde 10002 - Hundeschule Peuker<br>104,05 € | Markieren zum<br>Auszahlen        |
| Beleg 20174002 erstellt am 30.04.2018/18:31 von Systemverwalter<br>Kunde 10002 - Hundeschule Peuker<br>50,50 €  | X Nicht auszahlen                 |
| Beleg 20180116 erstellt am     / von Systemverwalter       Kunde 10002 - Hundeschule Peuker     0,00 €          |                                   |
|                                                                                                    | Markierte Gutschriften verrechnen |
|                                                                                                    | Beenden                           |

#### Zahlungskondition ändern

Wenn ich einem BON einen Kunden zuordne, wirken dessen Zahlungskonditionen (z.B. Skonto) auch an der Kasse.

(Zu diesem Verhalten sind noch Einstellungen in den Kassen-Basisdaten erforderlich)

Nunmehr ist es möglich, dass ich direkt in der BON-Erfassung die Zahlungskondition verändern kann.

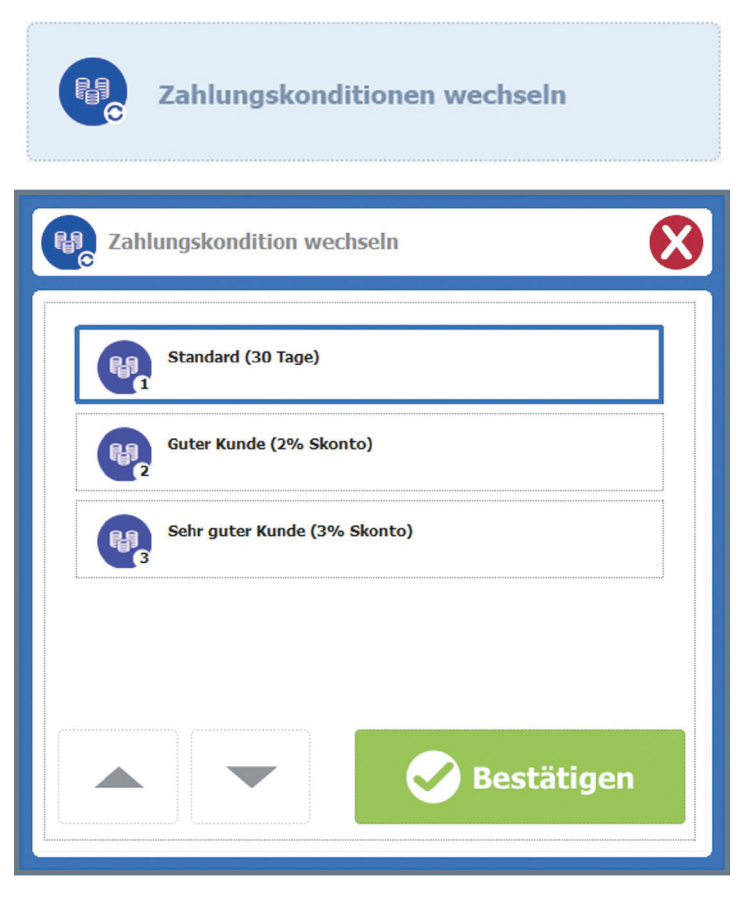

#### Außer-Haus-Verkauf

Die Coffee-To-Go Welle hat auch unser Ladengeschäft erreicht. Seitdem wir unser Beratungsgeschäft enorm erweitert haben, gibt es bei uns eine Kaffeemaschine mit Kaffeespezialitäten. Ich hätte nie gedacht, dass bei uns Kunden Kaffee kaufen könnten. Sofort standen wir vor dem nächsten Problem: es gibt Artikel, die im Ladengeschäft 19% Mehrwertsteuer beinhalten und bei denen, wenn sie der Kunde mit "außer Haus" nimmt, nur 7% Steuer anfallen. Praktisch, dass gerade jetzt die SoftENGINE Kasse genau diese Funktion für uns bereitstellt. Alles, was wir tun müs-

sen, ist beim betreffenden Artikel eine zusätzliche Kontenzuordnung zu hin-

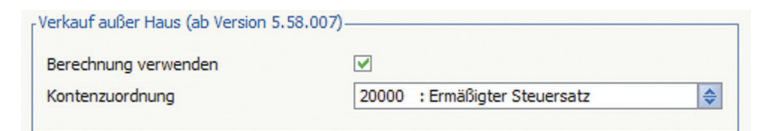

terlegen, die beim Außer-Haus-Verkauf angewandt wird. In den Basisdaten ist jetzt nur noch einzustellen, dass die Abfrage "außer Haus" angezeigt wird. Sind diese Einstellungen erfolgt und enthält der BON einen möglichen "Außer-Haus-Artikel", wird beim Abschluß des BONs die entsprechende Frage gestellt.

| Kassiervorgang Abschließen und Drucken                                                                                                    |
|----------------------------------------------------------------------------------------------------|
| Zurück                                                                                                    |
| Kassiervorgang Abschließen<br>Ohne Drucken<br>Drucken nach Abfrage<br>Immer Drucken                                                                                                    |
| <ul> <li>Lade öffnen bei Barbewegungen</li> <li>Lade öffnen bei Kartenzahlungen</li> <li>Zusätzlicher Rückgeld Dialog nach Druck</li> <li>Abfrage "außer Haus" Berechnung durchführen</li> <li>Bei reinen Karten-Zahlungen kein Rückgeld-Dialog anzeigen</li> </ul> |

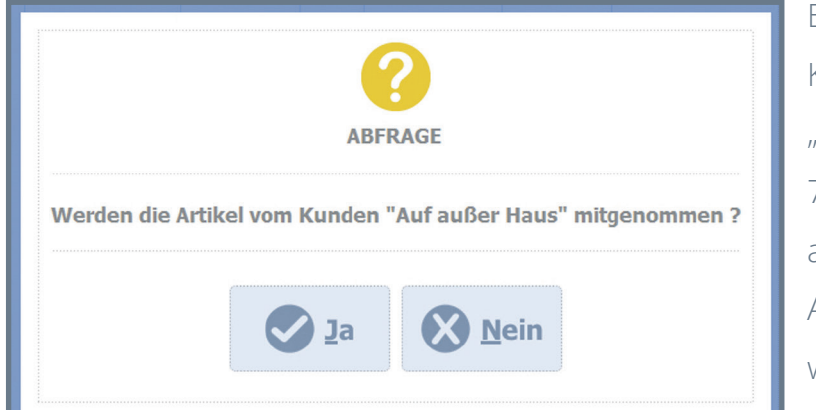

Entscheidet sich der Kunde für das "Mitnehmen" fallen nur 7% Mehrwertsteuer an, anderenfalls 19%. Auf dem Kassen-BON wird das auch so korrekt ausgewiesen.

| Am Goldfischte<br>01683 Katzenbe   | ich 12<br>erg | н       |         |
|------------------------------------|---------------|---------|---------|
| Tel: 01234 5678<br>Fax: 01234 5678 | 9-00<br>9-99  |         |         |
| Unsere UST-ID-I                    | NR: DE12345   | 6789123 |         |
| Kassierer: Berta                   | Becker        |         |         |
| Bon 20180109                       |               |         |         |
| 28.04.2018                         | 22:08         |         | Kasse 1 |
| 1 x Latte Machi                    | ato (80% Mild | ch)     | 3,50    |
| Bruttobetrag                       |               | EUR     | 3,50    |
| Gegeben Bar                        |               | EUR     | 3,50    |
| Enthaltene Steue                   | ern           |         |         |
| Steuersatz                         | Netto         | Steuer  | Brutto  |
| A = 7,00 %                         | 3,27          | 0,23    | 3,50    |
|                                    | "Außer        | r-Haus" |         |
| Dieser Bele                        |               |         |         |
| Wirdanken                          |               |         |         |

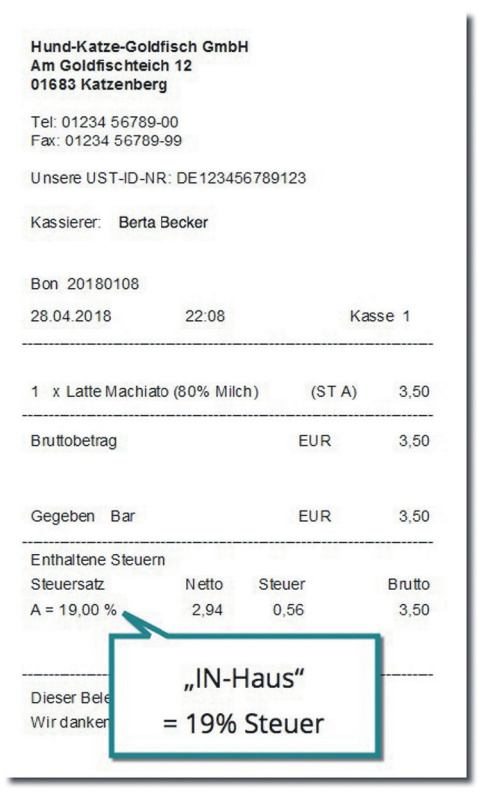

#### **Belegsuche mit freien Filtern**

Einen BON nachdrucken, Ware über einen BON zurücknehmen oder einen BON als Vorlage duplizieren - das sind die häufigsten Gründe, warum die Belegsuche

immer wieder benötigt wird. Jetzt steht uns die neue Suche mit erweiterten Filtermöglichkeiten zur Verfügung.

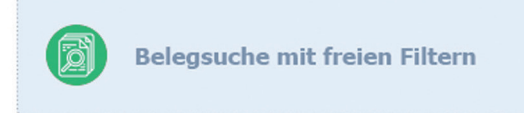

| Belegsuche                                                 | $\bigotimes$                                                              | Belegsuche                                                                                                    |  |  |
|------------------------------------------------------------|---------------------------------------------------------------------------|----------------------------------------------------------------------------------------------------|--|--|
| Belegsuche mit BON M                                       | Nummer                                                                    | Kein Filter angegeben<br>Datum                                                                                                    |  |  |
| Belegsuche mit Adres                                       | snummer                                                                   | Kein Filter angegeben                                                                                                    |  |  |
| Belegsuche mit freien                                      | Filtern                                                                   | Kein Filter angegeben                                                                                                    |  |  |
|                                                            |                                                                           | Gesamt Kein Filter angegeben                                                                                                    |  |  |
| Belegsuche: Filter für Artikel Hier Suchbegriffe eingeben: | Es werden nur BONs                                                        | Suche mit Filter starten                                                                                                    |  |  |
| 2<br>3<br>4<br>5                                           | angezeigt, die Artikel<br>diesen Suchbegriffen<br>enthalten.              | Dort kann ich ohne tiefergehende                                                                                                    |  |  |
| Belegsuche: Filter Datum                                   | 890 ←<br>I 0 P Ü                                                          | Die gefundenen Belege erhalte ich                                                                                                    |  |  |
| Ohne Datum                                                 | K L Ö Ä<br>1 ,                                                            | dann in einer Übersicht und kann                                                                                                    |  |  |
| C Heute                                                    | Suchergebniss Belegsuche                                                  | he 😢                                                                                                    |  |  |
| Gestern                                                    | Beleg 20180088<br>( 28.04.2018 / 15:51 )                                  | Position         Einzelpreis         Menge         Gesamt           HKGDP036         4,95         2         9,90           HKGDP041         5,95         5         29,75           |  |  |
| Diese Woche                                                | Gesamtsumme: 128,65 €<br>Bediener: Systemverwalter<br>Firma: Manuela Kohl |                                                                                                    |  |  |
| Genaues Datum                                              | Beleg 20180091<br>( 28.04.2018 / 18:33 )<br>Gesamtsumme: 109,00 €         | Position Einzelpreis Menge Gesamt<br>HKGDL046 109,00 1 109,00<br>KASSEKAUT 50,00 1 50,00 <b>Duplizieren</b>                                                                        |  |  |
|                                                            | Bediener: Systemverwalter<br>Firma: Hundeschule Meier                     |                                                                                                    |  |  |
| entscheiden, was<br>als nächstes damit                     | Beleg 20180092<br>( 28.04.2018 / 18:46 )<br>Gesamtsumme: -109,00 €        | Position         Einzelpreis         Menge         Gesamt           HKGDL046         109,00         -1         -109,00           KASSEKAUT         50,00         -1         -50,00 |  |  |
| zu tun ist.                                                | Bediener: Systemverwalter<br>Firma: Kundennummer Barbelege                |                                                                                                    |  |  |

#### Kassenabschluss mit späterem Zählvorgang

In unserem Ladengeschäft wechseln am Tag die Kassierer. Dabei trat häufig das Problem auf, dass der Kassenabschluss zu viel Zeit in Anspruch nahm. Vor allem, wenn bei einem Kassiererwechsel gerade zu viele Kunden an der Kasse stehen, wollen diese natürlich nicht lange bei einem Wechsel warten. Es ist meist keine Zeit, das Bargeld in Ruhe zu zählen.

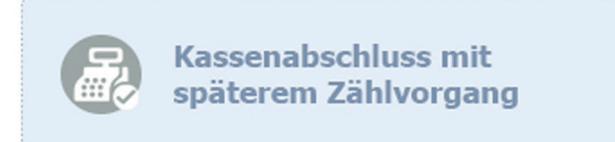

Da für den Wechsel an der Kasse ein Abschluss notwendig ist, freue ich mich, dass es jetzt einen Kassenabschluss mit späterem Bargeldzählen gibt.

So kann der aktuelle Z-BON abgeschlossen, der Kassierer gewechselt und später in Ruhe gezählt werden.

Mit dieser Möglichkeit sind wir in der Lage, einen Kassiererwechsel in kürzester Zeit durchzuführen.

| 🗞 Kasse 01 - Abschluss durchführen für Z-BON 20 - 30.04.2018                            |                                                            |                                                                                                    |                                                                     |  |  |
|-----------------------------------------------------------------------------------------|------------------------------------------------------------|----------------------------------------------------------------------------------------------------|---------------------------------------------------------------------|--|--|
| Bestand BAR                                                                             |                                                            | Umsatz                                                                                                    |                                                                     |  |  |
| Anfangsbestand<br>Einlagen<br>Entnahmen<br>Umsatz/Verkauf<br><b>Bargeldbestand SOLL</b> | 100,00 €<br>0,00 €<br>0,00 €<br>12,00 €<br><b>112,00 €</b> | BAR<br>EC-Karte<br>Kreditkarte<br>Rechnung<br>Eingelöste Gutscheine<br>Verrechnete Anzahlungen<br>Verrechnete Gutschriften | 12,00 €<br>0,00 €<br>0,00 €<br>0,00 €<br>0,00 €<br>0,00 €<br>0,00 € |  |  |
| Bitte prüfen Sie den Abschlussbe<br>Sie den Abschluss durchfü                           | zricht bevor<br>hren.<br>Zählung<br>abschließen            | GESAMT                                                                                                    | 12,00€                                                              |  |  |

#### **BON-Retouren mit Retourengründen**

Wenn Kunden Waren zurückbringen, ist es für uns extrem wichtig, zu wissen, warum sie die Entscheidung zur Rückgabe getroffen haben. Um diese Information zu

Retouren

erhalten, nutzen wir die neuen Retourengründe. Zunächst muss in den Basisdaten die Option "Grund für Retoure angeben" aktiviert sein. Zusätzlich erfasse ich die Retourengründe in den Basisdaten des Kassensystems (bei den "weiteren Einstellungen").

Kundennummer: 10123

Tevi

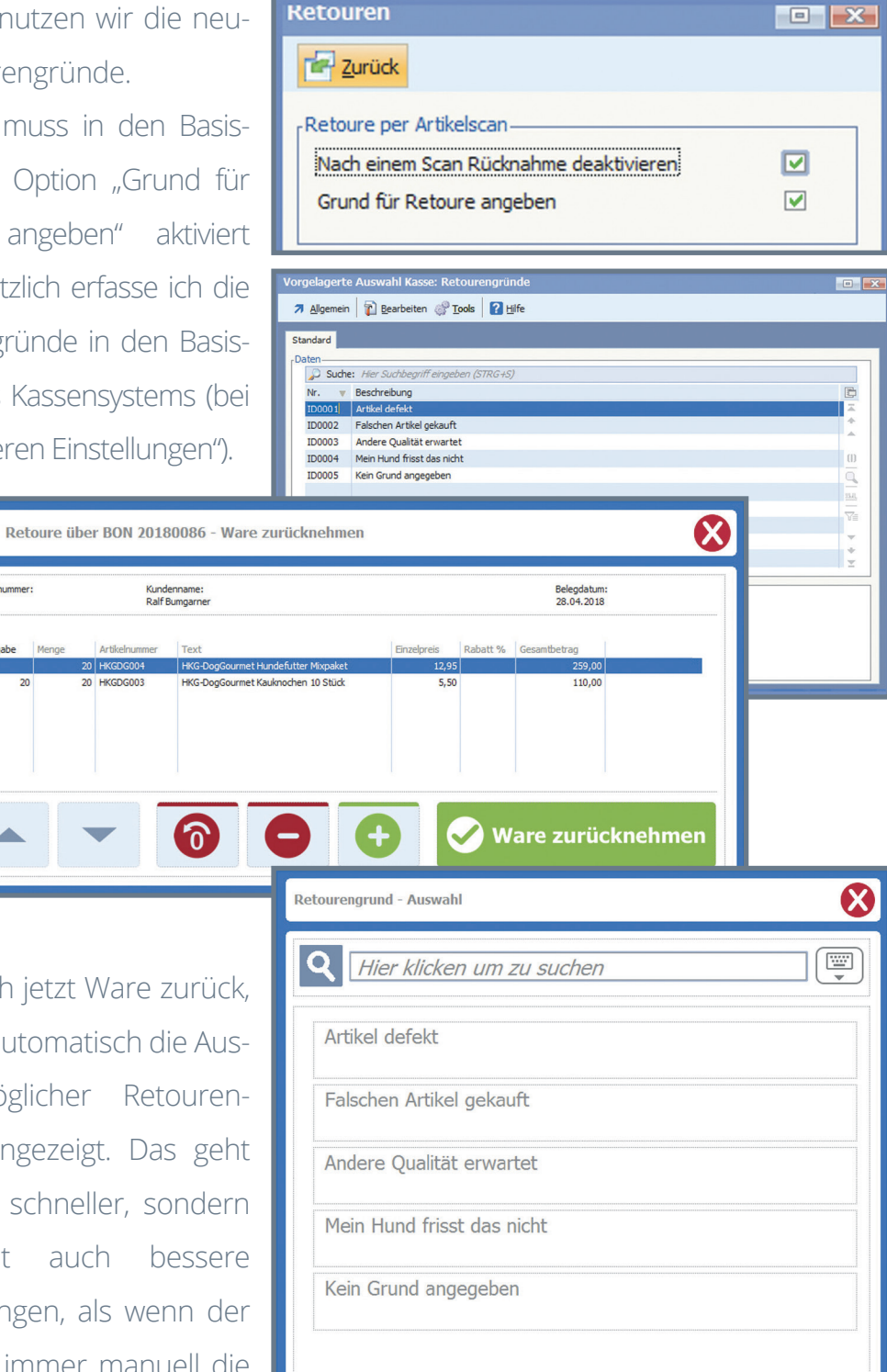

Nehme ich jetzt Ware zurück, wird mir automatisch die Auswahl möglicher Retourengründe angezeigt. Das geht nicht nur schneller, sondern ermöglicht auch bessere Auswertungen, als wenn der Kassierer immer manuell die Gründe eingeben würde.

#### **BON-Retouren mit Lagerzuordnung**

Bei Rücknahmen kommen die Artikel, je nachdem, warum Kunden diese zurückgeben, in verschiedene Lager. Das haben wir bisher immer manuell gebucht. Nunmehr kann ich in den Kassenstammdaten Lager festlegen für

- → defekte Artikel
- → zu reparierende Artikel

→ Retouren allgemein Bei der Rücknahme entscheidet der Kassierer über den Zustand des Artikels, sodass dieser automatisch in das richtige Lager gebucht werden kann.

| etouren                                         |                                   |                                                                         |                               |
|-------------------------------------------------|-----------------------------------|-------------------------------------------------------------------------|-------------------------------|
| Zurück                                          |                                   |                                                                         |                               |
| Zusatzformular zum BC                           | N-Druck                           |                                                                         |                               |
| Formularnummer                                  | 000 : Büro                        | WARE Standardformular                                                   | \$                            |
| Drucker                                         | HP Laser Je                       | t 200 colorMFP M276n                                                    | \$                            |
| Anzahl                                          | 2                                 |                                                                         |                               |
| .agerplätze                                     |                                   |                                                                         |                               |
| Retourenannahme                                 | L000B003                          | :L000B/1-1-3                                                            | \$                            |
| Defekte Artikel                                 | S0001                             | : Lager defekte Artikel                                                 | \$                            |
| Reparatur Artikel                               | 20001                             | : Reparaturen                                                           | \$                            |
| Hinterlegen Sie hier L<br>was mit dem Artikel g | agerplätze wer<br>Jeschehen soll. | nn bei einer Retoure eine Auswahl e<br>Das Retourenannahme Lager kann l | rscheinen soll,<br>leer sein, |

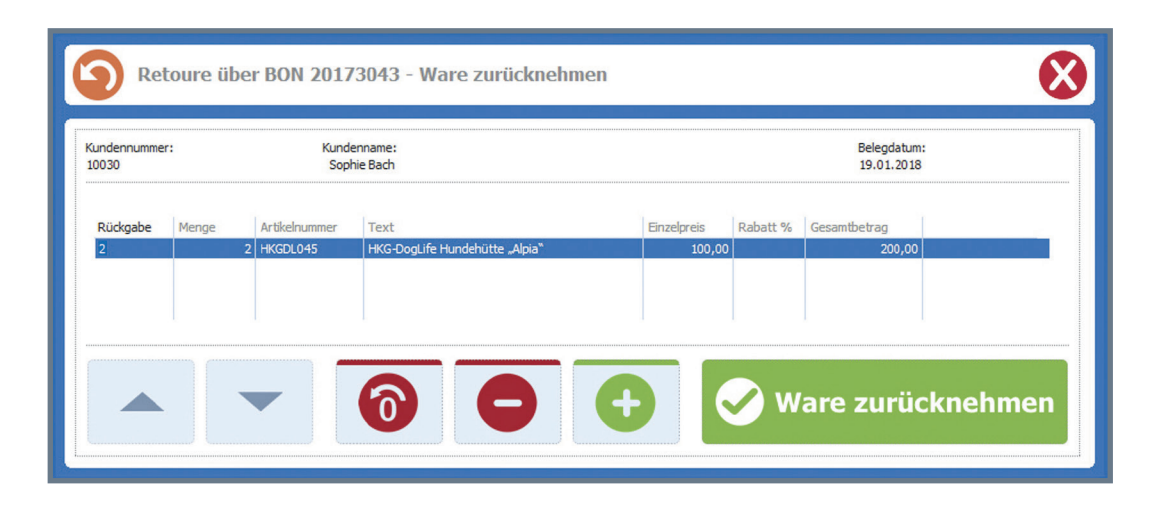

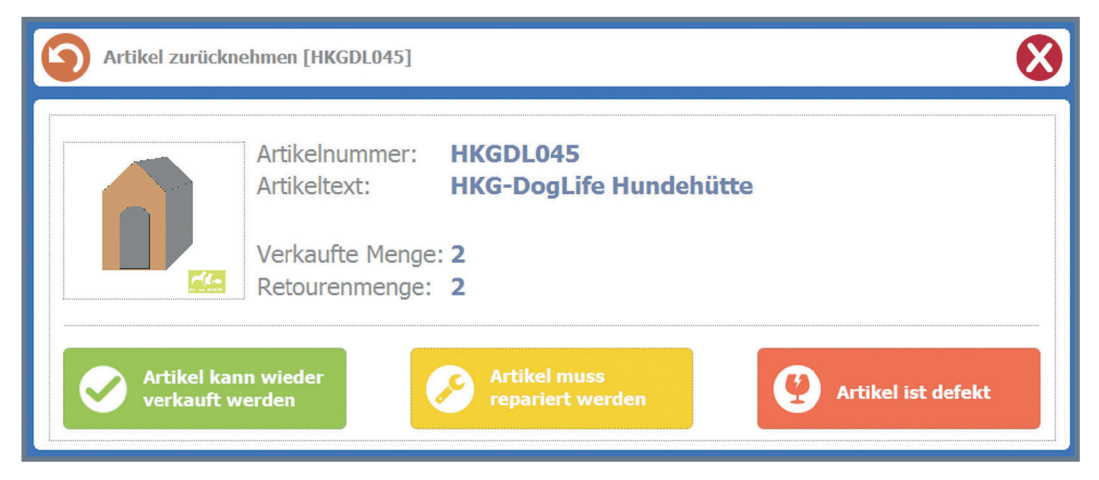

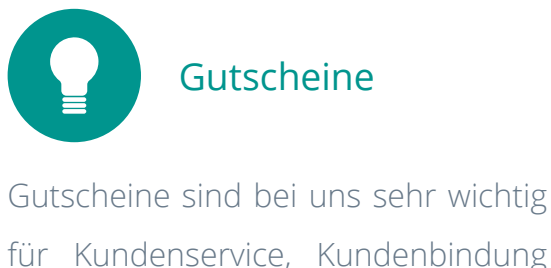

für Kundenservice, Kundenbindung und das Gewinnen von Neukunden. Vor allem Weihnachten und Ostern sind Gutscheine auch ein beträchtlicher Umsatzbringer.

![](_page_43_Picture_2.jpeg)

#### **Gutscheinbestand zum Stichtag**

Es ist wichtig, dass Gutscheine korrekt verbucht und in der Bilanz ausgewiesen werden. In diesem Zusammenhang kommt häufig die Frage, in welcher

Höhe Gutscheine zu einem bestimmten Stichtag noch offen waren. Bisher konnten wir das nur mit hohem manuellen Aufwand bestimmen.

Jetzt kostet uns das nur noch wenige Klicks. Ich starte die Funktion "Gutscheinbestand zum" und wähle ein Datum. Sofort erhalte ich eine

Gutscheinbestand bis: Datum Auswähle  $\bigotimes$ Mai 2018 02 03 04 05 06 07 01 08 09 10 11 12 13 14 15 16 18 19 20 21 23 24 25 26 27 28 22 29 30 31 

Übersicht über alle offenen und eingelösten Gutscheine von Jahresanfang bis zum angegebenen Stichtag und die sich ergebenden Summen. Ein Ausdruck ist natürlich auch möglich.

| Betrag  | Gutscheincode   | Anfangsbestand | Verkauft | Eingelöst | Endbestand |
|---------|-----------------|----------------|----------|-----------|------------|
| 50,00   | 27E-EGG-9J6-VEK |                | 50,00    |           | 50,0       |
| 50,00   | U96-6BU-K4A-85S |                | 50,00    |           | 50,0       |
| 20,00   | A6M-LK2-XZ1-JNB |                | 20,00    |           | 20,0       |
| 100,00  | QUG-DEC-LJI-NE7 |                | 100,00   |           | 100,0      |
| 20,00   | 6QW-RMK-YE9-YVP |                | 20,00    |           | 20,0       |
| 20,00   | YSO-KIY-9YD-BNY |                | 20,00    |           | 20,0       |
| 50,00   | EP4-YQ6-MU4-M4G |                | 50,00    | 50,00     |            |
| 50,00   | UT2-GGN-F9F-Z02 |                | 50,00    |           | 50,0       |
| 50,00   | AQI-VOV-S46-AIL |                | 50,00    |           | 50,0       |
|         | 2RA-OK9-3OB-N9T |                |          | 80,00     | -80,0      |
| 50,00   | IOQ-2SH-HK2-YQC |                | 50,00    | 5,50      | 44,5       |
| 20,00   | AU9-EXH-IEH-T74 |                | 20,00    |           | 20,0       |
| 50,00   | QQP-T5P-V97-4ON |                | 50,00    |           | 50,0       |
| 80,00   | ISH-M13-6TC-HGW |                | 80,00    | 64,75     | 15,2       |
| 80,00   | Y0U-QP7-SOC-1S4 |                | 80,00    |           | 80,0       |
| 80,00   | EXA-5XF-6J3-CAN |                | 80,00    | 80,00     |            |
| 80,00   | 6Y2-XTT-H47-O1V |                | 80,00    | 50,00     | 30,0       |
| 80,00   | MVI-C21-UZY-0IE |                | 80,00    |           | 80,0       |
| 3208,75 | 51 Einträge     | 77,95          | 3130,80  | 772,65    | 2436,1     |

![](_page_43_Picture_11.jpeg)

## Informationen über Gutscheinverkäufe und eingelöste Gutscheine

Unser Vertrieb interessiert sich auch immer, wieviele Gutscheine verkauft und eingelöst wurden. Auch das kann ich einfach über die jeweiligen Funktionen

Datum Wählen

X

beantworten. Da mir bereits vorbereitete Datumsfilter zur Verfügung stehen, geht das besonders schnell.

| Eingelöste Guts | cheine vom 01.04.201                                                                                                    | 8 bis 30.04.2018                                                                                                    | 1                                                                                                    |                                                                                                    | Heute                                                                                                    |
|-----------------|----------------------------------------------------------------------------------------------------|----------------------------------------------------------------------------------------------------|----------------------------------------------------------------------------------------------------|----------------------------------------------------------------------------------------------------|----------------------------------------------------------------------------------------------------|
| Sucher          | ior Cuebberriff                                                                                                    | oingot-en //                                                                                                    |                                                                                                    |                                                                                                    | Gestern                                                                                                    |
|                 | Datum                                                                                                    | CS N=                                                                                                    | CC Pozelehou                                                                                                    | na                                                                                                    |                                                                                                    |
|                 |                                                                                                    | 124                                                                                                    | Mitarboitorrut                                                                                                    | ny<br>Troke Octorn                                                                                                    |                                                                                                    |
| 50.00 1         | 11.04.2018                                                                                                    | 115                                                                                                    | KASSE: Cutoch                                                                                                    |                                                                                                    | Diese Weshe                                                                                                    |
| 33 00 1         | 11.04.2018                                                                                                    | 115                                                                                                    | RASSL.GUISCI                                                                                                    |                                                                                                    | Diese Woche                                                                                                    |
| 33 00 1         | 11.04.2018                                                                                                    |                                                                                                    |                                                                                                    |                                                                                                    |                                                                                                    |
| 40 00 1         | 12 04 2018                                                                                                    | 151                                                                                                    | PX5895 Gutsc                                                                                                    | hein über 40 Euro                                                                                                    |                                                                                                    |
| 80.00 1         | 13 04 2018                                                                                                    | 118                                                                                                    | Altautschein                                                                                                    |                                                                                                    | 31 Diesen Monat                                                                                                    |
| 89.00 1         | 13.04.2018                                                                                                    | 153                                                                                                    | Altautschein M                                                                                                    | 178885                                                                                                    |                                                                                                    |
| 12.95 1         | 13.04.2018                                                                                                    | 154                                                                                                    | Artautschein I                                                                                                    | N995562                                                                                                    |                                                                                                    |
| 12,50 1         | 16.04.2018                                                                                                    | 160                                                                                                    | 1 Paket Hund                                                                                                    | efutter                                                                                                    | Genaues Datum                                                                                                    |
| 12,50           | 17.04.2018                                                                                                    | 162                                                                                                    | 1 Paket Hund                                                                                                    | efutter                                                                                                    |                                                                                                    |
| 80,00           | 17.04.2018                                                                                                    | 133                                                                                                    | Mitarbeitergut                                                                                                    | schein "Frohe Ostern"                                                                                                    |                                                                                                    |
| 5,50 1          | 17.04.2018                                                                                                    | 147                                                                                                    | KASSE:Gutsch                                                                                                    | iein                                                                                                    | GS-FAA-AAF-ABC                                                                                                    |
| 88,00 1         | 17.04.2018                                                                                                    | 144                                                                                                    | KASSE:Gutsch                                                                                                    | ein                                                                                                    | MJ5-5EH-FEE-A37                                                                                                    |
| 89,00 1         | 17.04.2018                                                                                                    | 173                                                                                                    | Vom 24.12.20                                                                                                    | 14 Nr. 89566                                                                                                    | GS-35C-BB7-99T                                                                                                    |
| 12,95           | 17.04.2018                                                                                                    | 161                                                                                                    | 1 Paket Hund                                                                                                    | efutter                                                                                                    | GS-B03-10F-522                                                                                                    |
| 80,00 3         | 30.04.2018                                                                                                    | 142                                                                                                    | Mitarbeitergut                                                                                                    | schein "Frohe Ostern"                                                                                                    | QYV-ZCZ-EZ6-UUT                                                                                                    |
| 770,20          | 6                                                                                                    |                                                                                                    | 16 Einträge                                                                                                    |                                                                                                    |                                                                                                    |
|                 | Gutscheinverk                                                                                                    | äufe vom 01.04.2                                                                                                    | 018 bis 30.04.2018                                                                                                    |                                                                                                    |                                                                                                    |
|                 | Suche: H                                                                                                    |                                                                                                    |                                                                                                    |                                                                                                    |                                                                                                    |
|                 |                                                                                                    | lier Suchbeg                                                                                                    | nriff eingeben (.                                                                                                    | STRG+S)                                                                                                    | Anzahl Datensätze: 20                                                                                                    |
|                 | Betrag                                                                                                    | Datum                                                                                                    | <i>riff eingeben (.</i><br>GS-Nr                                                                                                    | <i>STRG+S)</i><br>GS-Bezeichnung                                                                                                    | Anzahl Datensätze: 20<br>GS-Code                                                                                                    |
|                 | Betrag<br>88,00                                                                                                    | Datum<br>11.04.201                                                                                                    | GS-Nr                                                                                                    | STRG+S)<br>GS-Bezeichnung<br>144 KASSE:Gutschein                                                                                                    | Anzahl Datensätze: 20<br>GS-Code<br>MJ5-5EH-FEE-A37                                                                                                    |
|                 | Betrag<br>88,00<br>33,9                                                                                                    | Datum<br>11.04.201<br>00 11.04.201                                                                                                    | GS-Nr<br>GS-Nr<br>8                                                                                                    | STRG+S)<br>GS-Bezeichnung<br>144 KASSE:Gutschein<br>145 KASSE:Gutschein                                                                                                    | Anzahl Datensätze: 20<br>GS-Code<br>MJ5-5EH-FEE-A37<br>2FL-KNP-S94-LKQ                                                                                                    |
|                 | Betrag<br>88,00<br>33,9<br>33,9                                                                                                    | Datum<br>11.04.201<br>00 11.04.201<br>00 11.04.201<br>00 12.01 201                                                                                                    | GS-Nr<br>GS-Nr<br>I.8<br>I.8<br>I.8                                                                                                    | STRG+S)<br>GS-Bezeichnung<br>144 KASSE:Gutschein<br>145 KASSE:Gutschein<br>146 KASSE:Gutschein                                                                                                    | Anzahl Datensätze: 20<br>GS-Code<br>MJ5-SEH-FEE-A37<br>2FL-KNP-S94-LKQ<br>UHD-DJ3-3T9-XBZ                                                                                                    |
|                 | Betrag<br>88,00<br>33,9<br>33,9<br>66,0                                                                                                    | Datum           11.04.201           00         11.04.201           00         11.04.201           00         11.04.201           00         12.04.201           00         12.04.201                                                                                                    | GS-Nr<br>GS-Nr<br>B<br>B<br>B<br>B<br>B<br>B<br>B<br>B<br>B<br>B<br>B<br>B<br>B<br>B<br>B<br>B<br>B<br>B<br>B                                                                                                    | STRG+S)<br>GS-Bezeichnung<br>144 KASSE:Gutschein<br>145 KASSE:Gutschein<br>146 KASSE:Gutschein<br>147 KASSE:Gutschein                                                                                                    | Anzahl Datensätze: 20<br>GS-Code<br>MJ5-5EH-FEE-A37<br>2FL-KNP-S94-LKQ<br>UHD-DJ3-3T9-XBZ<br>GS-FAA-AAF-ABC<br>GS-C51 P31 0T7                                                                                                    |
|                 | Betrag<br>88,00<br>33,9<br>33,9<br>66,0<br>33,0<br>35,0                                                                                                    | Datum           11.04.201           00         11.04.201           00         11.04.201           00         12.04.201           00         12.04.201           00         12.04.201           00         12.04.201                                                                                                    | GS-Nr<br>GS-Nr<br>18<br>18<br>18<br>18<br>18<br>18<br>18<br>18<br>18<br>18                                                                                                    | STRG+S)<br>GS-Bezeichnung<br>144 KASSE:Gutschein<br>145 KASSE:Gutschein<br>146 KASSE:Gutschein<br>147 KASSE:Gutschein<br>148 KASSE:Gutschein<br>149 KASSE:Gutschein                                                                                                    | Anzahl Datensätze: 20<br>GS-Code<br>MJ5-5EH-FEE-A37<br>2FL-KNP-S94-LKQ<br>UHD-DJ3-3T9-XBZ<br>GS-FAA-AAF-ABC<br>GS-C51-B71-9T7<br>P456289                                                                                                    |
|                 | Betrag<br>88,00<br>33,9<br>66,0<br>33,0<br>33,0<br>35,0                                                                                                    | Image: Suchbeg           Datum           11.04.201           00         11.04.201           00         11.04.201           01         12.04.201           01         12.04.201           01         12.04.201           01         12.04.201           01         12.04.201           01         12.04.201           01         12.04.201                                                                                                    | GS-Nr<br>6S-Nr<br>8<br>8<br>8<br>8<br>8<br>8<br>8<br>8<br>8                                                                                                    | STRG+S)<br>GS-Bezeichnung<br>144 KASSE:Gutschein<br>145 KASSE:Gutschein<br>146 KASSE:Gutschein<br>147 KASSE:Gutschein<br>148 KASSE:Gutschein<br>149 KASSE:Gutschein<br>150 KASSE:Gutschein                                                                                                    | Anzahl Datensätze: 20<br>GS-Code<br>MJ5-5EH-FEE-A37<br>2FL-KNP-S94-LKQ<br>UHD-DJ3-3T9-XBZ<br>GS-FAA-AAF-ABC<br>GS-C51-B71-9T7<br>P456289<br>P456290                                                                                                    |
|                 | Betrag<br>88,00<br>33,9<br>66,0<br>33,0<br>35,0<br>35,0<br>110.0                                                                                                    | Image: Suchbeg           Datum           11.04.201           00         11.04.201           01         11.04.201           01         12.04.201           01         12.04.201           01         12.04.201           01         12.04.201           01         12.04.201           01         12.04.201           01         12.04.201           01         13.04.201                                                                                                    | GS-Nr<br>6S-Nr<br>88<br>88<br>88<br>88<br>88<br>88<br>88<br>88                                                                                                    | STRG+S)<br>GS-Bezeichnung<br>144 KASSE:Gutschein<br>145 KASSE:Gutschein<br>146 KASSE:Gutschein<br>147 KASSE:Gutschein<br>148 KASSE:Gutschein<br>149 KASSE:Gutschein<br>150 KASSE:Gutschein<br>155 KASSE:Gutschein                                                                                                    | Anzahl Datensätze: 20           GS-Code           MJ5-SEH-FEE-A37           2FL-KNP-S94-LKQ           UHD-DJ3-3T9-XBZ           GS-FAA-AAF-ABC           GS-C51-B71-9T7           P456289           P456290           GS-FC2-1C4-5AC                                                                                                    |
|                 | Betrag<br>88,00<br>33,9<br>66,0<br>33,0<br>35,0<br>35,0<br>110,0<br>10,0                                                                                                    | Image: Suchbeg           Datum           11.04.201           00           11.04.201           01           01           01           01           01           01           01           01           01           01           01           01           01           01           01           01           01           01           01           01           02           02           03           04           04           05           05           06           07           08           09           01           01           02           02           03           04           05           05           06           07           08           07           08           08           09           010 </th <th>GS-Nr<br/>GS-Nr<br/>8<br/>8<br/>8<br/>8<br/>8<br/>8<br/>8<br/>8<br/>8<br/>8<br/>8<br/>8<br/>8</th> <th>STRG+S)<br/>GS-Bezeichnung<br/>144 KASSE:Gutschein<br/>145 KASSE:Gutschein<br/>146 KASSE:Gutschein<br/>147 KASSE:Gutschein<br/>148 KASSE:Gutschein<br/>149 KASSE:Gutschein<br/>150 KASSE:Gutschein<br/>155 KASSE:Gutschein</th> <th>Anzahl Datensätze: 20<br/>GS-Code<br/>MJ5-5EH-FEE-A37<br/>2FL-KNP-S94-LKQ<br/>UHD-DJ3-3T9-XBZ<br/>GS-FAA-AAF-ABC<br/>GS-C51-B71-9T7<br/>P456289<br/>P456290<br/>GS-FC2-1C4-5AC<br/>GS-589-578-F26</th> | GS-Nr<br>GS-Nr<br>8<br>8<br>8<br>8<br>8<br>8<br>8<br>8<br>8<br>8<br>8<br>8<br>8                                                                                                    | STRG+S)<br>GS-Bezeichnung<br>144 KASSE:Gutschein<br>145 KASSE:Gutschein<br>146 KASSE:Gutschein<br>147 KASSE:Gutschein<br>148 KASSE:Gutschein<br>149 KASSE:Gutschein<br>150 KASSE:Gutschein<br>155 KASSE:Gutschein                                                                                                    | Anzahl Datensätze: 20<br>GS-Code<br>MJ5-5EH-FEE-A37<br>2FL-KNP-S94-LKQ<br>UHD-DJ3-3T9-XBZ<br>GS-FAA-AAF-ABC<br>GS-C51-B71-9T7<br>P456289<br>P456290<br>GS-FC2-1C4-5AC<br>GS-589-578-F26                                                                                                    |
|                 | Betrag<br>88,00<br>33,9<br>66,0<br>33,0<br>35,0<br>35,0<br>110,0<br>10,0<br>20,0                                                                                                    | Image: Suchbeg           Datum           11.04.201           00         11.04.201           01         11.04.201           01         12.04.201           01         12.04.201           01         12.04.201           01         12.04.201           01         12.04.201           01         12.04.201           01         12.04.201           01         13.04.201           01         13.04.201           01         13.04.201                                                                                                    | GS-Nr<br>6S-Nr<br>88<br>88<br>88<br>88<br>88<br>88<br>88<br>88<br>88<br>88<br>88<br>88<br>88                                                                                                    | STRG+S)<br>GS-Bezeichnung<br>I44 KASSE:Gutschein<br>I45 KASSE:Gutschein<br>I46 KASSE:Gutschein<br>I47 KASSE:Gutschein<br>I48 KASSE:Gutschein<br>I49 KASSE:Gutschein<br>I50 KASSE:Gutschein<br>I55 KASSE:Gutschein<br>I56 KASSE:Gutschein<br>I57 KASSE:Gutschein                                                                                                    | Anzahl Datensätze: 20<br>GS-Code<br>MJ5-5EH-FEE-A37<br>2FL-KNP-S94-LKQ<br>UHD-DJ3-3T9-XBZ<br>GS-FAA-AAF-ABC<br>GS-C51-B71-9T7<br>P456289<br>P456290<br>GS-FC2-1C4-5AC<br>GS-589-578-F26<br>GS-16F-TB5-76T                                                                                                    |
|                 | Betrag<br>88,00<br>33,9<br>66,0<br>33,0<br>35,0<br>35,0<br>110,0<br>10,0<br>20,0<br>20,0                                                                                                    | Inter Suchbeg           Datum           11.04.201           0           11.04.201           0           11.04.201           0           11.04.201           0           11.04.201           0           12.04.201           0           12.04.201           0           12.04.201           0           12.04.201           0           12.04.201           0           13.04.201           0           13.04.201           0           17.04.201                                                                                                    | GS-Nr<br>(S-Nr<br>(S)<br>(S)<br>(S)<br>(S)<br>(S)<br>(S)<br>(S)<br>(S)                                                                                                    | STRG+S)<br>GS-Bezeichnung<br>GS-Bezeichnung<br>144 KASSE:Gutschein<br>145 KASSE:Gutschein<br>146 KASSE:Gutschein<br>147 KASSE:Gutschein<br>148 KASSE:Gutschein<br>150 KASSE:Gutschein<br>155 KASSE:Gutschein<br>156 KASSE:Gutschein<br>157 KASSE:Gutschein<br>143 Guthabenkarte                                                                                                    | Anzahl Datensätze: 20<br>GS-Code<br>MJ5-5EH-FEE-A37<br>2FL-KNP-S94-LKQ<br>UHD-DJ3-3T9-XBZ<br>GS-FAA-AAF-ABC<br>GS-C51-B71-9T7<br>P456289<br>P456290<br>GS-FC2-1C4-5AC<br>GS-589-578-F26<br>GS-16F-TB5-76T<br>6UB-EL7-RUX-6BC                                                                                                    |
|                 | Betrag<br>88,00<br>33,9<br>33,9<br>66,0<br>33,0<br>35,0<br>110,0<br>10,0<br>20,0<br>20,0<br>50,0                                                                                                    | Inter Suchbeg           Datum           11.04.201           0           11.04.201           0           11.04.201           0           11.04.201           0           11.04.201           0           12.04.201           0           12.04.201           0           12.04.201           0           12.04.201           0           12.04.201           0           13.04.201           0           13.04.201           0           17.04.201           0           17.04.201                                                                                                    | GS-Nr<br>(S-Nr<br>(S-Nr)<br>(S-Nr<br>(S-Nr)<br>(S-Nr)<br>(S | STRG+S)<br>GS-Bezeichnung<br>GS-Bezeichnung<br>144 KASSE:Gutschein<br>145 KASSE:Gutschein<br>146 KASSE:Gutschein<br>147 KASSE:Gutschein<br>148 KASSE:Gutschein<br>150 KASSE:Gutschein<br>155 KASSE:Gutschein<br>156 KASSE:Gutschein<br>157 KASSE:Gutschein<br>143 Guthabenkarte<br>163 KASSE:Gutschein                                                                                                    | Anzahl Datensätze: 20<br>GS-Code<br>MJ5-5EH-FEE-A37<br>2FL-KNP-S94-LKQ<br>UHD-DJ3-3T9-XBZ<br>GS-FAA-AAF-ABC<br>GS-C51-B71-9T7<br>P456289<br>P456290<br>GS-FC2-1C4-5AC<br>GS-589-578-F26<br>GS-16F-TB5-76T<br>6UB-EL7-RUX-6BC<br>GS-086-5BT-1BT                                                                                                    |
|                 | Betrag<br>88,00<br>33,9<br>66,0<br>33,0<br>35,0<br>110,0<br>10,0<br>20,0<br>20,0<br>50,0<br>66,0                                                                                                    | International         Suchbeg           Datum         11.04.201           0         11.04.201           0         11.04.201           0         11.04.201           0         12.04.201           0         12.04.201           0         12.04.201           0         12.04.201           0         12.04.201           0         13.04.201           0         13.04.201           0         17.04.201           0         17.04.201                                                                                                    | GS-Nr<br>8<br>8<br>8<br>8<br>8<br>8<br>8<br>8<br>8<br>8<br>8<br>8<br>8<br>8<br>8<br>8<br>8<br>8<br>8                                                                                                    | STRG+S)<br>GS-Bezeichnung<br>GS-Bezeichnung<br>144 KASSE:Gutschein<br>145 KASSE:Gutschein<br>146 KASSE:Gutschein<br>147 KASSE:Gutschein<br>148 KASSE:Gutschein<br>150 KASSE:Gutschein<br>155 KASSE:Gutschein<br>156 KASSE:Gutschein<br>157 KASSE:Gutschein<br>143 Guthabenkarte<br>163 KASSE:Gutschein<br>164 KASSE:Gutschein                                                                                                    | Anzahl Datensätze: 20<br>GS-Code<br>MJ5-5EH-FEE-A37<br>2FL-KNP-S94-LKQ<br>UHD-DJ3-3T9-XBZ<br>GS-FAA-AAF-ABC<br>GS-C51-B71-9T7<br>P456289<br>P456290<br>GS-FC2-1C4-5AC<br>GS-589-578-F26<br>GS-16F-TB5-76T<br>6UB-EL7-RUX-6BC<br>GS-086-5BT-1BT<br>GS-F4T-063-A37                                                                                                    |
|                 | Betrag<br>88,00<br>33,9<br>66,0<br>33,0<br>35,0<br>110,0<br>10,0<br>20,0<br>20,0<br>50,0<br>66,0<br>100,0<br>100,0<br>10, | International         Suchbeg           Datum         11.04.201           10         11.04.201           11         11.04.201           11         12.04.201           11         12.04.201           11         12.04.201           11         12.04.201           11         12.04.201           12         13.04.201           13         13.04.201           13         17.04.201           17         17.04.201           17         17.04.201                                                                                                    | GS-Nr<br>8<br>8<br>8<br>8<br>8<br>8<br>8<br>8<br>8<br>8<br>8<br>8<br>8<br>8<br>8<br>8<br>8<br>8<br>8                                                                                                    | STRG+S)<br>GS-Bezeichnung<br>GS-Bezeichnung<br>KASSE:Gutschein<br>KASSE:Gutschein<br>KASSE:Gutschein<br>KASSE:Gutschein<br>SKASSE:Gutschein<br>SKASSE:Gutschein<br>KASSE:Gutschein<br>KASSE:Gutschein<br>KASSE:Gutschein<br>KASSE:Gutschein<br>KASSE:Gutschein<br>KASSE:Gutschein<br>KASSE:Gutschein<br>KASSE:Gutschein<br>KASSE:Gutschein<br>KASSE:Gutschein                                                                                                    | Anzahl Datensätze: 20           GS-Code           MJ5-SEH-FEE-A37           2FL-KNP-S94-LKQ           UHD-DJ3-3T9-XBZ           GS-FAA-AAF-ABC           GS-C51-B71-9T7           P456289           P456290           GS-FC2-1C4-SAC           GS-589-578-F26           GS-16F-TB5-76T           6UB-EL7-RUX-6BC           GS-686-5BT-1BT           GS-F4T-063-A37           carbeiter                                                                                                    |
|                 | Betrag<br>88,00<br>33,9<br>66,0<br>33,0<br>35,0<br>110,0<br>10,0<br>20,0<br>50,0<br>66,0<br>100,0<br>100,0<br>10 | Image: Suchbeg           Datum           11.04.201           0           11.04.201           0           11.04.201           0           11.04.201           0           11.04.201           0           12.04.201           0           12.04.201           0           13.04.201           0           13.04.201           0           17.04.201           0           17.04.201           0           17.04.201           0           17.04.201           0           17.04.201                                                                                                    | GS-Nr<br>8<br>8<br>8<br>8<br>8<br>8<br>8<br>8<br>8<br>8<br>8<br>8<br>8<br>8<br>8<br>8<br>8<br>8<br>8                                                                                                    | STRG+S)<br>GS-Bezeichnung<br>GS-Bezeichnung<br>144 KASSE:Gutschein<br>145 KASSE:Gutschein<br>146 KASSE:Gutschein<br>147 KASSE:Gutschein<br>148 KASSE:Gutschein<br>150 KASSE:Gutschein<br>155 KASSE:Gutschein<br>156 KASSE:Gutschein<br>157 KASSE:Gutschein<br>153 KASSE:Gutschein<br>163 KASSE:Gutschein<br>164 KASSE:Gutschein<br>165 Ostergutschein Mit<br>166 Ostergutschein Mit                                                                                                    | Anzahl Datensätze: 20           GS-Code           MJ5-5EH-FEE-A37           2FL-KNP-S94-LKQ           UHD-DJ3-3T9-XBZ           GS-FAA-AAF-ABC           GS-C51-B71-9T7           P456289           P456290           GS-FC2-1C4-SAC           GS-589-578-F26           GS-16F-TB5-76T           6UB-EL7-RUX-6BC           GS-686-5BT-1BT           GS-F4T-063-A37           carbeiter           GS-232-T91-7B4                                                                                                    |
|                 | Betrag<br>88,00<br>33,9<br>66,0<br>33,0<br>35,0<br>110,0<br>10,0<br>20,0<br>50,0<br>66,0<br>100,0<br>100,0<br>10 | Image: Suchbeg           Datum           11.04.201           0           11.04.201           0           11.04.201           0           11.04.201           0           11.04.201           0           12.04.201           0           12.04.201           0           12.04.201           0           13.04.201           0           13.04.201           0           17.04.201           0           17.04.201           0           17.04.201           0           17.04.201           0           17.04.201           0           17.04.201           0           17.04.201           0           17.04.201           0           17.04.201                                                                                                    | GS-Nr<br>8<br>8<br>8<br>8<br>8<br>8<br>8<br>8<br>8<br>8<br>8<br>8<br>8<br>8<br>8<br>8<br>8<br>8<br>8                                                                                                    | STRG+S)<br>GS-Bezeichnung<br>I44 KASSE:Gutschein<br>145 KASSE:Gutschein<br>146 KASSE:Gutschein<br>147 KASSE:Gutschein<br>148 KASSE:Gutschein<br>149 KASSE:Gutschein<br>150 KASSE:Gutschein<br>155 KASSE:Gutschein<br>156 KASSE:Gutschein<br>157 KASSE:Gutschein<br>163 KASSE:Gutschein<br>164 KASSE:Gutschein<br>165 Ostergutschein Mit<br>166 Ostergutschein Mit<br>167 Ostergutschein Mit                                                                                                    | Anzahl Datensätze: 20           GS-Code           MJ5-5EH-FEE-A37           2FL-KNP-S94-LKQ           UHD-DJ3-3T9-XBZ           GS-FAA-AAF-ABC           GS-C51-B71-9T7           P456289           P456290           GS-FC2-1C4-5AC           GS-589-578-F26           GS-16F-TB5-76T           6UB-EL7-RUX-6BC           GS-645BT-1BT           GS-F4T-063-A37           carbeiter           GS-23AF-37F           carbeiter           GS-978-7CC-T2B                                                                                                    |
|                 | Betrag<br>88,00<br>33,9<br>66,0<br>33,0<br>35,0<br>110,0<br>10,0<br>20,0<br>50,0<br>66,0<br>100,0<br>100,0<br>10 | Image: Suchbeg           Datum           11.04.201           0           11.04.201           0           11.04.201           0           11.04.201           0           11.04.201           0           12.04.201           0           12.04.201           0           12.04.201           0           13.04.201           0           17.04.201           0           17.04.201           0           17.04.201           0           17.04.201           0           17.04.201           0           17.04.201           0           17.04.201           0           17.04.201           0           17.04.201           0           17.04.201           0           17.04.201           0           17.04.201                                                                                                    | GS-Nr<br>8<br>8<br>8<br>8<br>8<br>8<br>8<br>8<br>8<br>8<br>8<br>8<br>8<br>8<br>8<br>8<br>8<br>8<br>8                                                                                                    | STRG+S)<br>GS-Bezeichnung<br>I44 KASSE:Gutschein<br>145 KASSE:Gutschein<br>146 KASSE:Gutschein<br>147 KASSE:Gutschein<br>148 KASSE:Gutschein<br>149 KASSE:Gutschein<br>150 KASSE:Gutschein<br>155 KASSE:Gutschein<br>156 KASSE:Gutschein<br>157 KASSE:Gutschein<br>163 KASSE:Gutschein<br>164 KASSE:Gutschein<br>165 Ostergutschein Mit<br>166 Ostergutschein Mit<br>168 Ostergutschein Mit<br>168 Ostergutschein Mit                                                                                                    | Anzahl Datensätze: 20           GS-Code           MJ5-5EH-FEE-A37           2FL-KNP-S94-LKQ           UHD-DJ3-3T9-XBZ           GS-FAA-AAF-ABC           GS-C51-B71-9T7           P456289           P456290           GS-FC2-1C4-5AC           GS-589-578-F26           GS-16F-TB5-76T           6UB-EL7-RUX-6BC           GS-F4T-063-A37           GS-F4T-063-A37           GS-F4T-063-A37           GS-658-578-F26           GS-16F-TB5-76T           6UB-EL7-RUX-6BC           GS-784-548           GS-784-748           GS-784-748           GS-784-748           GS-784-748           GS-784-748           GS-784-748           GS-784-748           GS-784-748           GS-784-748           GS-784-748           GS-784-748           GS-784-748           GS-784-748           GS-784-748           GS-785-748           GS-784-748           GS-784-748           GS-784-748           GS-784-748           GS-784-748 |
|                 | Betrag<br>88,00<br>33,9<br>33,9<br>66,0<br>33,0<br>35,0<br>110,0<br>10,0<br>20,0<br>20,0<br>50,0<br>66,0<br>100,0<br>100,0<br>10,0<br>100,0<br>100,0 | Inter Suchbeg           Datum           11.04.201           0           11.04.201           0           11.04.201           0           11.04.201           0           11.04.201           0           12.04.201           0           12.04.201           0           12.04.201           0           12.04.201           0           12.04.201           0           13.04.201           0           13.04.201           0           17.04.201           0           17.04.201           0           17.04.201           0           17.04.201           0           17.04.201           0           17.04.201                                                                                                    | rriff eingeben (.<br>GS-Nr<br>18<br>18<br>18<br>18<br>18<br>18<br>18<br>18<br>18<br>18<br>18<br>18<br>18                                                                                                    | STRG+S)         GS-Bezeichnung         144         KASSE:Gutschein         145         KASSE:Gutschein         146         KASSE:Gutschein         147         KASSE:Gutschein         148         KASSE:Gutschein         149         KASSE:Gutschein         150         KASSE:Gutschein         155         KASSE:Gutschein         156         KASSE:Gutschein         157         KASSE:Gutschein         158         KASSE:Gutschein         159         KASSE:Gutschein         150         KASSE:Gutschein         163         Guthabenkarte         163         KASSE:Gutschein         164         KASSE:Gutschein         165         Ostergutschein Mit         166         Ostergutschein Mit         168         Ostergutschein Mit         169         Ostergutschein Mit         20         Einträge | Anzahl Datensätze: 20           GS-Code           MJ5-SEH-FEE-A37           2FL-KNP-S94-LKQ           UHD-DJ3-3T9-XBZ           GS-FAA-AAF-ABC           GS-C51-B71-9T7           P456289           P456290           GS-FC2-1C4-SAC           GS-589-578-F26           GS-16F-TB5-76T           6UB-EL7-RUX-6BC           GS-686-5BT-1BT           GS-F4T-063-A37           carbeiter           GS-978-72C-T2B           carbeiter           GS-978-70C-T2B           carbeiter           GS-8F6-16A-5F8           carbeiter           GS-8F6-16A-5F8           carbeiter                                                                                                    |

#### Kundenbezogene Gutscheine

Gutscheine werden meist ohne Kundenbezug verkauft. Grundsätzlich kann ein Gutschein wie Bargeld von beliebigen Kunden eingelöst werden. Manchmal werden Gutscheine aber direkt für einen bestimmten Kunden ausgestellt, etwa wenn

man ein Weitergeben vermeiden will. Bei uns ist das manchmal der Fall, wenn wir Ware aus Kulanz zurücknehmen, der Kunde aber normalerweise keine Rückgabemöglichkeit mehr hätte. Dann soll der Gutschein auch nur für den jeweiligen Kunden sein.

Um einen Kundenbezug zu erreichen, stehen mir zwei Möglickeiten zur Verfügung. In den Basisdaten lässt sich

einstellen, dass beim Kauf eines Gutscheins auto-

| Gutschein Verkauft a | an [165] 💿 💌                            |
|----------------------|-----------------------------------------|
| Zurück               |                                         |
| <sub>r</sub> Daten   |                                         |
| von Adresse          | 10002: Hundeschule Peuker / Tirschenr 🗢 |
| für Adresse          | 10012: Brauer / MAASCH 🔷                |
| Vorname              | Petra                                   |
| Nachname             | Brauer                                  |
| Namenszusatz         |                                         |
| Strasse              |                                         |
| Postleitzahl         |                                         |
| Ort                  |                                         |
| -Notiz               |                                         |
|                      |                                         |
|                      |                                         |

 Kundenzuordnung prüfen

 (beim einlösen)
 Kunde automatisch zuordnen
 (beim Verkauf)

matisch der Käufer im Gutschein eingetragen wird. Zusätzlich kann man in der Gutscheindatenbank bei einem bereits erstellten Gutschein festlegen, wer diesen Gutschein einlösen kann. In den Basisdaten wird auch festgelegt, dass beim Ein-

![](_page_45_Picture_8.jpeg)

lösen die Kundenzuordnung geprüft wird.

Wird ein Gutschein vorgelegt, dann prüft das Kassensystem, ob der aktuelle Kunde berechtigt ist, diesen Gutschein einzulösen.

Ist das nicht der Fall, erhalte ich einen Hinweis.

#### Guthabenkarten

Unsere Kunden sind immer wieder positiv überrascht, welchen Service wir ihnen anbieten. Eines dieser Beispiele ist unsere Guthabenkarte. Wir können dafür die Gutscheinfunktionen nutzen. Eine Guthabenkarte ist somit ein Gut-

schein, der wieder aufgeladen werden kann. Zum Aufladen steht die Funktion "Gutschein aufladen" zur Verfügung. Dort gebe ich einen freien Betrag ein, den der Kunde aufladen möchte. Das Guthaben auf der Karte wird dann um diesen Betrag erhöht.

zur Verfügung. Hier sehe ich,

Art

Đ

0

C

0

C

0

![](_page_46_Figure_3.jpeg)

wann aufgeladen und wann abgebucht wurde und auch den aktuellen Wert.

Aufgeladen

Gutschein Verkauft an

Bade

#### Gutschein-Auszahlen

Normalerweise zahlen wir einmal erworbene Gutscheine nicht zurück.

Allerdings gibt es manchmal Ausnahmen. Wir nutzen dafür die neue Funktion

![](_page_47_Picture_3.jpeg)

schein ist komplett eingelöst.

![](_page_47_Picture_5.jpeg)

![](_page_48_Picture_0.jpeg)

#### Couponing

Das Lieblingswort unserer Marketingabteilung heißt aktuell "Couponing".

![](_page_48_Picture_3.jpeg)

Toll, dass uns auch hier Möglichkeiten gegeben werden, wie große Einzelhandelsketten zu agieren.

Im Gegensatz zu Gutscheinen kann ein Coupon auch von mehreren Kunden eingelöst bzw. angewandt werden. Außerdem ist es viel einfacher, einem Mailing an 800 Kunden einen Coupon über 5 Euro beizulegen, der nur einmal in der Datenbank angelegt werden muss, als 800 Gutscheine anzulegen.

| Vorgelagerte Aus      | orgelagerte Auswahl Kasse: Wertcoupons 💿 💽                    |                  |          |  |  |
|-----------------------|---------------------------------------------------------------|------------------|----------|--|--|
| 🤊 <u>A</u> llgemein 👔 | Allgemein Dearbeiten 🖑 Iools 🛛 Hilfe                          |                  |          |  |  |
| Standard              | Standard                                                      |                  |          |  |  |
| Daten-                |                                                               |                  |          |  |  |
| 🔎 Suche: Hie          | r Suchbegriff eingeben (STRG+S)                               |                  |          |  |  |
| Nr 🔻                  | Bezeichnung                                                   | Coupon-ID        |          |  |  |
| 1                     | 50 Euro Guthaben nach Vertragsabschluß Welpenschule           | CP-WPP-1PH-WOC-5 | <b>—</b> |  |  |
| 2                     | 10% ab 5 Artikel                                              | CP-9O6-66H-C4H-7 | ÷ .      |  |  |
| 3                     | Einmal 5% auf einen EInkauf ab 25 €                           | CP-H01-O61-S76-3 |          |  |  |
| 4                     | 4 10% auf Artikel des Sortiments Fischfutter CP-7P3-H1H-052-9 |                  |          |  |  |
| 5                     | 5 5 € Rabatt bei Kauf einer Hundehütte CP-PCP-721-P29-4       |                  |          |  |  |
| 6                     |                                                               |                  |          |  |  |
|                       |                                                               |                  |          |  |  |

Durch die Möglichkeit, besondere Bedingungen zur Gültigkeit festzulegen, eignen sich Coupons hervorragend dafür, bestimmte Artikel 1 oder Warengruppen 2 in einer vorgegebenen Zeit zu bewerben.

| Artikelbezug [6]       |                              | Warengruppenbezug          | [6]                               |           |
|------------------------|------------------------------|----------------------------|-----------------------------------|-----------|
| Zurück                 |                              | Zurück                     |                                   |           |
| Nur Berechnen wenn ein | er der Artikel vorhanden ist | <br>Nur Berechnen wenn eir | ne der Warengruppen vorhanden ist |           |
| Artikelnummer 1        | HKGZUB001                    | \$<br>Warengruppe 1        | 13000 : Fischfutter               | \$        |
| Artikelnummer 2        | HKGZUB002                    | \$<br>Warengruppe 2        | 2                                 | \$        |
| Artikelnummer 3        |                              | \$<br>Warengruppe 3        |                                   | \$        |
| Artikelnummer 4        |                              | \$<br>Warengruppe 4        |                                   | <b>\$</b> |
| Artikelnummer 5        |                              | \$<br>Warengruppe 5        |                                   | \$        |
|                        |                              |                            |                                   |           |
| Couponwert Berechnen i | über                         | Couponwert Berechnen       | über                              |           |
| Artikelnummer          | \$KASSE0014                  | \$<br>Artikelnummer        | \$KASSE0014                       | \$        |
|                        |                              |                            |                                   |           |
|                        |                              |                            |                                   |           |

## Vielseitige Coupon-Bedingungen

Ich kann festlegen, auf was sich der Couponrabatt bezieht:

- Bonbezogen
- Artikelbezogen
- Warengruppenbezogen

| Coupon-Art                    |   |
|-------------------------------|---|
| Bonbezogen Berechnen          | ۲ |
| Artikelbezogen Berechnen      | 0 |
| Warengruppenbezogen Berechnen | 0 |
|                               |   |

Außerdem bestimme ich bei Bedarf eine Mindestanzahl von Artikeln oder einen Mindestumsatz für die Gültigkeit eines Coupons:

- Keine Mindestmengen/Mindestumsatz
- Gesamtumsatz eines BONs
- Mindestmenge bestimmter Artikel/
   Warengruppenartikel im BON
- Mindestmenge aller Artikel

| Staffel                            |   |
|------------------------------------|---|
| Ohne Staffel                       | ۲ |
| Anhand Bon Gesamtbetrag            | 0 |
| Anhand Artikelanzahl im Bon        | 0 |
| Anhand Mengen aller Artikel im Bon | 0 |
|                                    |   |

Ein Coupon kann über einen Euro- oder Prozentwert ausgegeben werden.

Einen Gültigkeitszeitraum und wie häufig der Coupon eingesetzt werden darf, kann ich ebenfalls definieren.

| Gültigkeit                     |                  |                 |                |    |
|--------------------------------|------------------|-----------------|----------------|----|
| Gültig Von                     | 01.07.2018 /So 🌲 | Gültig Bis      | 20.07.2018 /Fr | \$ |
| beliebig oft verwendbar        | 0                |                 |                |    |
| Generell nur einmal verwendbar | $\odot$          |                 |                |    |
| pro Kunde einmalig verwendbar  | 0                |                 |                |    |
| pro Kunde mit Wertverrechnung  | 0                | pro BON nur ein | mal verwendbar |    |
|                                |                  |                 |                |    |

- Gültig von-bis
- · Ein- oder mehrfach verwendbar
- Pro BON verwendbar
- Einmal pro Kunde anwendbar
- Kundenbezug mit Wertverrechnung

Praktisch finde ich, dass ich einen Coupon auch als Vorlage für weitere verwenden kann.

| Vorlage [6] |  |
|-------------|--|
| 🛃 Zurück    |  |
| Daten       |  |

## **Einfache Handhabung**

Coupons erhalten ähnlich der Gutscheine einen Code. In unseren Anzeigen haben wir dann oft den Coupon mit einem Barcode abgedruckt.

So kann der Kassierer ganz einfach den Code einscannen, wenn der Coupon von Kunden vorgelegt wird.

Beim Zahlvorgang wähle ich die Option "Wertcoupon" und scanne den Code ein.

109,00 €

10,90€

98,10

98,10€

1

4

7

0

2

5

8

00

3

6

9

Glattsteller = 98,00 €

Skonto = 0,00 €

![](_page_50_Picture_4.jpeg)

Couponbedingungen erfüllt sind. Treffen die Bedingungen nicht zu, erscheint eine entsprechende Meldung.

Ist "alles okay", wird der Wertcoupon angewandt und im "Zahlen-Vorgang" berücksichtigt. Zu beachten ist dabei, dass in den verfügbaren Zahlungsarten der Kasse "Wertcoupon" freigeschalten werden muss.

![](_page_50_Picture_7.jpeg)

51

#### Kundenbezogene Wertcoupons mit Betragsverrechnung

Wertcoupons als hervorragendes Mittel für Kundenbindung und -gewinnung werden, wie bereits erwähnt, von unserer Marketingabteilung sehr gern und

häufig eingesetzt. Was uns bisher noch gefehlt hat, war die Möglichkeit, dass auch bei Coupons wie bei einem Gutschein Beträge verrechnet, also sozusagen abgebucht werden können. Dabei soll der Coupon nur einmal pro Kunden einsetzbar sein. Unsere Marketingabteilung ist ganz begeistert, dass es jetzt eine solche Möglichkeit gibt.

Ich lege in der Coupondatenbank einen Wertcoupon mit einem festen Euro-Betrag an und aktiviere dort die Option

![](_page_51_Picture_4.jpeg)

| Erfassen/Ändern Kasse: Wertco  | upons                                        |     |
|--------------------------------|----------------------------------------------|-----|
| ↗ Allgemein Bearbeiten ?       | Hilfe                                        |     |
| 1 Standard                     |                                              |     |
| -Daten                         |                                              |     |
| Laufende Nr                    | 1                                            |     |
| Rezeichoung                    | 1<br>50 Euro Cuthaben                        | _   |
| Counon-ID                      | CP-WPP-1PH-WOC-5                             |     |
|                                |                                              |     |
| Coupon-Art                     | Staffel                                      |     |
| Bonbezogen Berechnen           | Ohne Staffel                                 | ۲   |
| Artikelbezogen Berechnen       | Anhand Bon Gesamtbetrag                      | 0   |
| Warengruppenbezogen Berechnen  | Anhand Artikelanzahl im Bon                  | 0   |
|                                | Anhand Mengen aller Artikel im Bon           | 0   |
| Betrag-                        |                                              |     |
| Absolut (€) berechnen          |                                              |     |
| Prozentual berechnen           | 0                                            |     |
| Couponwert                     | 50,00                                        |     |
| Gültigkeit-                    |                                              |     |
| Gültig Von                     | 01.04.2018 /So 🗢 Gültig Bis 31.05.2018 /C    | 0 🗢 |
| beliebig oft verwendbar        | 0                                            |     |
| Generell nur einmal verwendbar | 0                                            |     |
| pro Kunde einmalig verwendbar  | 0                                            |     |
| pro Kunde mit Wertverrechnung  | pro BON nur einmal verwendbar                |     |
| Info/Einstellungen             |                                              |     |
| Coupon Deaktiviert             | = Nein                                       |     |
| Eingelöst am                   |                                              |     |
| Einlösbar                      | = G                                          |     |
| Betrag für Staffel 1           | <ul> <li>Keine Staffel hinterlegt</li> </ul> |     |
| Betrag für Staffel 2           | Keine Staffel hinterlegt                     |     |
| Betrag für Staffel 3           | Keine Staffel hinterlegt                     |     |
|                                |                                              |     |

Sind die Couponbedingungen (also zum Beispiel der Gültigkeitszeitraum) erfüllt, kann der Kunde an der Kasse seinen Wertcoupon einlösen. Dabei wird der Wert des BONs mit dem Couponwert verrechnet. Bleibt ein Restwert, so steht dieser für einen weiteren Einkauf zur Verfügung, solange, bis der Couponwert verbraucht oder abgelaufen ist.

![](_page_51_Picture_8.jpeg)

![](_page_52_Picture_0.jpeg)

53

## Treuepunkte

Neben den Coupons spielen bei uns auch Treuepunkte, oft auch Bonuspunkte bezeichnet, eine wichtige Rolle. Um Kunden stärker zu binden, vergeben wir für jeden Einkauf an registrierte Kunden Punkte.

Diese Punkte können abhängig sein von

- Umsatzhöhe
- Anzahl der Artikel im BON
- Anzahl bestimmter Artikel
- Anzahl von Artikeln bestimmter Warengruppen
- einem Kauf innerhalb eines festgelegten Zeitraums

Für diese Treuepunkte muss ich ein sogenanntes Rabattmodell anlegen. Ist ein Kunde geladen und werden beim Kauf die Bedingungen des Rabattmodells erfüllt, erhält der Kunde je Euro Umsatz einen Treuepunkt gutgeschrieben.

In den Einstellungen der Treuepunkte lege ich dann noch den Wert eines Treuepunktes und in welchen Schritten diese eingelöst werden können, fest.

diese eingelöst werden können, fest. Da Treuepunkte nur für registrierte Kunden möglich sind, kann ich auch je-

| Treuepunkte                           |              |  |
|---------------------------------------|--------------|--|
| Zurück                                |              |  |
| Daten<br>Artikelnummer                | SKASSE0TRP   |  |
| Wert pro Punkt<br>Einlösbare Schritte | 10 (in Cent) |  |
|                                       |              |  |

derzeit nachvollziehen, wieviele Treuepunkte ein Kunde bereits gesammelt hat.

| Info Kunde [Export-ID: DWKASSEV30]                                                               | $\bigotimes$                                                            |
|--------------------------------------------------------------------------------------------------|-------------------------------------------------------------------------|
| ANDERN OP'S BELEGE                                                                               | PREISE MIS                                                              |
| Hundepension Gurgl<br>Am Bach<br>85560<br>+49 (137) 5747462-00<br>inland@meine-firma-homepage.de | Offene Belege<br>Angebote -<br>Aufträge -<br>Lieferscheine 3 / 223,99 € |
| TreuepunkteAnzahl Treuepunkte299Wert Treuepunkte29,90 €Stammdaten                                | OP / SummeKreditlimit€Offene Posten6.289,71 €noch verfügbar€            |

Kauft der Kunde erneut ein und möchte Treuepunkte einlösen, nutze ich beim "Zahlen" die Option "Treuepunkte".

Die vom Kunden gesammelten Treuepunkte werden daraufhin angezeigt und ich kann eintragen, wieviele auf den BON angerechnet werden sollen.

Zu zahlen [Export-ID: DWKASSEV30]

3

Hund-Katze-Goldfisch Am Goldfischteich 12 01683 Katzenberg

Tel: 01234 56789-00 Fax: 01234 56789-99

Kassierer: Systemverwalte Es bediente Sie Frau Becker Berta Bon 20180185 23.05.2018

Hundepension Gural Am Bach 23 85560 Ebersberg

1 x KASSE:Treuepunkte

Gegeben Bonuspunkte 290

Bar

Enthaltene Steuern

euersatz = 19,00 %

Bruttobetrad

Unsere UST-ID-NR: DE123456789123

12:40

1 x HKG-DogLife Hundehütte Pfalz" (STA)

Netto

Dieser Beleg dient zur Vorlage beim Finanzamt Wir danken für Ihren Einkaut

118.00

118,00

118,00

29,00

89,00

Brutto 118,00

EUF

EUR

EUR

18.84 99.16

2

Gegeber

Resthetra

(5)

118,00 €

29,00€

89,00

89.00€

1

4

7

0

![](_page_54_Picture_2.jpeg)

Auf dem BON-Ausdruck werden sowohl die gewährten Treuepunkte, wie auch die für die Bezahlung eingesetzten Treuepunkte ausgewiesen.

#### BON-Rabatt und Rabattschnellwahltasten

Auch die Arbeit mit Rabatten hilft uns, eine starke Kundenbindung aufzubauen. Dabei kann ich jetzt den Kunden Rabatte zuordnen. Kommt also ein bekannter Kunde mit seiner Kundenkarte zu uns, gewähren wir direkt automatisch den eingetragenen BON-Rabatt.

![](_page_55_Figure_2.jpeg)

Neu in diesem Zusammenhang sind auch Schnellwahltasten für die Rabattvergabe. Diese aktiviere ich in den Basisdaten der Kasse.

Dazu nutze ich im Menü "Bearbeiten" den Eintrag "Rabatt-Schnellwahltasten". Mir stehen hier sowohl für Positionsrabatt, wie auch für den BON-Rabatt jeweils 10 Felder zum Anlegen von Rabatt-Schnellwahltasten zur Verfügung.

Ich kann dabei jeweils zwischen Rabatt in Euro (als absoluter Betrag) und Rabatt in Prozent wählen.

Auf der "Kassieren-Maske" wird für jeden eingetragenen Rabatt eine Rabatt-Schnellwahltaste angezeigt. Durch einfaches Anklicken aktiviere ich den Rabatt. Dadurch, dass ich keine Designkenntnisse benötigen, um diese Tasten anzulegen, kann ich schnell und flexibel Rabatte einrichten und an der Kasse verfügbar machen. Somit ist es mir auch möglich, beispielsweise vor Feiertagen Sonderrabatte zu gewähren, für diese aber trotzdem an der Kasse einen einfachen Zugriff zu ermöglichen.

![](_page_56_Figure_1.jpeg)

![](_page_56_Figure_2.jpeg)

![](_page_57_Picture_0.jpeg)

#### Lagerzuordnungen

Ab sofort stehen mir für jede Kasse spezielle Lager zur Verfügung.

| Vorgaben zum Kassieren                                                                                    |                                                                   |                          |                                  | •                               |
|----------------------------------------------------------------------------------------------------|-------------------------------------------------------------------|--------------------------|----------------------------------|---------------------------------|
| Zurück                                                                                                    |                                                                   |                          |                                  |                                 |
| -Kassiervorgang Starten mit—                                                                              |                                                                   |                          |                                  |                                 |
| Kassieren Starten mit                                                                                     | G: Wie in den Basisdaten                                          |                          | PIN-Code                         | ******                          |
| Standard Barverkaufskunde                                                                                 |                                                                   |                          | nach X-Minuten sperren           |                                 |
|                                                                                                    |                                                                   |                          |                                  |                                 |
| Belegart                                                                                                  |                                                                   |                          | Geben Sie hier einen PIN         | I ein, mit welchem              |
| Auftrag                                                                                                   | 0                                                                 |                          | jeder Kassierer die Kasse        | e entsperren kann.              |
| Lieferschein                                                                                              | 0                                                                 |                          | Manüaintraa Schoollatart         | leiste                          |
| Barbelen                                                                                                  | 0                                                                 |                          | Wie in den Basisdaten            |                                 |
| burbeley                                                                                                  | 0                                                                 |                          | Wie eingebunden                  | 0                               |
| Steuerberechnung                                                                                          |                                                                   |                          | Mit Menü Starten                 | 0                               |
| Wie in den Basisdaten                                                                                     | 0                                                                 |                          | Mit Finder Starten               | 0                               |
| Anhand Kunde(n)                                                                                           | 0                                                                 |                          | Mit Finder Starten               | 0                               |
| Immer Brutto                                                                                              | 0                                                                 |                          |                                  |                                 |
| Innier brotto                                                                                             | 0                                                                 |                          |                                  |                                 |
| Immer Netto                                                                                               | 0                                                                 |                          |                                  |                                 |
| Kanalana Obasha aik Gaiat ID                                                                              |                                                                   |                          |                                  |                                 |
| Kassieren Starten mit Script-ID                                                                           |                                                                   |                          | <b>V</b>                         |                                 |
| Lager für ROM Desiliener                                                                                  | 10001 Haustland                                                   |                          |                                  |                                 |
|                                                                                                    | LUUUI : Haupuager                                                 |                          |                                  |                                 |
| Immer dieses Lager setzen                                                                                 | R                                                                 | etouren                  |                                  |                                 |
|                                                                                                    |                                                                   |                          |                                  |                                 |
| ger kann ich se                                                                                           | parat für                                                         | Formularnummer           | BüroWARE Standardfor             | mular 🔶                         |
| le Kasse und für                                                                                          | . BON-Po-                                                         | Anzahl                   | 2                                | von 🗸                           |
| _                                                                                                    |                                                                   |                          |                                  | 7                               |
| onen, Retouren                                                                                            | festlegen.                                                        | Hinterlegen Sie nier ein | Formular und Drücker um einen    | Zusatzlichen Druck              |
|                                                                                                    |                                                                   | zum BOIN-Druck zu erna   | alten, wenn im BON Retouren en   | ithalten sind.                  |
|                                                                                                    |                                                                   | Lagerplätze              |                                  |                                 |
| kelauswam                                                                                                 |                                                                   | Determentation           | 1000P002 +1000P/1 1 2            |                                 |
| <sup>1</sup> <u>Z</u> urück                                                                               |                                                                   | Retourenannanne          | C000B003 : C000B/1-1-3           | Vaking A                        |
| ten                                                                                                    |                                                                   | Detekte Artikel          | SUUU1 : Lager detekte /          | artikel                         |
| tikeldialog                                                                                               |                                                                   | Reparatur Artikel        | 20001 : Reparaturen              | ÷                               |
| interlegen Sie hier einen Dialog der für die Artikela                                                     | auswahl verwendet werden soll.                                    | Hinterlegen Sie hier Lag | gerplätze wenn bei einer Retoure | e eine Auswahl erscheinen soll, |
| amit wird die Einstellung aus den Basisdaten für d                                                        | ese Kasse übersteuert.                                            | was mit dem Artikel ges  | schehen soll. Das Retourenanna   | hme Lager kann leer sein,       |
| nelwahltasten                                                                                             |                                                                   | es wird dann immer das   | s akt. Lager der Kasse verwende  | et.                             |
| 4: Schnelwahl Kasse                                                                                       |                                                                   |                          |                                  |                                 |
| interlegen Sie hier einen Katalog der für die Artike<br>erden soll, welche direkt auf dem Kassierern Hauj | l-Schnellauswahl verwendet<br>otbildschirm angezeigt werden kann. | Außerder                 | m steht mir e                    | ine Lagerinfo z                 |
| inweis: Diese Funktion befindet sich derze                                                                | it in der Entwicklungsphase                                       |                          |                                  | 0                               |
| nd ist daher nur innerhalb der S-i-E Versionstellungen-                                                   | ı verfügbar.                                                      | Verfügun                 | g. Damit kann a                  | an der Kasse au                 |
| Kassenbezogener Lagerbestand in Suche ermitt                                                              | eln                                                               | sofort Au                | ıskunft darüber                  | gegeben werde                   |
| ager 1 L0001 : Hauptlager<br>ager 2 X0001 : Fremdlager                                                    | \$                                                                | welche N                 | lengen eines P                   | roduktes am eig                 |
| lger 3                                                                                                    | \$                                                                | nen Lage                 | er liegen und wi                 | eviele ggf. in eir              |
| iger 5                                                                                                    | \$                                                                |                          |                                  |                                 |

Filiale zur Verfügung stehen.

#### Druckerzuordnungen

| ondruck                                                              |                                                       |                          |                                                        | Zurück                 |                                            |    |
|----------------------------------------------------------------------|-------------------------------------------------------|--------------------------|--------------------------------------------------------|------------------------|--------------------------------------------|----|
| Zurück                                                               |                                                       |                          |                                                        | Einlagen/Entnahmen (   | Einzeler fassung)                          |    |
|                                                                      |                                                       |                          |                                                        | Drucken ?              |                                            |    |
| BON-Druck                                                            |                                                       | Nachdruck im A4 Format   |                                                        | Formularnummer         | 024 : Barbeleg                             | ٥  |
| Formularnummer                                                       | 023: Barbeleg 🗢                                       | Formularnummer           | 000: BüroWARE Standardformular                         | Drucker                | SoftENGINE Preview                         | ٢  |
| Anzahl Ausdrucke                                                     | 1                                                     | Drucker                  | SoftENGINE Preview                                     | Anzahl Ausdrucke       | 2                                          |    |
| Drucker                                                              | SoftENGINE Preview                                    |                          |                                                        | Hinterlegen Sie hier e | in Formular und Drucker um die Einstellung |    |
| BON-Druck Zahlart "Auf Rech                                          | nnung"                                                | Zusatzformular für Gutha | iben-Belege                                            | in den Basisdaten für  | diese Kasse zu überschreiben.              |    |
| Formularnummer                                                       | 000: BüroWARE Standardformular                        | Formularnummer           | 000: BüroWARE Standardformular                         | Entnahme für Lieferan  | ten-OP-Zahlungen                           |    |
| Anzahl Ausdrucke                                                     | 2                                                     | Drucker                  | HP Laser Jet 200 colorMFP M276n (02                    | Drucken ?              |                                            |    |
| Drucker                                                              | HP LaserJet 200 colorMFP M276n (02EA87)               | Anzahl Ausdrucke         | 2                                                      | Formularnummer         | 000 : BüroWARE Standardformular            | ٥  |
| Colore Colore and Complex                                            | and Bandras and decomposite to and a set              | Colora Cia Mina da Farm  |                                                        | Drucker                | HP LaserJet 200 colorMFP M276n (02EA87)    | \$ |
| Geben Sie her ein Formular und Drucker an, der verwendet werden soll |                                                       | Geben Sie nier ein Form  | wenn ein Guthaben als "Guthaben-Belen" ausnezahlt wird |                        | in Formular und Drucker der beim Vorgang   |    |
| wenn ein borv nic der zanla                                          | Add Rechnolog Dezallit wird.                          | wennen ouridberrais      | dutiduen-beleg ausgezahlt wird.                        | Lieferanten-OP-Zahlu   | ingen verwendet werden sollen.             |    |
| BON Druck "Kundenanschrift                                           |                                                       | Zahlungen von Offenen    | Posten                                                 |                        |                                            |    |
| Anzahl / Formularnummer                                              | 1 023: Barbeleg 🗢                                     | Zusätzlich Drucken       | ۲                                                      | Entnahmen (Mehrfach    | erfassung)                                 |    |
| Drucker                                                              | Metapace T-25 (USB)                                   | Nur eigenes Drucken      | 0                                                      | Formularnummer         | 024 : Barbeleg                             | \$ |
| Matadagan Cis air Earn dar                                           | denit bein ROM Deuden mätelich ein Deude sefelet warm |                          |                                                        | Drucker                | HP LaserJet 200 colorMFP M276n (02EA87)    | \$ |
| es sich um einen Stammkung                                           | den handelt oder die Anschrift geändert wurde.        | Formular Kunden-OP       | 000: BüroWARE Standardformular                         | Hinterlegen Sie hier e | in Formular und Drucker um die Einstellung |    |
|                                                                      |                                                       | Drucker                  | HP LaserJet 200 colorMFP M276n (02                     | vom Einzelerfassungs   | druck zu übersteuern.                      |    |
| Zusatzformulare                                                      |                                                       | Anzahl Ausdrucke         | 1                                                      | Diese Funktion steht   | nur in der S-i-E Version zur verfügung.    |    |
| Anzahl / Formular 1                                                  |                                                       |                          |                                                        |                        |                                            |    |
| Anzahl / Formular 2                                                  | \$                                                    | Formular Lieferanten-G   | 000 : BüroWARE Standardformular                        |                        |                                            |    |
| Anzahl / Formular 3                                                  | \$                                                    | Drucker                  | HP LaserJet 200 colorMFP M276n (02                     | EA87)                  |                                            |    |
| Drucker                                                              | \$                                                    | Anzahl Ausdrucke         | 1                                                      |                        |                                            |    |
| Geben Sie hier weitere Form                                          | nulare und Drucker an                                 | Geben Sie hier ein Form  | ular und t                                             |                        |                                            |    |
| die Zusätzlich immer beim BC                                         | DN-Druck gedruckt werden sollen.                      | wenn in einem BON OP-    | Zahlunge                                               |                        |                                            |    |

An der Kasse gibt es eine Vielzahl verschiedener Formulare, die regelmäßig zu drucken sind. Nunmehr kann ich für alle Vorgänge die Drucker pro Kasse hinterlegen und somit für jede Kasse individuell einstellen. Separate Druckerzuordnungen sind möglich für:

- → allgemeine BONs
- ➔ BONs mit Kundenanschrift
- → BON-Nachdrucke
- → BON im A4 Format
- → Kassenabschluss
- → Online-Pay-Zahlungen
- → Gutscheine
- → Coupons
- → Einlagen und Entnahmen
- → OP-Zahlungen
- → Retouren
- → Lieferscheine
- → Aufträge

| Zurück              |                                           |
|---------------------|-------------------------------------------|
| Druck               |                                           |
| Druck im BON-Format | ۲                                         |
| Druck im A4-Format  | 0                                         |
| Drucker             | HP Laser Jet 200 color/MFP M276n (02EA87) |
| Information         |                                           |
| Letzte Z-Bon Nummer | = 23                                      |
|                     |                                           |
|                     |                                           |

![](_page_58_Picture_17.jpeg)

| rtenzahlungen                                                                                                    |                                                                                                    |          |  |  |
|----------------------------------------------------------------------------------------------------|----------------------------------------------------------------------------------------------------|----------|--|--|
| Zurück                                                                                                    |                                                                                                    |          |  |  |
| aten                                                                                                    |                                                                                                    |          |  |  |
| Girocard-Anbindung                                                                                                   | 0: Offline                                                                                             | -        |  |  |
| manuelle Zahlung möglich                                                                                             | <ul> <li>(bei Abbruch Onlineverbindung/Vorgang)</li> </ul>                                             |          |  |  |
| Kreditkarten-Anbindung                                                                                               | 0: Offine                                                                                              | -        |  |  |
| manuelle Zahlung möglich                                                                                             | ✓ (bei Abbruch Onlineverbindung/Vorgang)                                                               |          |  |  |
| nline-Pay Einstellungen                                                                                              |                                                                                                    |          |  |  |
| Pfad                                                                                                    |                                                                                                    | \$       |  |  |
| Formular für Zahlvorgangprotokoll                                                                                    | 026: Kasse: elPAY Protokoll                                                                            |          |  |  |
| Drucker für Zahlvorgangprotokoll                                                                                     | HP LaserJet 200 colorMFP M276n (02EA87)                                                                |          |  |  |
| Formular für Diagnose/Kassenschnitt                                                                                  | 026 : Kasse: elPAY Protokoll                                                                           | \$       |  |  |
| Drucker für Diagnose/Kassenschnitt                                                                                   | HP LaserJet 200 colorMFP M276n (02EA87)                                                                |          |  |  |
| Hinterlegen Sie im Bereich Diagnose/k<br>auf einem eigenen Drucker/Formular<br>instellungen Girocard Zahlungen per C | Kassenschnitt ein eigenes Formular/Drucker wenn dieses Protok<br>gedruckt werden soll.<br>Dnline-Pay — | oll      |  |  |
| Zahlungswunsch                                                                                                    | þ: Kein Besonderer                                                                                     | -        |  |  |
|                                                                                                    | Zahlungswunsch 0 : Kein Besonderer                                                                     |          |  |  |
| ab Betrag                                                                                                    |                                                                                                    | -        |  |  |
| ab Betrag<br>assenschnitt beim Kassenabschluss—                                                                      |                                                                                                    | ×        |  |  |
| ab Betrag<br>assenschnitt beim Kassenabschluss—<br>manuell ausführen                                                 | 0                                                                                                    | <b>Y</b> |  |  |
| ab Betrag<br>assenschnitt beim Kassenabschluss<br>manuell ausführen<br>Automatisch ausführen                         |                                                                                                    | <b>•</b> |  |  |

## Übersteuerung der Basisdaten

Nicht immer gilt für jede Kasse das, was in den Basisdaten festgelegt ist. Je nach Standort unserer Kassen, stehen beispielsweise Zahlarten nicht überall zur Verfügung und auch Gutscheine werden beispielsweise nicht überall angenommen. Bei uns ist das so organisiert, dass wir eine Hauptkasse haben, an der wir die nicht

![](_page_59_Figure_2.jpeg)

alltäglichen Vorgänge konzentrieren. An anderen Kassen sollen möglichst nur Standard-Vorgänge durchgeführt werden.

Indem uns die Möglichkeit zur Verfügung steht, viele der Grundeinstellungen aus den Basisdaten individuell für die einzelnen Kassen zu übersteuern, können wir unsere Vorstellungen exakt umsetzen.

#### Verfügbare Zahlarten

In den Kassenstammdaten kann ich jetzt ganz einfach und individuell für die jeweilige Kasse festlegen, welche Zahlarten zur Verfügung stehen sollen. Zahlarten enthalten dabei nicht nur die üblichen Zahlweisen. Ich kann hier auch festlegen, ob beispielsweise Gutscheine, Wertcoupons und Treuepunkte an der Kasse einsetzbar sind.

| Verfügbare Zahlarten          |  |
|-------------------------------|--|
| 🚰 Zurück                      |  |
| <sub>C</sub> Zahlarten        |  |
| Bar verfügbar                 |  |
| Girocard verfügbar            |  |
| Kreditkarte verfügbar         |  |
| Auftrag verfügbar             |  |
| Lieferschein verfügbar        |  |
| Rechnung verfügbar            |  |
| Gutschein verfügbar           |  |
| Wertcoupon verfügbar          |  |
| Gutschrift verfügbar          |  |
| Bargeldauszahlen verfügbar    |  |
| Aufrunden verfügbar           |  |
| Treuepunkte verfügbar         |  |
| Externes Zahlsystem verfügbar |  |

#### Festlegung der Steuerberechnung

Gewerbliche Kunden sind es gewohnt, immer mit Nettopreisen zu rechnen, Privatkunden erwarten Preisangaben inklusive Mehrwertsteuer.

Für uns gehört es zum Service, den Kunden die passenden Angaben zu machen. Dabei hilft uns, dass wir an den Kassen nunmehr die Steuerberechnungsart individuell festlegen können. Im Großhandelsbereich stellen wir die Kasse direkt auf Nettopreise. Im Ladengeschäft ändert sich die Berechnung je nach geladenem Kunden.

#### Steuerung der Start-Belegart

| To and also                     |                          |    |
|---------------------------------|--------------------------|----|
| r <u>z</u> uruck                |                          |    |
| Kassiervorgang Starten mit      |                          |    |
| Kassieren Starten mit           | G: Wie in den Basisdaten | -  |
| Standard Barverkaufskunde       |                          | \$ |
|                                 |                          |    |
| Belegart                        |                          |    |
| Auftrag                         | 0                        |    |
| Lieferschein                    | 0                        |    |
| Barbeleg                        | 0                        |    |
|                                 | _                        |    |
| Steuerberechnung                |                          |    |
| Wie in den Basisdaten           | 0                        |    |
| Anhand Kunde(n)                 | •                        |    |
| Immer Brutto                    | 0                        |    |
| Immer Netto                     | 0                        |    |
|                                 |                          |    |
| Kassieren Starten mit Script-ID |                          | \$ |
|                                 |                          |    |
| Lager für BON-Positionen        |                          | \$ |
| Immer dieses Lager setzen       |                          |    |

Seitdem wir die Kassen auch im Großhandelsbereich einsetzen, werden dort

verstärkt Lieferscheine erfasst - im Gegensatz zur Ladenkasse, wo meist Barbelege erzeugt werden.

Neu ist für uns die Möglichkeit, dieses Verhalten direkt in den Kassenstammdaten vorzugeben.

So startet die Ladenkasse immer mit Barbelegen, im Großhandel ist der Lieferschein bereits als Start-Belegart eingestellt.

| Vorgaben zum Kassieren                                                                      |                            |
|---------------------------------------------------------------------------------------------|----------------------------|
| Zurück                                                                                      |                            |
| -Kassiervorgang Starten mit<br>Kassieren Starten mit<br>Standard Barverkaufskunde           | G: Wie in den Basisdaten ♥ |
| Belegart<br>Auftrag<br>Lieferschein<br>Barbeleg                                             | 0 0 0                      |
| Steuerberechnung<br>Wie in den Basisdaten<br>Anhand Kunde(n)<br>Immer Brutto<br>Immer Netto | ○<br>⊙<br>○                |
| Kassieren Starten mit Script-ID                                                             | \$                         |
| Lager für BON-Positionen<br>Immer dieses Lager setzen                                       |                            |
|                                                                                             |                            |

![](_page_61_Picture_0.jpeg)

Vorlagen für Entnahmen

#### Mehr Entnahmearten

Unsere Mitarbeiter rechnen oft direkt an der Kasse Belege ab und erhalten aus dem Kassenbestand die verauslagten Beträge ausgezahlt. Diese Vorgänge wiederholen sich regelmäßig.

| Vorlagen für Entnahmen |                                                                                                    |
|------------------------|----------------------------------------------------------------------------------------------------|
|                        |                                                                                                    |
|                        |                                                                                                    |
| 2: Entnahme            | -                                                                                                    |
|                        |                                                                                                    |
| Manuelle Entrahme      |                                                                                                    |
|                        |                                                                                                    |
|                        | Vorlagen für Entnahmen           Image: Constraint of the second second s |

|            | Bezeichnung        | Betrag | ArtikelNr. Kostenstelle Sachkonto         |
|------------|--------------------|--------|-------------------------------------------|
| Vorlage 1  | Tanken GF          |        | \$KASSE0019                               |
| Vorlage 2  | Tanken Vertrieb    |        | \$KASSE0019 \$ 4000 \$ 4530/000 \$        |
| Vorlage 3  | Bewirtung GF       |        | \$KASSE0019                               |
| Vorlage 4  | Bewirtung Vertrieb |        | \$KASSE0019 \$ 4000 \$ 4650/000           |
| Vorlage 5  | Kundengetränke     |        | \$KASSE0019 \$ 4000 \$ 4660/000           |
| Vorlage 6  | Porto              |        | \$KASSE0019                               |
| Vorlage7   | Reinigungsmittel   |        | \$KASSE0019 🔷 5000 🗢 4250/000 🗧           |
| Vorlage8   |                    |        |                                           |
| Vorlage9   |                    |        |                                           |
| Vorlage 10 |                    |        | Kassenentnahme buchen: Entnahmeart wählen |
| Vorlage 11 |                    |        |                                           |
| Vorlage 12 |                    |        |                                           |
| Vorlage 13 |                    |        |                                           |
| Vorlage 14 |                    |        | Bewirtung GF                              |
| Vorlage 15 |                    |        |                                           |
| Vorlage 16 |                    |        | Bewirtung Vertrieb                        |
| Vorlage 17 |                    |        |                                           |
| Vorlage 18 |                    |        |                                           |
| Vorlage 19 |                    |        | Porto                                     |
| Vorlage20  |                    |        |                                           |
|            |                    |        | Reinigungsmittel                          |

Bisher konnten wir aber nicht alle notwendigen Vorgänge anlegen. Jetzt ha-

< Bestätigen

ben wir die Möglichkeit, pro Einlage- bzw. Entnahmeart, 20 verschiedene Vorgangsarten, jeweils mit Kontoangabe der Finanzbuchhaltung festzulegen. Uns stehen also 99 \* 20 Vorgangsarten zur Verfügung. So können wir alle benötigten Varianten anlegen und haben immer noch Reserven.

![](_page_61_Picture_9.jpeg)

#### Entnahmearten mit Kostenstellenangaben

Ein Wunsch unserer Finanzbuchhaltungsabteilung war es, dass zu den Entnahmearten gleich Kostenstellenangaben mit gespeichert werden. Damit ersparen sich die Buchhalter viel Nacharbeit. Zusätzlich zur größeren Zahl von Entnahmearten ist jetzt auch die Kostenstellenangabe möglich.

So wird in der Entnahmeart "Bewirtung Vertrieb" auch gleich die Kostenstelle "Vertriebsleitung" mit vorgegeben.

| Vorlagen für I | Entnahmen          |        |             |              |            |
|----------------|--------------------|--------|-------------|--------------|------------|
| Zurück         |                    |        |             |              |            |
| Daten          |                    |        |             |              |            |
| baten          | Bezeichnung        | Betrag | ArtikelNr.  | Kostenstelle | Sachkonto  |
| Vorlage 1      | Tanken GF          |        | \$KASSE0019 | \$<br>1000 🗢 | 4530/000 🗢 |
| Vorlage 2      | Tanken Vertrieb    |        | \$KASSE0019 | \$<br>4000 🔷 | 4530/000 🗢 |
| Vorlage 3      | Bewirtung GF       |        | \$KASSE0019 | \$<br>1000 🗢 | 4650/000 🗢 |
| Vorlage 4      | Bewirtung Vertrieb |        | \$KASSE0019 | \$<br>4000 🔷 | 4650/000 🗢 |
| Vorlage 5      | Kundengetränke     |        | \$KASSE0019 | \$<br>4000 🗢 | 4660/000 🗢 |
| Vorlage 6      | Porto              |        | \$KASSE0019 | \$<br>4010 💠 | 4910/000 💠 |
| Vorlage7       | Reinigungsmittel   |        | \$KASSE0019 | \$<br>5000 💠 | 4250/000 💠 |
| Vorlage8       |                    |        |             | 1.41         |            |

#### Sachkonten auch ohne Finanzbuchhaltungslizenz zugänglich

Für die Kassenarbeitsplätze nutzen wir Kassenlizenzen, was uns im Gegensatz zu kompletten Businesspacks entscheidend hilft, Kosten zu sparen.

Leider gab es in der täglichen Praxis immer wieder die Notwendigkeit, dass ein Kassenmitarbeiter auch in anderen Bereichen der Software Veränderungen vornehmen musste. Bestand bereits die Möglichkeit, direkt die Basisdaten der Warenwirtschaft zu bearbeiten, so ist es uns jetzt auch möglich, die Sachkonten ohne Finanzbuchhaltungslizenz aufzurufen.

![](_page_62_Figure_7.jpeg)

#### Fazit:

Umfangreiche neue Funktionen

Hohe Funktionstiefe

Fokus auf einfache Bedienung und schnelles Arbeiten

Individuell anpassbar ohne Designkenntnisse

Individuelle Festlegungen für Kassen und Bediener

Vielfältige Werkzeuge für hohe Kundenbindung

Optimale Zusammenarbeit mit anderen Softwaremodulen

#### **7** SoftENGINE

Kaufmännische Softwarelösungen für Handel, Industrie & E-Commerce

Alte Bundesstraße 16 • 76846 Hauenstein Telefon: +49 (0) 63 92 - 995 0 www.softengine.de • info@softengine.de